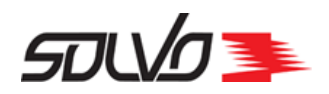

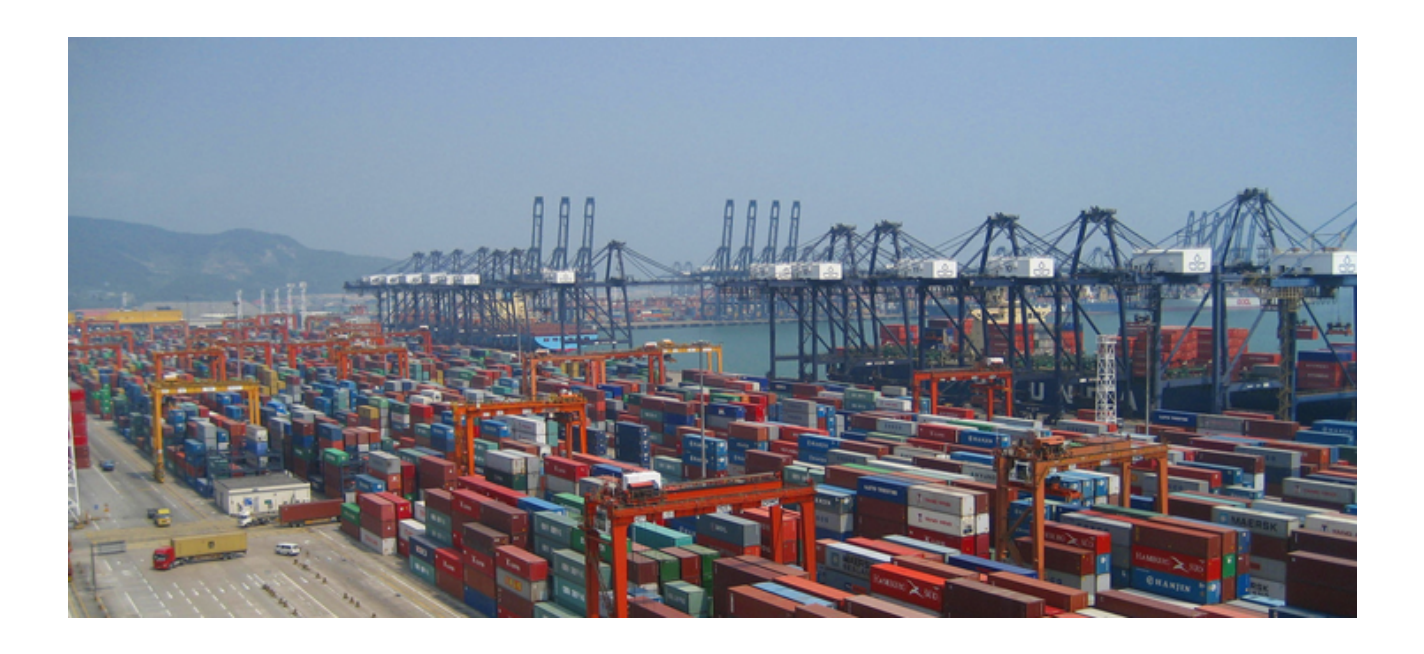

CTSP-GD-WP-001 Версия 0.2

## Руководство пользователя WEB-портала

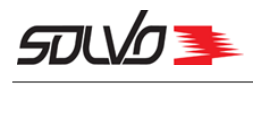

## Оглавление

| Часть 1. Введение                                      | 4  |
|--------------------------------------------------------|----|
| Часть 2. Начало работы в Системе                       | 5  |
| -<br>2.1. Ввод погина и пароля 6                       |    |
| <b>2.1. Славная страница и выбор экрана для работы</b> |    |
| Часть 3. Описание интерфейса WEB-портала               | 9  |
| <b>3 1 Загоповок экрана</b> 10                         |    |
| 32 Область работы с данными                            |    |
| 3.3. Работа с фильтрами 16                             |    |
| 3.4. Экран просмотра деталей 21                        |    |
| 3.5. Формы и поля ввода                                |    |
| Часть 4. Начало работы в Системе                       | 34 |
| 4.1. Ввод логина и пароля                              |    |
| 4.2. Главная страница и выбор экрана для работы        |    |
| Часть 5. Заявки на автовизиты                          | 38 |
| 5.1. История ЗАВ                                       |    |
| 5.2. Поиск по контейнеру                               |    |
| <b>5.3. Добавление заявки на автовизит</b>             |    |
| 5.3.1. Выбор тайм-слота······ 48                       |    |
| 5.3.2. Создание шапки заявки 50                        |    |
| 5.3.3. Добавление транспорта                           |    |
| 5.3.4. Добавление контейнеров 52                       |    |
| 5.3.5. Добавление контейнера на выгрузку 55            |    |
| 5.3.6. Добавление груза 58                             |    |
| 5.3.7. Утверждение заявки                              |    |
| Часть 6. Проверка аккредитации                         | 62 |
| <b>6.1. Поиск по фамилии</b>                           |    |
| <b>6.2. Поиск по документу</b>                         |    |
| <b>6.3. Поиск по номеру машины</b>                     |    |
| Часть 7. Контейнеры                                    | 68 |
| <b>7.1. Работа с быстрыми фильтрами</b> 71             |    |
| <b>7.2. Поиск контейнера</b>                           |    |
| 7.3. Информация по контейнеру 75                       |    |
| Часть 8. Букинги                                       | 78 |
| 8.1. Экспортные букинги                                |    |
| <b>8.2. Букинг депо</b>                                | -  |

## 50VD 🏊

| 8.2.1. Оформление букинга депо                                                                                                    |                              |
|----------------------------------------------------------------------------------------------------|------------------------------|
| Часть 9. Оформление контейнеров                                                                                                    |                              |
| 9.1. Таможенные разрешения                                                                                                    |                              |
| Часть 10. Оформление доверенностей                                                                                                    |                              |
| 10.1. Доверенности на вывоз контейнеров                                                                                                    |                              |
| 10.1.1. Оформление доверенности на вывоз контейнера                                                                                                    |                              |
| 10.2. Доверенности на вывоз контейнеров из депо                                                                                                    | 102                          |
| 10.2.1. Оформление доверенности на вывоз контейнеров из депо                                                                                                    | 103                          |
|                                                                                                    |                              |
| Часть 11. Судозаходы                                                                                                    | 106                          |
| Часть 11. Судозаходы<br>Часть 12. Операции с контейнером                                                                                                    | 106<br>108                   |
| Часть 11. Судозаходы<br>Часть 12. Операции с контейнером<br>12.1. Заявки на досмотр                                                                                                    | 106<br>108<br><sub>109</sub> |
| Часть 11. Судозаходы<br>Часть 12. Операции с контейнером<br>12.1. Заявки на досмотр                                                                                                    |                              |
| Часть 11. Судозаходы.<br>Часть 12. Операции с контейнером.<br>12.1. Заявки на досмотр.<br>12.1.1. Добавление заявки на досмотр.<br>12.2. Заявки на VGM взвешивание.                                                                                |                              |
| Часть 11. Судозаходы.<br>Часть 12. Операции с контейнером.<br>12.1. Заявки на досмотр.<br>12.1.1. Добавление заявки на досмотр.<br>12.2. Заявки на VGM взвешивание.<br>12.2.1. Добавление заявки на взвешивание.                                   |                              |
| Часть 11. Судозаходы.<br>Часть 12. Операции с контейнером.<br>12.1. Заявки на досмотр.<br>12.1.1. Добавление заявки на досмотр.<br>12.2. Заявки на VGM взвешивание.<br>12.2.1. Добавление заявки на взвешивание.<br>12.3. Заявки на растарку в TC. |                              |

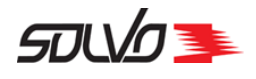

## Часть 1. Введение

**WEB-портал** Системы управления Solvo.TOS (далее СУ) является специальным приложением, WEB-интерфейс которого предназначен для контрагентов терминала и обеспечивает следующие возможности:

- просмотр данных по контейнерам;
- просмотр и создание заявок на автовизиты и складские операции;
- оформление доверенностей на вывоз контейнеров и грузов с территории терминала;
- проверка аккредитации водителей и транспорта;.

Доступ к экранам **WEB-портала** и операциям регулируется привилегиями Системы Solvo.TOS, которыми управляет администратор Системы.

В случае доработки и/или изменения существующего функционала работы **WEB-портала** настоящее руководство будет дополняться новыми разделами и необходимыми корректировками в существующие.

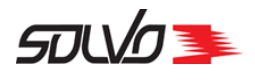

## Часть 2. Начало работы в Системе

Перед началом работы с Системой получите у администратора адрес или ссылку для перехода к WEB-порталу, а также *логин* и *пароль* для входа.

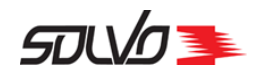

## 2.1. Ввод логина и пароля

Зайдите на WEB-портал введя адрес в строке браузера или перейдя по предоставленной ссылке.

В открывшейся форме авторизации введите свой логин и пароль и нажмите кнопку **Войти**. Для перехода по полям формы используйте кнопки мыши или клавишу **Таb**.

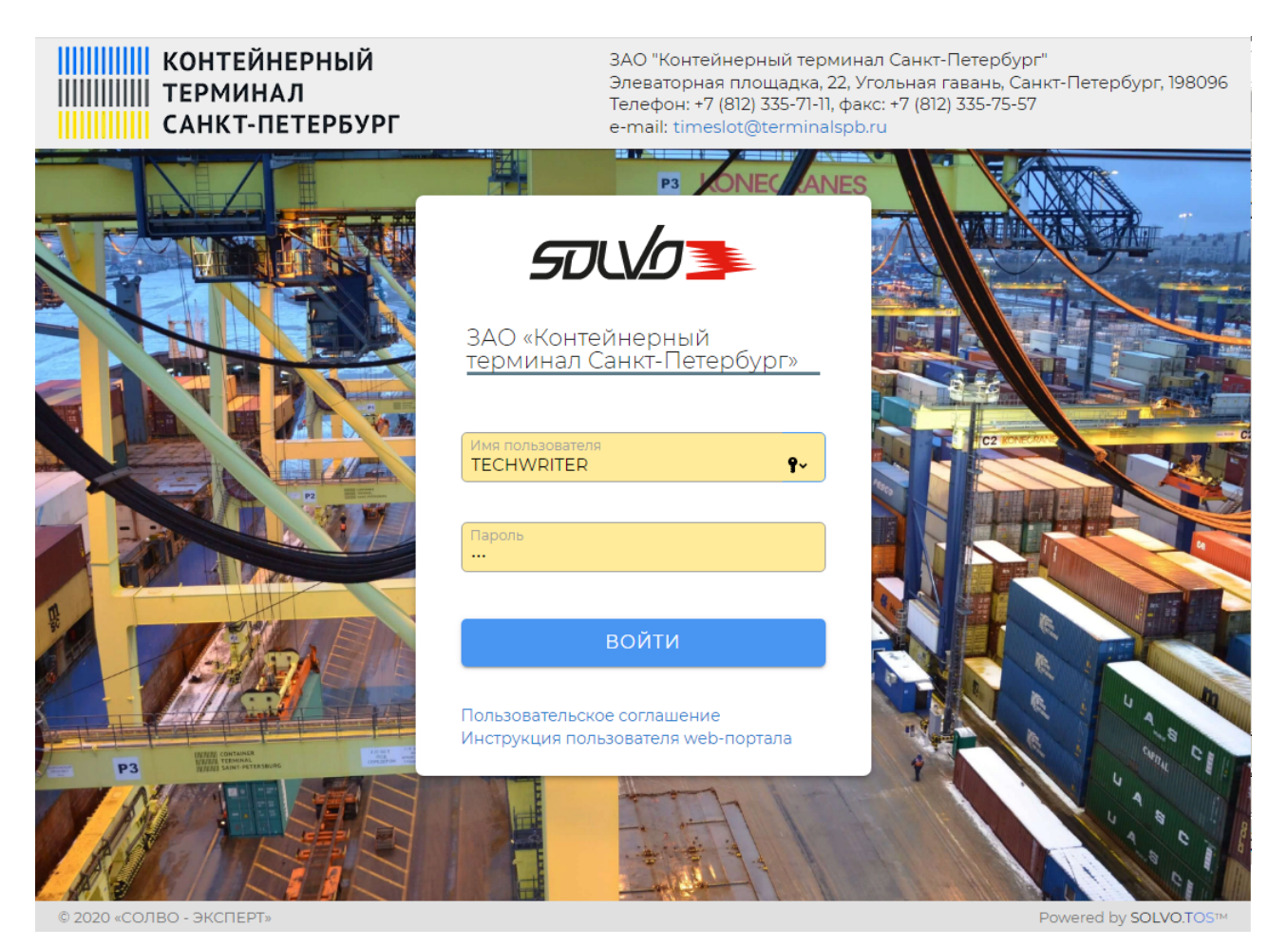

Рис.1 Ввод логина и пароля

Если пользователь неправильно ввел логин и/или пароль, то в форме авторизации высветится сообщение **Неправильное имя или пароль**.

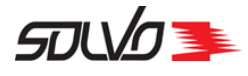

| ЗАО «Контейнерный<br>терминал Санкт-Петербург»                     |
|--------------------------------------------------------------------|
| Неправильное имя или пароль                                        |
| Имя пользователя<br>TECHWRIT                                       |
| Пароль<br>                                                         |
| войти                                                              |
| Пользовательское соглашение<br>Инструкция пользователя web-портала |

Рис.2 Сообщение о неверном вводе логина и/или пароля

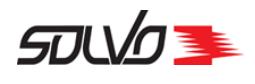

# 2.2. Главная страница и выбор экрана для работы

После успешного ввода логина и пароля произойдет переход к экрану **Главная страница**, который отображает иконки кнопок быстрого доступа для экранов, которые доступны для работы на WEB-портале. Состав данных иконок зависит от настроек доступа пользователя.

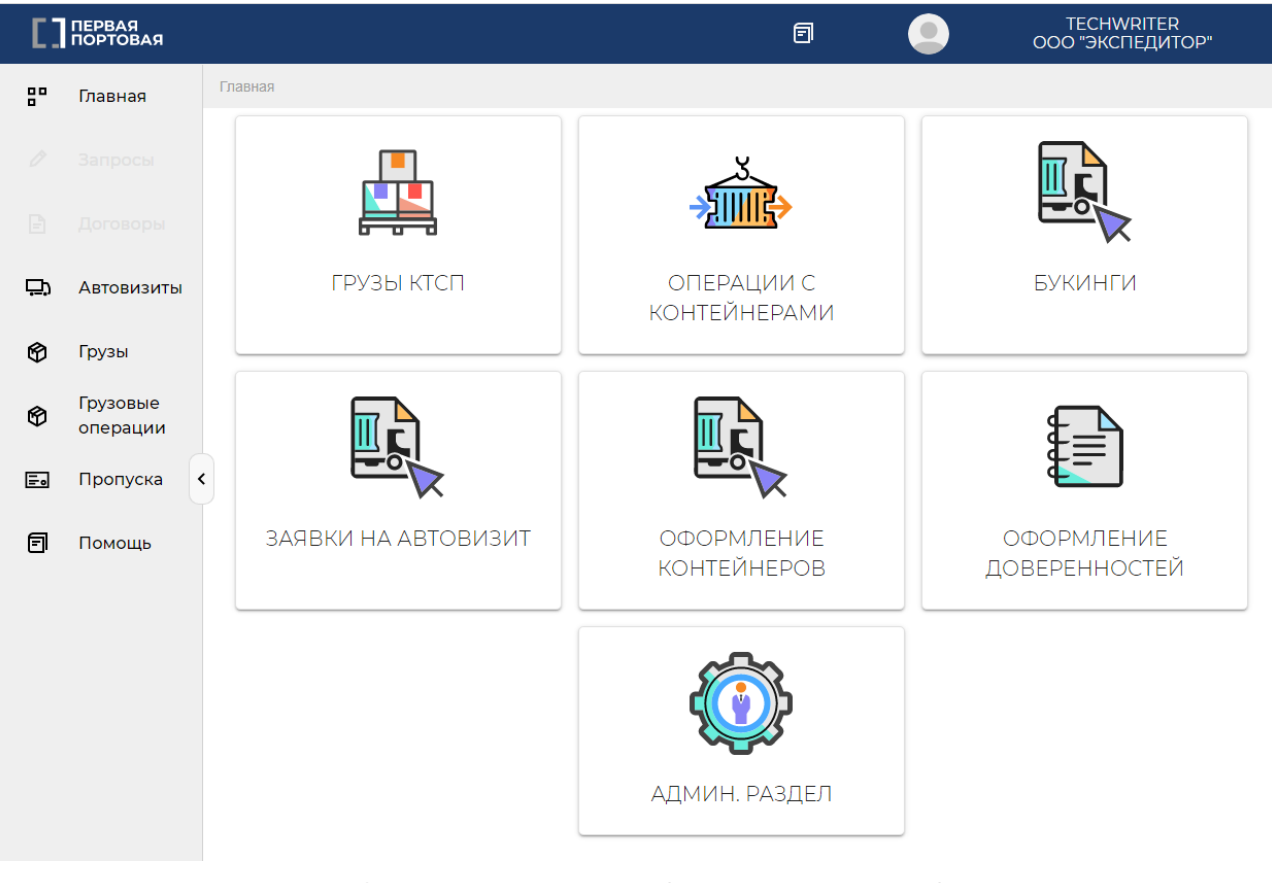

Рис.3 Стартовая страница с выбором функций для работы

Например, подведите курсор к иконке **Заявки на автовизит** и нажмите левую кнопку мыши. Произойдет переход к выбранному экрану.

Для возврата к экрану Главная из любого экрана воспользуйтесь панелью навигации.

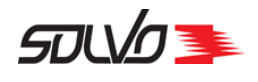

## Часть 3. Описание интерфейса WEB-портала

Рабочий экран WEB-портала разделен на область заголовка, быстрого (бокового) меню и область данных. Состав и конфигурация быстрого меню зависят от проектных настроек и привилегий конкретного пользователя.

Вид некоторых элементов интерфейса WEB-портала (иконок, кнопок и т. п.) зависит от особенностей операционной системы и может отличаться от изображений, приведенных в данной инструкции.

| E.    | ПЕРВАЯ<br>ПОРТОВАЯ | П С ТЕСНИКІТЕК<br>000 "ЭКСПЕДИТОР"                                                                                      |
|-------|--------------------|----------------------------------------------------------------------------------------------------|
| 80    | Главная            | Главная > Заявки на автовизит — Заголовок экрана                                                                        |
| 0     | Запросы            | ЗАЯВКИ НА АВТОВИЗИТЫ РАСПИСАНИЕ СПИСОК ЗАЯВОК НА АВТОВИЗИТЫ ИСТОРИЯ ЗАЯВОК НА АВТОВИЗИТЫ                                |
|       | Договоры           | ЗАЯВКИ НА АВТОВИЗИТ Создать заявку на автовизит                                                                         |
|       | Автовизиты         | ГИД Тип виз Категор. Статус з Экспедитор Договор Конт вы Конт вы Автомо! Статус в Коммен Начало тайм-слота Оконча; Номе |
| Автов | визиты в КТСП      | 282583" Выгруз КТСП Началь NSBAG OC-N NSBU Нет 22.04.2022 13:30 22.04                                                   |
| Ø     | Грузы              | 282583: Выгруз КТСП Началь NSBAG OC-N Нет 22.04.2022 00:00 22.04                                                        |
| ø     | Грузовые           | 282583: Выгруз КТСП Началь BUDAEVA_EXP nast H370 Нет 22.04.2022 16:00 22.04                                             |
| Ψ     | операции           | 282583: Выгруз КТСП Подтве OL_EXP ol_2 NNU 560-А Выехал 22.04.2022 14:30 22.04                                          |
| ≡.    | Пропуска           | 282583: Выгруз КТСП Началь ЗАО "БАЛТИК МЕРКУР" 789789 Нет 22.04.2022 00:00 22.04<br>version 27.182 (68) © 2021 Solve    |
|       |                    | version 27/1482 (68) © 2021 Solvo Powered by SOLVO.TOS™   www.solvosys.com                                              |

Быстрое (боковое) меню

Рис.4 Области экрана WEB-портала

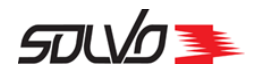

## 3.1. Заголовок экрана

В заголовке экрана располагаются следующие элементы:

Главная > Поиск по контейнеру

– панель навигации, которая указывает, с каким экраном или формой в данный момент ведется работа. При нажатии на название раздела или экрана, находящегося на уровень выше просматриваемой формы, происходит переход к данной таблице или разделу. При нажатии на стрелку открывается выпадающее меню

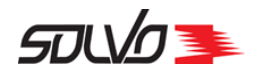

## 3.2. Область работы с данными

В основном информация в экранах отображается в виде таблиц. Каждая строка таблицы (запись) соответствует некоторому объекту, которым оперирует Система: автовизит, контейнер и т. п. Каждый столбец таблицы соответствует некоторой характеристике объекта: номеру, наименованию, статусу.

В области работы с данными расположены заголовок выбранного экрана и таблица с записями. Если в данном экране есть возможность создавать новые записи и пользователю предоставлены все нужные привилегии, то ниже заголовка будет отображена кнопка добавления новой записи.

|                     | Дополнительные в                                                                                  | кладки                |                    |                |                |                                      | Экспорт в Exel       |                                    |
|---------------------|---------------------------------------------------------------------------------------------------|-----------------------|--------------------|----------------|----------------|--------------------------------------|----------------------|------------------------------------|
|                     | Главная > Заявки на автовизит<br>ЗАЯВКИ НА АВТОВИЗИТЫ                                             | РАСПИСАНИЕ СПИСО      | КЗАЯВОК НА АВТ     | ОВИЗИТЫ        | ИСТОРИЯ ЗА     | ЭВОК НА АВТОВИЗИ <sup>1</sup>        | гы                   |                                    |
| Название экрана ——— | ЗАЯВКИ НА /                                                                                       | автовизит             | \rm Создать        | заявку на а    | втовизит       | <                                    | 1-40 из 599          | Кнопки навигации                   |
| Фильтры             | Р<br>7 ИД Тип виз Категор Статус з                                                                | Экспедитор            | Догово;: Конт вв н | (онт вы Автомо | Статус в Комме | н Начало тайм-слота                  | Оконча Номер Со      | —— Кнопка создания<br>новой заявки |
|                     | 282583 Выгруз КТСП Началь<br>282583(Выгруз КТСП Началь                                            | NSBAG                 | OC-N NSBU<br>OC-N  |                | Нет            | 22.04.2022 13:30                     | 22.04 E              | Таблица со списком                 |
|                     | 282583: Выгруз КТСП Началь<br>282583: Выгруз КТСП Подтве                                          |                       | ol_2 NNU           | - 560-A        | . Выехал       | 22.04.2022 14:30                     | 22.04 2<br>22.04 sys | заявок                             |
|                     | 282583: Выгруз КТСП Началь<br>282583' Погруз КТСП Началь Ю<br>version 2.71-82 ( 68 ) © 2021 Solvo | СЕН ЛОДЖИСТИКС РУС 77 | OC-31              | - 01/29        | Нет            | 22.04.2022 00:00<br>22.04.2022 00:00 | 22.04 sys            |                                    |

Рис.5 Заголовок, кнопка создания и таблица экрана Заявки на автотранспорт

Для структурирования большого объема информации данные в экранах могут быть сгруппированы в нескольких вкладках, например, на рисунке выше, **Расписание, Список** заявок на автовизиты и **История заявок на автовизиты**.

Если таблица не помещается полностью в экране, появляются вертикальная и/или горизонтальная полосы прокрутки, с помощью которых можно просмотреть все поля и/ или записи таблицы.

Пользователь может настроить отображение данных в таблице по своему усмотрению: можно сортировать данные по колонкам, устанавливать фильтры, менять местами и скрывать неиспользуемые колонки. Все внесенные изменения будут запомнены и отобразятся при следующем входе в WEB-портал.

В некоторых экранах (как правило, содержащих данные о тех или иных заявках) для каждой записи существует дополнительный экран просмотра деталей заявки. Для перехода к данному экрану нажмите на значение поля **ИД** (по умолчанию крайнее левое), окрашенному в голубой цвет.

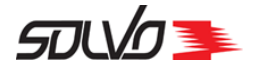

#### Элементы управления экрана

В области работы с данными могут присутствовать следующие управляющие элементы:

- Создать Создать. При нажатии кнопки открывается экран создания новой записи. Название кнопки меняется, в зависимости от выбранного экрана.
- Фильтр. При нажатии открывается окно работы с фильтрами.

Более подробно см. раздел Описание интерфейса WEB-портала > Работа с фильтрами [16].

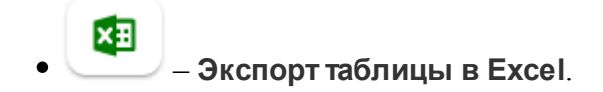

• < 1-40 из 322 > – Информация о количестве записей и кнопки перехода по страницам: 1-40 из 322 означает, что для текущей страницы экрана отображаются первые 40 записей таблицы из 322 имеющихся в Системе. Кнопки < и > предназначены для перехода к предыдущим или следующим записям таблицы, соответственно.

Элементы управления заголовка таблицы

При нажатии на название колонки в заголовке таблицы открывается меню доступных операций, которое используется для сортировки записей в колонке или вызова окна настройки.

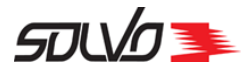

| Главная > Заяв       | ки на автовизит |           |          |          |               |               |         |        |
|----------------------|-----------------|-----------|----------|----------|---------------|---------------|---------|--------|
| ЗАЯВКИ НА АВ         | зтовизиты       | РАСПИСА   | НИЕ С    | ПИСОК З. | АЯВОК НА АВТО | визиты і      | ИСТОРИ  | Я ЗАЯ  |
| ЗАЯВК                | КИ НА           | ABTC      | рвиз     | зит      | 🕀 Создать :   | заявку на авт | говизит |        |
|                      |                 |           |          |          |               |               |         |        |
| <b>г ид</b> Тип визг | Категория р     | асписания | Статус з |          | Экспедитор    | Догово;       | Конт вв | Конт в |
| 82583' Выгруз        | E F             | 2 4       | Началь   | 5        | NSBAG         | OC-N          | NSBU    | -      |
| 282583(Выгруз        | КТСП Е          | BBO3      | Началі   | -        | NSBAG         | OC-N          | -       | -      |
|                      |                 | Рис.6 М   | еню дост | упных с  | пераций       |               |         |        |

В меню доступных операций присутствуют следующие управляющие элементы:

- Сортировка от меньшего к большему. При нажатии кнопки записи отображаются в таблице по алфавиту или от меньшего значения к большему. При применении данной сортировки слева от названия колонки отображается индикатор
- Сортировка от большего к меньшему. При нажатии кнопки записи отображаются в таблице от большего значения к меньшему или в обратном порядке по алфавиту. При применении данной сортировки слева от названия колонки отображается индикатор .

Отсортировать данные можно по любой колонке таблицы, у которой имеются кнопки сортировки. При сортировке данных по нескольким колонкам приоритет имеют колонки, расположенные слева.

- Снять примененную сортировку. При снятии сортировки соответствующий индикатор пропадает.
- **К Настройка**. При нажатии открывается окно настройки данной колонки (установка фильтра, установка или снятие видимости).

Изменение конфигурации колонок в таблице

Под изменением конфигурации колонок таблицы подразумевается установка или снятие видимости колонок в таблице, т.е. если какие-нибудь колонки не используются в работе, их можно сделать невидимыми.

Для того, чтобы скрыть одну из видимых колонок, нажмите на её название, далее нажмите

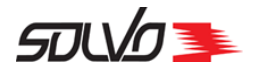

#### кнопку 🛰 в открывшемся меню, а затем кнопку Скрыть столбец.

| виз               | Категория расписания Статус з    |
|-------------------|----------------------------------|
| .ру<br>.ру<br>.ру | Настройки:<br>Позиция столбца: 3 |
| ру                | 🔲 Активировать фильтр            |
| yq.<br>Vq         | = ~ CE                           |
| py                |                                  |
| .by               | ОТМЕНИТЬ СОХРАНИТЬ               |
| eva               |                                  |

Рис.7 Скрыть столбец таблицы

Для восстановления видимости скрытых колонок нажмите кнопку *и* в появившемся списке нажмите **Восстановить конфигурацию по умолчанию**.

#### Изменение порядка отображения колонок в таблице

По умолчанию в таблице выводятся все колонки. В этом случае ширина колонок отображается в зависимости от их количества и разрешения экрана по ширине. При необходимости ширину колонок можно отрегулировать вручную: наведите указатель мыши на границу между колонками в заголовке таблицы (в результате курсор меняет свой внешний вид на  $\leftrightarrow$  и граница выделяется жирным цветом) и, зажав левую кнопку мыши, перетащите границу на нужное место, после чего отпустите кнопку мыши.

Колонки в таблице можно менять местами. Для этого, удерживая нажатой левую кнопку мыши на заголовке колонки, перетаците её на новое место.

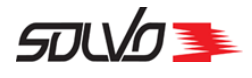

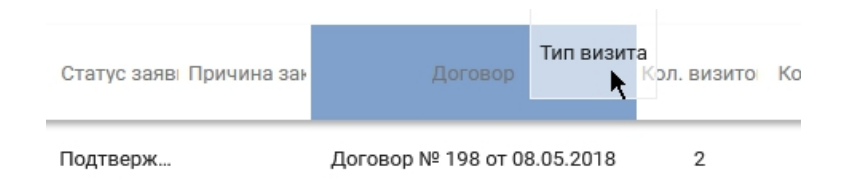

Рис. 8 Перемещение колонок таблицы

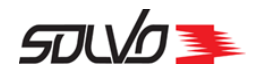

## 3.3. Работа с фильтрами

Фильтр – инструмент поиска записей, отвечающих заданным условиям 20. При применении фильтров в таблице отображаются только те записи, которые отвечают условиям фильтров, остальные записи показаны не будут. Таким образом можно оставить для текущей работы только те записи, которые требуются в данный момент. Фильтр можно установить на каждую колонку таблицы, одновременно можно устанавливать любое количество фильтров.

Фильтр устанавливается для какой-либо колонки таблицы (например, **"Тип визита**") и состоит из <u>условия</u> [20] (например, **"равно**") и значения (например, **Погрузка**). При применении такого фильтра система найдет все записи в данной таблице с типом **Погрузка**. При выборе условия **"не равно**" будут найдены все записи с любым другим типом, кроме типа **Погрузка**. При выборе условия фильтра В можно выбрать несколько значений (например, **Погрузка** и **Сдвоенный**).

#### Создание фильтра через панель управления

Создание фильтров осуществляется в панели управления в области работы с таблицей.

Для добавления нового фильтра:

1. Нажмите кнопку создания фильтра 😌 в панели Фильтр

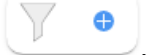

2. Откроется форма создания фильтра.

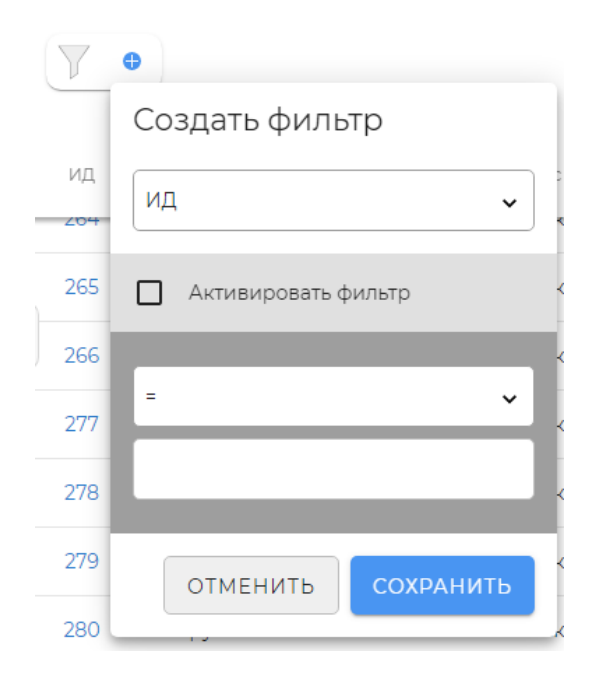

Рис.9 Форма создания фильтра

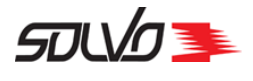

3. Выберите в раскрывающемся списке название столбца таблицы, к которому необходимо применить фильтр.

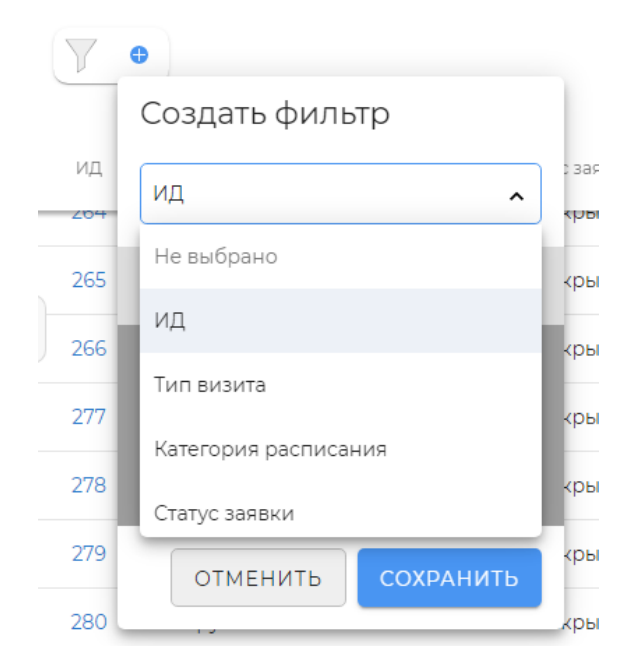

Рис.10 Выбор наименования поля в форме создания фильтра

- 4. При введении значения фильтра флаг **Активировать фильтр** проставляется автоматически. **При необходимости снимите флаг**, нажав на чекбокс левой кнопкой мыши.
- 5. Далее выберите условие 20 из выпадающего списка, в соответствии с которым будет произведена фильтрация по данному столбцу.
- 6. В нижнем поле введите значение фильтра.
- 7. Нажмите кнопку Сохранить.

Если в таблице не будет найдено ни одной записи, соответствующей параметрам примененного фильтра, будет выведено сообщение:

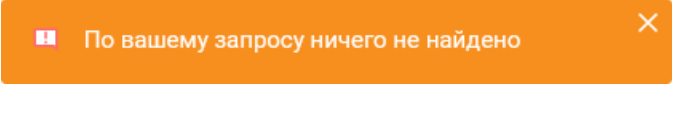

Рис.11 Сообщение о результате поиска записей

Аналогичным образом можно добавить и другие фильтры.

Примененный фильтр отображается в области работы с фильтрами в виде кнопки с выбранными параметрами и условиями.

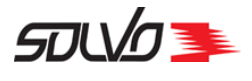

|   | Главная    | > Заявки        | на автови | зит       |         |             |          |            |                  |                   |                       |                 |        |              |
|---|------------|-----------------|-----------|-----------|---------|-------------|----------|------------|------------------|-------------------|-----------------------|-----------------|--------|--------------|
|   | ЗАЯВН      | (I HA ABT       | ОВИЗИТЬ   | DI PACI   | ПИСАНИ  | е спи       | СОК ЗАЯ  | ІВОК НА А  | АВТОВИЗИТЫ       | ИСТОРИЯ ЗА        | АЯВОК НА АВТОВИЗ      | ВИТЫ            |        |              |
|   | 3A9        | авкі            | ЛНА       | AAB       | TOE     | 3N31        | 1T       | 🕀 Созд     | ать заявку на    | автовизит         |                       |                 | ×      |              |
|   | <b>Y</b> • | 🗸 Тип виз       | зита= Вы  | ыгрузка × | C C     | гатус виз 🗆 | = Начал  | ьныі х     | <b>⊕</b>         |                   |                       | <               | 1-10 เ | из 10 >      |
|   | ₹ид        | 🍸<br>Тип визі 🛛 | Категория | Экспедитс | Договор | Конт ввоз   | Конт выв | о Автомоби | и. Статус в Комм | иента. Статус зая | Начало та: Окончани Н | Номер ЗРі Созда | ал Сс  | здано 🌐      |
|   | 2825830    | Выгрузка I      | КТСП В    | BUDAE     | nast_03 | BAKU10      | -        | H370N      | . Начальні       | Подтвер»          | 22.04.2 22.04.2       | 213             | 3 22.  | 04.2022 14:  |
| : | 2825828    | Выгрузка І      | КТСП В    | BUDAE     | nast_03 | BAKU0       | -        | L036LH     | . Начальні       | Подтвер»          | 22.04.2 22.04.2       | 213             | 3 22.  | 04.2022 13:  |
|   | 2825828    | Выгрузка І      | КТСП В    | BUDAE     | nast_03 | BAKU0       | -        | L036LH     | . Начальны       | Подтвер»          | 22.04.2 22.04.2       | 213             | 3 22.  | 04.2022 13:  |
|   | 2825760    | Выгрузка І      | КТСП В    | BUDAE     | nast_03 | BAKU10      | -        | O0161A     | Начальны         | Подтвер»          | 19.04.20 19.04.20     | 213             | 3 18.0 | 04.2022 13:  |
|   | 2825753    | Выгрузка І      | КТСП В    | BOLT_A    | 140420  | FGHU9       | -        | UT890T     | . Начальні       | Подтвер»          | 18.04.20 18.04.20     | syste           | m 18.0 | 04.2022 10:  |
|   | 2825749    | Выгрузка І      | КТСП В    | BOLT_A    | 140420  | FGHU4       | -        | X900XX     | . Начальні       | Подтвер»          | 15.04.20 15.04.20     | syste           | m 15.( | )4.2022 21:  |
|   | 2825704    | Выгрузка І      | КТСП В    | BOLT_E    | 3103202 | -           | -        | 010JAZ     | Начальні         | Подтвер»          | 11.04.20 11.04.20     | syste           | m 11.0 | 4.2022 18:14 |
|   |            |                 |           |           |         |             |          |            |                  |                   |                       |                 |        |              |

Рис.12 Примененные фильтры

Для отключения фильтра снимите флаг  $\checkmark$ , расположенный в правой части кнопки фильтра. Если создано несколько фильтров, то для их отключения поочередно снимите флаг с каждого фильтра.

Для удаления фильтра нажмите 🛛, расположенный в левой части кнопки фильтра.

При применении фильтра в заголовке таблицы будет отображаться индикатор **v** в соответствующей колонке, при отключении фильтра по данной колонке – **v**, при удалении индикатор пропадает.

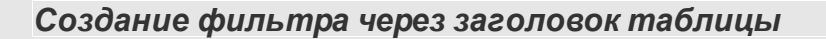

Фильтр можно создать через заголовок таблицы. Для этого нажмите на название колонки (поле заголовка таблицы), отобразится меню доступных операций, где нажмите кнопку

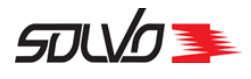

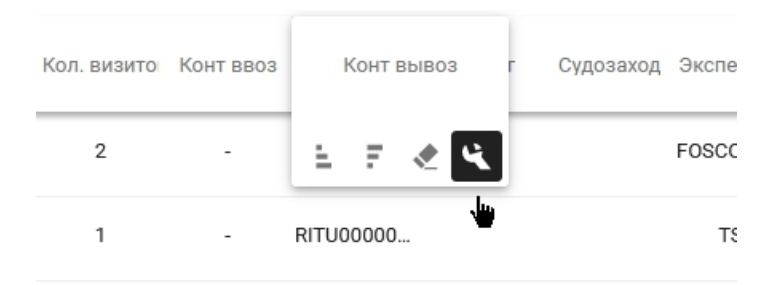

Рис. 13 Операции по столбцу Конт вывоз

В появившейся форме Настройки выберите условия и задайте значения фильтра. Нажмите кнопку Сохранить.

| виз             | Категория расписания Статус з    |
|-----------------|----------------------------------|
| .ру<br>Ру<br>Ру | Настройки:<br>Позиция столбца: 3 |
| .va.            | 🗋 Активировать фильтр            |
| py<br>py        | = ~ CE                           |
| .by             | отменить сохранить               |
| 'DV-            |                                  |

Рис. 14 Форма Настройка для столбца Конт вывоз

#### Редактирование фильтра

Для изменения условий фильтра или смены параметра нажмите в панели инструментов кнопку нужного фильтра. Появится форма для редактирования фильтра аналогичная форме создания с наименованием столбца, к которому применена данная сортировка. Выберите или введите новые параметры/условия и нажмите кнопку **Сохранить**.

#### Условия фильтра

Состав списка условий фильтра зависит от типа поля. Таким образом, у каждого поля

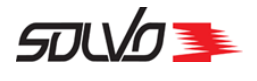

может быть свой список доступных условий фильтров.

Условия фильтров представлены в таблице ниже.

Табл. 1 Условия фильтров

| Наименова<br>ние | Отображен<br>ие в<br>фильтре | Описание                                                                   |
|------------------|------------------------------|----------------------------------------------------------------------------|
| =                | =                            | Равно. Поиск точного соответствия указанному значению.                     |
| !=               | ¥                            | Не равно. Поиск записей с любыми значениями, кроме указанного.             |
| >                | >                            | Больше. Поиск записей со значением больше указанного.                      |
| >=               | ≥                            | Больше или равно. Поиск записей со значением больше или равным указанному. |
| <                | <                            | Меньше. Поиск записей со значением меньше указанного.                      |
| <=               | <                            | Меньше или равно. Поиск записей со значением меньше или равным указанному. |
| Между            | I                            | В диапазоне. Поиск записей со значениями внутри выбранного<br>диапазона.   |
| Содержит         | ~                            | Содержит. Поиск записей, содержащих указанное значение.                    |
| Не<br>содержит   | *                            | Не содержит. Поиск записей, которые не содержат указанное<br>значение.     |
| В                |                              | В списке. Поиск записей, в список которых входит выделенный параметр.      |

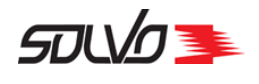

## 3.4. Экран просмотра деталей

Для записей большинства экранов имеется дополнительная информация (детали).

В экране **Контейнеры** для перехода к экрану деталей необходимо воспользоваться ссылкой в поле **Номер контейнера**, подробнее см. раздел <u>Информация по контейнеру</u> 75.

Для просмотра информации по деталям заявок (например, на автовизит, затарку или растарку) в соответствующем экране воспользуйтесь ссылкой в поле **ИД**.

| ₹ид   | Тип визита | Категория рас | Статус заявки Причі |
|-------|------------|---------------|---------------------|
| 67393 | Выгрузка   | ГРУЗ          | Начальный           |
| 67391 | Погрузка   | КОНТ_ВЫВОЗ    | Начальный           |
| 67390 | Выгрузка   | ГРУЗ          | Начальный           |
| 67389 | Выгрузка   | ГРУЗ          | Начальный           |
| 67388 | Погрузка   | ГРУЗ          | Начальный           |
| 67387 | Выгрузка   | ГРУ3          | Начальный           |

Рис. 15 Ссылка Номер заявки для перехода к просмотру деталей заявки

Произойдет переход к экрану деталей выбранной заявки.

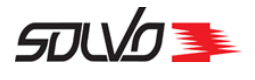

| Гла | авная > Редактирование заявки на автовизит           |                                                                            |                                                         |                          |
|-----|------------------------------------------------------|----------------------------------------------------------------------------|---------------------------------------------------------|--------------------------|
| 3/  | АЯВКИ НА АВТОВИЗИТЫ РАСПИСАНИЕ                       | СПИСОК ЗАЯВОК НА АВТОВИЗИТЫ ИСТОРИЯ ЗАЯВОК Н                               | НА АВТОВИЗИТЫ ПОИСК ЗАЯВКИ ПО КОНТЕЙНЕРУ                |                          |
| 3   | ЗАЯВКА НА АВТОВИЗИ                                   | Г #2825834 <mark>22.04</mark> Тип визита Ка<br>14:30-16:00 Выгрузка (С. З. | тегория расписания Статус<br>АО "КТСП" Ввоз ПОДТВЕРЖДЕН | — Панель состояния       |
|     | +1 АВ                                                | ОТКАТИТЬ ЗАКРЫТЬ ЗАЯВКУ                                                    | вать отчет                                              | Панель управления        |
|     | Заявка                                               |                                                                            |                                                         |                          |
|     | Экспедитор *<br>OL_EXP                               | Ω dorosop*<br>oL2 Ξ                                                        | Тип визита *<br>Выгрузка *                              | Блок основной информации |
|     | Начало периода действия заявки *<br>22.04.2022 14:30 | Конец периода действия заявки *<br>22.04.2022 16:00                        | <b>1</b> Комментарий                                    |                          |
|     | Транспортные средства 1                              |                                                                            |                                                         |                          |
|     | 2745823 🖋 🛅   Автомобиль<br>560-А                    | Прицеп Комментарий Водитель<br>БИНГ ЧЕН                                    | Дата рождения Номер документа<br>ДЛЕР 96554654AA        |                          |
| 3   | Контейнеры 2                                         |                                                                            |                                                         | Блоки деталей            |
|     | 🕂 🔅 2864834 Выгрузка                                 | Контейнер ИД Контейнер   3890664 NNUUS000000                               | Квота Агент<br>534547 OL_AGENT                          |                          |
|     | (+) (€ 2864835 Выгрузка                              | Контейнер ИД Контейнер   3890665 NNUU6000000                               | Каота Агент<br>534548 OL_AGENT                          |                          |

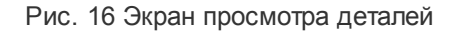

Отображаемая информация в экране просмотра деталей заявок организована в блоки, содержание которых зависит от выбранного экрана, однако есть ряд повторяющихся элементов.

В зависимости от статуса записи в экране просмотра деталей можно не только просматривать информацию, но и производить различные действия с ней.

#### Панель состояния

В данной панели отображаются следующие параметры заявки:

- наименование заявки и ее номер в Системе;
- ключевые данные, относящиеся к заявке;
- статус заявки в Системе.

#### Панель управления

Под наименованием заявки расположены элементы управления (командные кнопки), состав которых зависит от статуса заявки в Системе. Командные кнопки предназначены

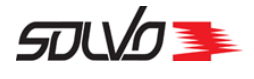

для управления процессом обработки заявок.

#### Блоки с данными

Заявки содержат детали разного типа. Для их структурирования в экране просмотра деталей используются блоки, количество и состав которых, как правило, различается в зависимости от выбранной заявки. Однако, в большинстве экранов просмотра деталей заявок содержатся такие стандартные блоки как <u>блок основной информации</u> <sup>24</sup> и <u>блоки</u> деталей <sup>24</sup>.

Рядом с каждым блоком отображаются следующие знаки, которые зависят от статуса заявки и заполненности блока:

- блок заполнен, отображается после сохранения в нем данных. Для некоторых экранов данный знак отображается для всех блоков вне зависимости от их заполненности, например, если запись находится в статусах Готов, В работе, Завершен и т.д.

Опоражается номер этапа, на котором заполняется блок данных при создании заявки.

Блоки с данными по записи можно сворачивать, отображая только их наименование в общем списке. Свернутые блоки в списке можно раскрывать по одному для просмотра его информации. Для этого нажмите на наименование блока, чтобы его свернуть или отобразить.

|   | Заявка  | Экспедитор<br>EXPEDITOR | REGORA                  | Договор<br>03051 |              |                        |               |                               |
|---|---------|-------------------------|-------------------------|------------------|--------------|------------------------|---------------|-------------------------------|
| 0 | Транспо | ртные средс             | тва 1                   |                  |              |                        |               |                               |
| 3 | Контейн | еры 1                   |                         | -                |              |                        |               |                               |
| 0 | Заявка  | Экспедитор<br>EXPEDITOR | REGORA                  | Договор<br>03051 | $\checkmark$ |                        |               |                               |
| 0 | Транспо | ртные средс             | тва 1                   |                  |              |                        |               |                               |
|   | 2745799 | 1                       | Автомобиль<br>КАХАЭООХА | Прицеп           | Комментарий  | Водитель<br>GEEEN ДИМА | Дата рождения | Номер документа<br>ЕЕ 1234567 |
| 3 | Контейн | еры 1                   |                         |                  |              |                        |               |                               |

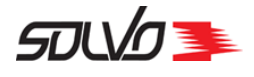

Рис. 17 Просмотр блока Транспортные средства в списке деталей ЗАВ

#### Блок основной информации

В блоке основной информации выводится данные по выбранной заявке, отображаемые в таблице основного экрана, например, тип заявки и данные о заявителе и т.п.

Для заявок в **начальном** статусе в данном блоке отображается команда **Редактировать**, которая предназначена для изменения данных только в данном блоке.

К блокам деталей относятся такие блоки как Контейнеры и т. п., в них содержится информация, которая не отображается в основной таблице.

В свою очередь, такие блоки могут содержать в себе несколько деталей, например, в блоке **Контейнеры** могут содержаться характеристики сразу нескольких контейнеров.

| Контей | инеры 2   |          |   |                         |                          |
|--------|-----------|----------|---|-------------------------|--------------------------|
| +      | € 2864834 | Выгрузка | 1 | Контейнер ИД<br>3890664 | Контейнер<br>NNUU5000000 |
| +      | € 2864835 | Выгрузка | 1 | Контейнер ИД<br>3890665 | Контейнер<br>NNUU600000  |

Рис. 18 Блок Контейнеры

Для просмотра всей информации по одной детали в блоке нажмите на кнопку (+). Откроется форма просмотра:

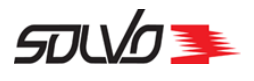

| € 2864834       | Выгрузка 🧪 面        | Контейнер ИД<br>3890664 | Контейнер<br>NNUU5000000 |
|-----------------|---------------------|-------------------------|--------------------------|
| Квота           | Агент               | Линия                   | Букинг                   |
| 534547          | OL_AGENT            | OL_LINE                 | 231123312                |
| Тип контейнера  | Длина               | Таможенный режим        | Опасный груз             |
| DC              | 40                  |                         | Ø                        |
| Класс опасности | Класс опасности ООН | Пломбы                  | Температура              |
| Брутто          | Вес тары(кг)        | Порожний                | Прямой вариант           |
| 6000            | 0                   | Ø                       | Ø                        |
| Накладная       | Документы выдать    | Описание груза          |                          |
|                 |                     |                         |                          |

Рис. 19 Просмотр подробной информации по записи в блоке Контейнеры

Для скрытия формы просмотра нажмите кнопку —.

Для каждой записи в блоке детальной информации содержатся командные кнопки, которые могут отображаться в активном или неактивном состоянии в зависимости от статуса записи:

• – Показать. Отображается в случае, если блок детальной информации содержит в себе много параметров (полей) детали. При нажатии открываются для просмотра все поля

детали, при этом отображается кнопка Скрыть 🗔.

€ 76867 – Идентификационный номер детали в Системе.

Редактировать. При нажатии открывается форма для редактирования записи. Доступно для записей в статусе Начальный.

— Удалить. При нажатии удаляется запись из списка в блоке. Доступно для записей в статусе Начальный.

Для создания детали используется кнопка <sup>+</sup>, расположенная внизу блока детальной информации.

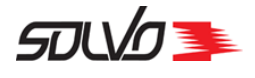

В случае, если специфика экрана позволяет добавлять детали различных типов, например контейнеры на ввоз или на вывоз, кнопка добавления может иметь модифицированный

вид, например:

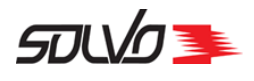

### 3.5. Формы и поля ввода

#### Формы ввода

Ввод новой информации производиться в экранах создания и редактирования, которые аналогичны экрану просмотра деталей и структурированы в блоки.

| Пj<br>фv | ри создании новых об<br>ормой ввода данных я                    | ьектон<br>зляетс | е (кнопка<br>я экран создани              | создать<br>в пал<br>я объекта. | нели управления табли                    | цей)   |
|----------|-----------------------------------------------------------------|------------------|-------------------------------------------|--------------------------------|------------------------------------------|--------|
| Главі    | ная > Создание заявки на автовизи                               | т                |                                           |                                |                                          |        |
| ЗАЯ      | ВКИ НА АВТОВИЗИТЫ РАСП                                          | ИСАНИЕ           | СПИСОК ЗАЯВОК                             | НА АВТОВИЗИТЫ                  | ИСТОРИЯ ЗАЯВОК НА АВТОВІ                 | ИЗИТЫ  |
| 34       | АЯВКА НА АВТОВ                                                  | 31/31            | 1T <b>22.04</b><br>18:30-20:30            | Тип визита<br>Погрузка 🥱       | Категория расписания<br>ЗАО "КТСП" Вывоз | Статус |
| D        | Заявка                                                          |                  |                                           |                                |                                          |        |
|          | Экспедитор *                                                    | R                | Договор *                                 | Ē                              | Тип визита *<br>Погрузка                 | ~      |
|          | Начало периода действия заявки <sup>в</sup><br>22.04.2022 18:30 | İ                | Конец периода действи<br>22.04.2022 20:30 | я заявки *                     | Комментарий                              |        |
| 2        | Транспортные средства С                                         | )                |                                           |                                | ПРИМЕН                                   | ить    |

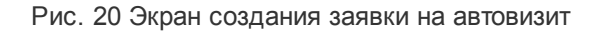

Для завершения операции заполните нужные поля блока основной информации, отмеченные \* и нажмите кнопку **Применить**. Например, на скриншоте выше, обязательными для заполнения являются поля: **Номер документа**, **Дата документа**, **Заявитель** и **Договор**.

В случае удачного завершения операции в правом нижнем углу экрана появится

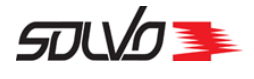

соответствующее всплывающее уведомление.

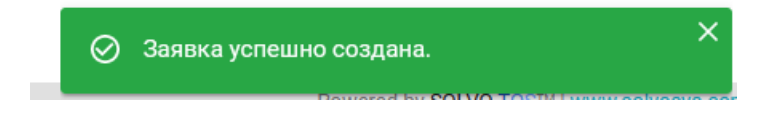

Рис. 21 Уведомление об успешном создании записи

В случае, если при заполнении полей были допущены ошибки, появится предупреждение, объясняющее суть проблемы, не дающей завершить операцию.

Далее заполните следующие необходимые блоки аналогичным образом. В некоторых экранах для заполнения следующего блока необходимо заполнить и сохранить введенные данные в предыдущем блоке. Для подробной информации по порядку заполнения той или иной формы см. соответствующий экрану раздел инструкции.

Редактирование записи

Редактирование уже существующих данных доступно для записей в статусе **Начальный**. Статус записи в Системе отображается в правой части панели состояния.

Если редактирование доступно для записи, то при ее просмотре в экране деталей в блоке основной информации будет доступна кнопка **Редактировать**.

| Глав | ная > Редактирование заявки на автовизит             |                                           |                                                       |                                         |                     |
|------|------------------------------------------------------|-------------------------------------------|-------------------------------------------------------|-----------------------------------------|---------------------|
| ЗАЯ  | АВКИ НА АВТОВИЗИТЫ РАСПИСАНИ                         | ІЕ СПИСОК ЗАЯВОК НА АВ                    | ТОВИЗИТЫ ИСТОРИЯ З                                    | АЯВОК НА АВТОВИЗИТЫ                     |                     |
| 3/   | АЯВКА НА АВТОВИЗ                                     | ИТ #2825814                               | <b>21.04</b> Тип визита<br>00-17:30 <b>Выгрузка (</b> | Категория расписания<br>ЗАО "КТСП" Ввоз | Статус<br>НАЧАЛЬНЫЙ |
|      | +1 АВ ПОДТВЕРДИТЬ                                    | ВАКРЫТЬ ЗАЯВКУ 📔 Сф                       | формировать отчет                                     |                                         |                     |
|      | Заявка / Редактировать                               |                                           |                                                       |                                         |                     |
|      | Экспедитор *<br>EXPEGR                               | Договор *<br>03051                        | Ę                                                     | Гип визита *<br>Выгрузка                | ~                   |
| •    | Начало периода действия заявки *<br>21.04.2022 16:00 | Конец периода действи<br>21.04.2022 17:30 | я заявки *                                            | Комментарий                             |                     |

Рис. 22 Команда Редактировать в блоке основной информации

Для блоков детальной информации редактирование возможно для каждой детали отдельно, для этого используется кнопка . Подробнее см. раздел Описание интерфейса WEB-портала > Экран просмотра деталей [21].

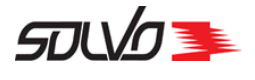

В режиме редактирования записи для отмены выполняемого действия и закрытия блока редактирования воспользуйтесь кнопкой **Отменить** или **Закрыть**, для сохранения измененных данных – **Применить** или **Обновить**.

#### Командные кнопки форм

В формах создания и редактирования используются следующие командные кнопки:

- Сохранить Подтверждение создания новой записи, сохранение введенных данных в Системе.
- ЗАКРЫТЬ Отмена операции, закрытие формы редактирования.
- продолжить Продолжение ввода данных в форму (доступ к следующим данным формы) и сохранение введенных данных.
- Отменить Возвращение к предыдущим данным формы.

– Завершить и сохранить введенные данные в форму.

#### Поля ввода

В формах ввода имеются различные типы полей для ввода и отображения данных.

Текстовое поле

Текстовые поля предназначены для ввода данных при помощи клавиатуры.

| •      | Комментарий                                             |                            | – Простое тексторое поле. После |
|--------|---------------------------------------------------------|----------------------------|---------------------------------|
| I<br>F | целчка левой кнопкой мыши<br>клавиатуры необходимые дан | появится курсор, н<br>ные. | оторый позволит ввести с        |
|        | Заявитель *                                             | R                          | Takatabaa Haha a baawaxiyaatiya |

поиска. Используется для выбора значения из большого числа вариантов (например, списка контрагентов). Значение можно ввести полностью с клавиатуры. Для поиска нужной записи начните вводить начальные символы значения. По мере того, как

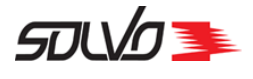

будет произведен поиск, будет отображен список с результатами. Щелчком левой клавиши мыши выберите нужный.

| Заявитель *<br>Т      | R |
|-----------------------|---|
| SGL_EXPIDITOR         |   |
| SIL_EXPIDITOR         |   |
| TEST_000_EXP          |   |
| KROPP INVESTMENTS LTD |   |

Рис. 23 Поиск значений по введенным символам

Если нажать на значок лупы без ввода поискового запроса, откроется полный список возможных значений поля в виде таблицы.

| Заявитель |                     |                   |                    |               |            | × |
|-----------|---------------------|-------------------|--------------------|---------------|------------|---|
| 7 •       |                     |                   |                    |               |            |   |
| ₹ид       | Наименование        | Кратное наименова | Лимит              | Дата договора | ИНН        | • |
| 1226      | Solvo Test Forwarde | r Solvo Forwardi  | 0                  |               |            |   |
| 1223      | SOLVO_TEST          | SOLVO             | 0                  |               |            |   |
| 1222      | NOAH'S ARK          | NOAH'S ARK        | 0                  |               |            |   |
| 1221      | Мой контрагент      | MyCont            | 0                  |               |            |   |
| 1216      | mer                 | MER               | 0                  |               |            |   |
| 1215      | CIS                 | CIS               | 0                  |               |            |   |
| 1214      | УНОТРАНС ГРУПП      | . УНОТРАНС ГРУПП  | 0                  |               | 7839104050 |   |
| A         |                     | больше записе     | й, уточните запрос | 2             |            |   |

Рис. 24 Таблица всех возможных значений поля

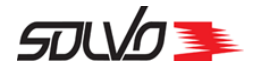

Вызываемая таблица имеет свойства других таблиц, к ней так же можно применять <u>фильтры</u> 16 и сортировку. По мере введения символов в поле, расположенном вверху таблицы, ниже будут отображаться найденные значения. Выберите нужное значение, нажав на строчку таблицы левой кнопкой мыши, значение автоматически отобразиться в поле.

#### Раскрывающийся список

Поле применяется для выбора значения из некоторого ограниченного числа вариантов (например, выбор типа поставки). Для выбора значения такого поля нажмите на область внутри этого поля и выберите из выпадающего списка нужное значение.

| Направление | ^ |
|-------------|---|
| Экспорт     |   |
| Импорт      |   |

Рис. 25 Выбор значения в поле с раскрывающимся списком

#### Поле типа «дата»

• При нажатии в область поля типа "дата" откроется дополнительное окно с календарем, в котором можно выбрать дату и время.

|    | <  | ноя | брь 2 | 2020 | >  |    |  |
|----|----|-----|-------|------|----|----|--|
| ПН | BT | ср  | ЧΤ    | ПТ   | сб | BC |  |
|    |    |     |       |      |    | 1  |  |
| 2  | 3  | 4   | 5     | 6    | 7  | 8  |  |
| 9  | 10 | 11  | 12    | 13   | 14 | 15 |  |
| 16 | 17 | 18  | 19    | 20   | 21 | 22 |  |
| 23 | 24 | 25  | 26    | 27   | 28 | 29 |  |
| 30 |    |     |       |      |    |    |  |
|    |    |     |       |      |    |    |  |

Рис. 26 Выбор значения в поле типа "дата"

Выберите нужный год и месяц, а затем щелчком левой кнопки мыши выберите на

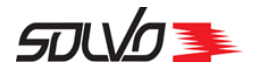

календаре нужную дату.

Значение времени можно ввести с клавиатуры в формате ЧЧ:ММ либо выбрать в дополнительном окне. В этом случае при нажатии кнопки 🕓 откроется дополнительное окно следующего вида:

| Дата д | цокумента * |                       | Ē |
|--------|-------------|-----------------------|---|
|        | 11          | 00<br>01              |   |
|        | 10 23<br>22 | <b>12</b> 13 02<br>14 |   |
| 09     | 9 21        | • 15 03               |   |
|        | 20<br>08 19 | 16<br>17 04           |   |
|        | 07          | 05<br>06              |   |
|        | 12:         | 59 🕓                  |   |

Рис. 27 Выбор значения часов

Сначала необходимо выбрать значения часов, для этого нажмите на необходимое значение в циферблате: внешний циферблат отображает значения часов от 00:00 до 11:00, внутренний – от 12:00 до 23:00.

Далее в окне отобразится циферблат для выбора минут:

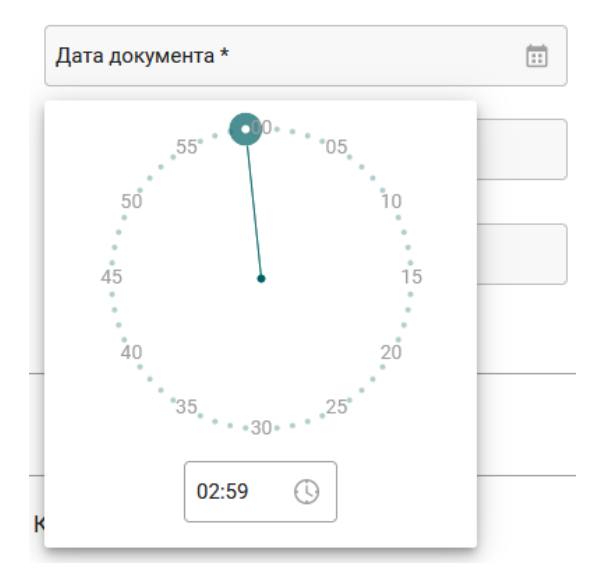

Рис. 28 Выбор значения минут

#### Для того чтобы установить минуты, нажмите левой кнопкой мыши на необходимое

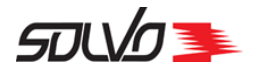

значение. Поле со временем автоматически заполнится выбранными значениями часов и минут.

#### Обязательные для заполнения поля

Поля в формах создания и редактирования делятся на обязательные и не обязательные для заполнения.

Обязательные для заполнения поля отмечаются звездочкой (\*) в конце названия.

| Номер документа * |  |
|-------------------|--|
|                   |  |

Рис. 29 Обязательное для заполнения поле

Если нажать на кнопку **Сохранить**, оставив поле данного типа незаполненным, то рамка поля окрасится в красный цвет и под полем возникнет предупреждающий сообщение о необходимости ввода данных.

Номер документа \*

Обязательное поле

Рис. 30 Вид незаполненного обязательного поля

#### Поля, недоступные для редактирования

Не все поля в формах доступны для ввода новых значений. В некоторых случаях они носят информационный характер. Если поле недоступно для ввода или редактирования данных, то его фон отображается серым цветом.

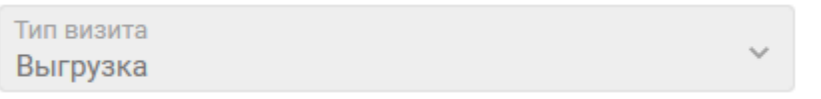

Рис. 31 Вид поля, недоступного для редактирования

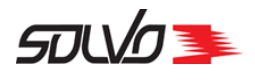

## Часть 4. Начало работы в Системе

Перед началом работы с Системой получите у администратора адрес или ссылку для перехода к WEB-порталу, а также *логин* и *пароль* для входа.

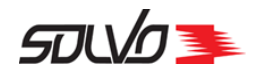

## 4.1. Ввод логина и пароля

Зайдите на WEB-портал введя адрес в строке браузера или перейдя по предоставленной ссылке.

В открывшейся форме авторизации введите свой логин и пароль и нажмите кнопку **Войти**. Для перехода по полям формы используйте кнопки мыши или клавишу **Таb**.

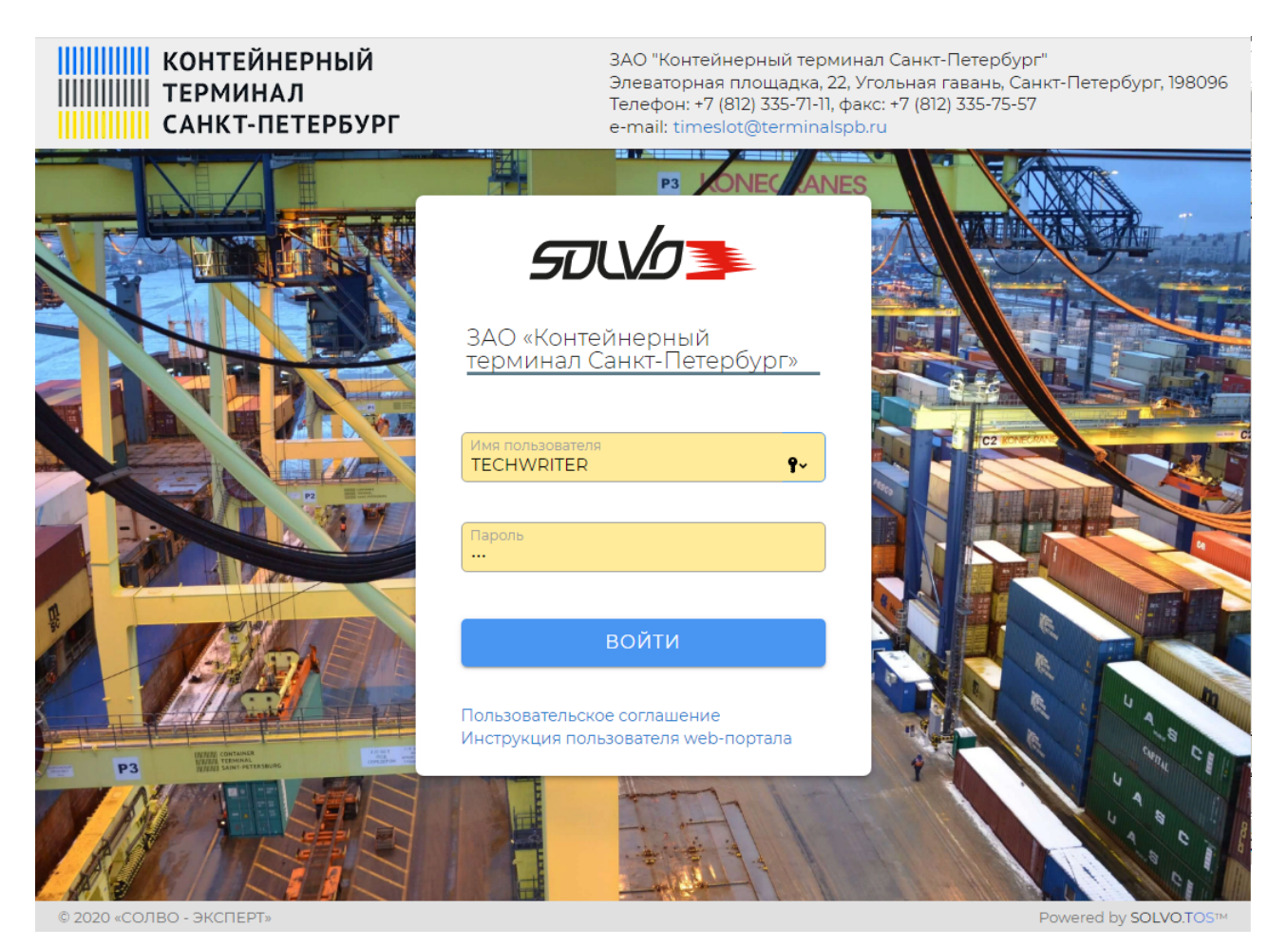

Рис.32 Ввод логина и пароля

Если пользователь неправильно ввел логин и/или пароль, то в форме авторизации высветится сообщение **Неправильное имя или пароль**.

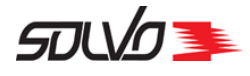

| ЗАО «Контейнерный<br>терминал Санкт-Петербург»                     |
|--------------------------------------------------------------------|
| Неправильное имя или пароль                                        |
| Имя пользователя<br>TECHWRIT                                       |
| Пароль                                                             |
| войти                                                              |
| Пользовательское соглашение<br>Инструкция пользователя web-портала |

Рис.33 Сообщение о неверном вводе логина и/или пароля
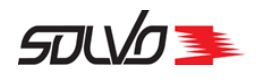

# 4.2. Главная страница и выбор экрана для работы

После успешного ввода логина и пароля произойдет переход к экрану **Главная страница**, который отображает иконки кнопок быстрого доступа для экранов, которые доступны для работы на WEB-портале. Состав данных иконок зависит от настроек доступа пользователя.

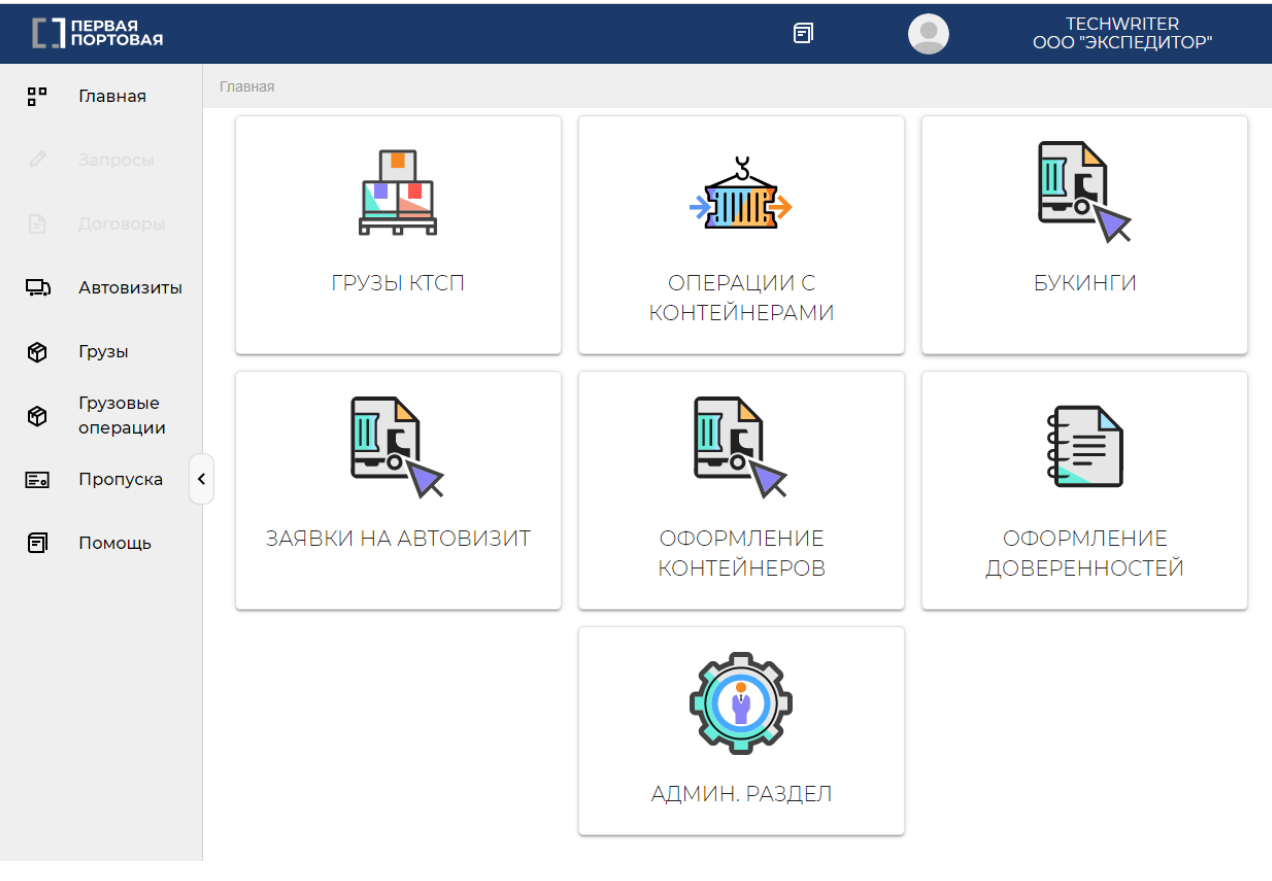

Рис.34 Стартовая страница с выбором функций для работы

Например, подведите курсор к иконке **Заявки на автовизит** и нажмите левую кнопку мыши. Произойдет переход к выбранному экрану.

Для возврата к экрану Главная из любого экрана воспользуйтесь панелью навигации.

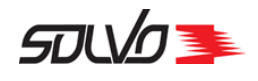

# Часть 5. Заявки на автовизиты

В экране Заявки на автовизиты есть возможность просмотреть список созданных заявок на визиты, создать новую заявку или найти заявку по номеру контейнера.

Для перехода к экрану нажмите на главном экране кнопку Заявки на автовизиты или нажмите в боковом меню пункт Автовизиты и выберите Автовизиты КТСП и затем нажмите кнопку Заявки на автовизиты. В результате нажатия данной кнопки по умолчанию открывается вкладка Список ЗАВ, содержащая список заявок в статусах начальный и подтвержден. Для перехода к вкладкам История ЗАВ или Поиск по контейнеру [46] воспользуйтесь панелью вкладок, расположенную над заголовком экрана.

| Главная > Заявки на автовизит                                                                                                    |                              |
|----------------------------------------------------------------------------------------------------|------------------------------|
| ЗАЯВКИ НА АВТОВИЗИТЫ РАСПИСАНИЕ СПИСОК ЗАЯВОК НА АВТОВИЗИТЫ ИСТОРИЯ ЗАЯВОК НА                                                         | АВТОВИЗИТЫ                   |
| ЗАЯВКИ НА АВТОВИЗИТ 🔮 Создать заявку на автовизит                                                                                     |                              |
|                                                                                                    | < 1-40 из 596 🍾              |
| <b>г ИД</b> Тип визи: Категори: Статус за: Экспедит. Договор. Конт вво: Конт выв: Автомоб): Статус ви. Коммент: Начало та Окончан). Н | Чомер З ГСоздал Создано 🌐    |
| 2825834 Выгрузк КТСП Подтвер OL_EXP ol_2 NNUU 560-А ( Выехал 22.04.2 22.04.2                                                          | system 22.04.2022 15         |
| <b>\$</b> 825833 Выгрузк КТСП Начальн ЗАО "Б 789789 Нет 22.04.2 22.04.2                                                               | system 22.04.2022 15         |
| 2825831 Погрузк КТСП Начальн ЮСЕН ОС-319 01/290 Нет 22.04.2 22.04.2                                                                   | system 22.04.2022 15         |
| 2825830 Выгрузк КТСП Подтвер BUDA nast_03 BAKU1 H370N Начальн 22.04.2 22.04.2                                                         | 213 22.04.2022 1             |
| 2825829 Выгрузк КТСП Подтвер BUDA nast_03 TUUU0 K149X Нет 22.04.2 22.04.2                                                             | 213 22.04.2022 13            |
| 2825828 Выгрузк КТСП Подтвер BUDA nast_03 BAKU0 L036L Начальн 22.04.2 22.04.2                                                         | 213 22.04.2022 13            |
| 2825828 Выгрузк КТСП Подтвер BUDA nast_03 BAKU0 L036L Начальн 22.04.2 22.04.2                                                         | 213 22.04.2022 13            |
| 2825827 Погрузк ПЕРЕТ Начальн BUDA nast_03 H370N Нет 22.04.2 23.04.2                                                                  | 213 22.04.202213             |
| version 2.7.1-182 ( 68 ) © 2021 Solvo Powered by St                                                                                   | OLVO.TOS™   www.solvosys.com |

Рис.35 Экран Заявки на автовизит

# Таблица отображает следующие параметры заявок на автовизит:

#### Табл. 2 Экран Заявки на автовизиты

# ИД

Идентификационный номер записи в Системе.

# Тип визита

Тип автовизита: Выгрузка, Погрузка, Сдвоенный (сначала выгрузка, затем погрузка).

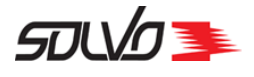

#### Табл. 2 Экран Заявки на автовизиты

#### Категория расписания

Категория расписания автовизитов.

# Статус заявки

Статус заявки: начальный, подтверждена, закрыта.

## Экспедитор

Экспедитор, подавший заявку.

# Договор

Номер договора, заключенного с экспедитором.

# Конт. ввоз

Список контейнеров, которые планируется ввезти на территорию терминала в рамках выбранного визита.

## Конт. вывоз

Список номеров контейнеров, которые планируется вывезти на территорию терминала в рамках выбранного визита.

# Автомобили

Список автомобилей, включенных в заявку, а также ФИО водителя.

#### Начало тайм-слота

Дата и время начала тайм-слота, во время которого будет происходить автовизит.

#### Окончание тайм-слота

Дата и время окончания тайм-слота, во время которого будет происходить автовизит.

#### Номер заявки на ЗРвТС

Номер заявки на растарку в транспортное средство (для грузовых визитов).

#### Статус визита

Статус автовизита [39], созданного на основе данной заявки.

# Комментарий

Дополнительная информация по заявке.

# Создал

Логин пользователя, создавшего заявку на автовизит.

# Создано

Дата и время создания записи.

В таблице можно вывести нужные записи по заданным параметрам при помощи фильтров. Подробнее о возможностях работы с таблицами см. п. <u>Описание WEB-интерфейса</u>

В Системе для визитов предусмотрены следующие статусы:

Табл. 3 Статусы визитов автотранспорта.

#### Нет

Создана заявка на автовизит, но данные о визите еще не внесены в Систему.

#### Начальный

Данные о визите находится в стадии формирования (по заявке создан автовизит в начальном

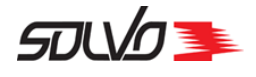

Табл. 3 Статусы визитов автотранспорта.

статусе).

## Ожидается

Визит сформирован и ожидается прибытие автотранспорта (статус не используется для проекта).

# Зарегистрирован

Автотранспорт прибыл и выполнена регистрация визита.

# На территории

Автотранспорт находится на территории контейнерного терминала в ожидании выполнения погрузочно-разгрузочных работ.

# Обработан

Автотранспорт обработан, т.е. разгружен или погружен.

# Выехал

Автотранспорт выехал с территории контейнерного терминала.

# Отменен

Визит автотранспорта отменен.

# Экран деталей заявки на автовизит

Для перехода к экрану дополнительной информации по заявке, нажмите на ссылку в поле **ИД** основной таблицы. Откроется следующий экран:

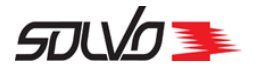

| Глав | ная > Редактирование заявки на автовизит                       |                                    |                                           |                                            |                                               |                                   |
|------|----------------------------------------------------------------|------------------------------------|-------------------------------------------|--------------------------------------------|-----------------------------------------------|-----------------------------------|
| 3.   | АЯВКА НА АВТОВИЗИ<br>2825741<br>• +1 ав                        | Откатить                           | <b>15.04</b><br>09:50-<br>11:30<br>ЗАКРЫТ | Тип визита<br>Выгрузка (<br>ъ заявку       | Категория<br>расписания<br>ЗАО "КТСП"<br>Ввоз | Статус<br>ПОДТВЕРЖДЕН<br>нет      |
| 0    | Заявка<br>Экспедитор *<br>ЮСЕН ЛОДЖИСТИКС РУС 7734515          | Договор *<br>DEXP-03/18            |                                           | ≡, <sup>Tu</sup><br>Bt                     | п визита *<br>ыгрузка                         | ~                                 |
| :    | Начало периода действия заявки *<br>15.04.2022 09:50           | Конец периода д<br>15.04.2022 11:3 | цействия заявки '<br>О                    | Kc                                         | омментарий                                    |                                   |
| 0    | Транспортные средства 1<br>2745722 / 🔊 🗇 Автомобиль<br>001СС61 | Прицеп                             | Комментарий                               | Водитель<br>ГАНИЧЕВ<br>МИХАИЛ<br>ВЯЧЕСЛАВС | Дата рождения<br>26.03.1971<br>ОВИ            | Номер<br>документа<br>4002 573836 |
| 3    | Контейнеры 1                                                   | П Конте<br>38905                   | йнер ИД<br>514                            | Контейнер<br>WTFU10004                     | Квота<br>001 534277                           | 7                                 |

Рис.36 Экран деталей заявки на автовизит

Поля шапки экрана и блока Заявка повторяют информацию, указанную в главном экране.

С помощью кнопки 💙 можно свернуть или развернуть блоки Заявка и Транспортное средство

Табл. 4 Экран деталей заявки на автовизит, поля блока Транспортные средства

Идентификационный номер записи в Системе.

# Автомобиль

Государственный регистрационный номер автомобиля, выполняющего визит.

# -

À

Редактирование данных о транспортном средстве.

# Î

Удалить запись о транспортном средстве. Доступно только если ЗАВ в статусе начальный. Для ЗАВ в статусе **подтвержден** значок будет иметь следующий вид .

СТЅР-GD-WP-001 Руководство пользователя WEB-портала (Версия: 0.2)

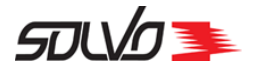

Табл. 4 Экран деталей заявки на автовизит, поля блока Транспортные средства

### Прицеп

Номер прицепа.

# Комментарий

Дополнительная информация по обрабатываемому автотранспорту.

# Водитель

Фамилия водителя.

# Дата рождения

Дата рождения водителя.

### Номер документа

Номер документа, удостоверяющего личность водителя (например, номер паспорта).

Для просмотра полной информации в блоке **Контейнеры** нажмите + в строке нужного контейнера.

Табл. 5 Экран Заявка на автовизиты, поля блока Контейнеры

# ИД

Идентификационный номер записи в Системе.

#### Операция

Тип операции: Выгрузка, Погрузка.

# Í

Редактирование данных о контейнере.

# Ē

Удалить запись о контейнере. Доступно только если ЗАВ в статусе начальный. Для ЗАВ в статусе **подтвержден** удаление контейнера недоступно и значок будет иметь следующий вид

# Контейнер ИД

Идентификационный номер контейнера в Системе.

# Контейнер

Уникальный идентификационный номер контейнера, состоит из префикса (код владельца, 4 символа латиницы), серийного номера (6 цифр) и контрольного разряда (1 цифра), нанесен на контейнер.

#### Тип контейнера

Тип контейнера.

# Длина

Длина контейнера.

#### Линия

Наименование линии, которой принадлежит контейнер.

# Агент

Наименование представителя линии, которой принадлежит контейнер.

# Букинг

Номер букинга, по которому контейнер должен быть погружен на судно.

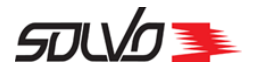

Табл. 5 Экран Заявка на автовизиты, поля блока Контейнеры

#### Таможенный режим

Планируемая таможенная процедура контейнера: ГТД, Без там. режима, ВТТ, Другая ТД.

# Класс опасности

Класс опасности груза в контейнере.

# Накладная

Номер накладной на авто, по которой данный контейнер будет приниматься на территорию ГТ.

# Пломбы

Номера пломб контейнера.

# Температура

Рекомендуемая температура хранения груза в контейнере.

# Брутто

Вес брутто контейнера – вес тары + вес груза в контейнере, в килограммах.

#### Вес тары(кг)

Вес тары контейнера.

# Порожний

Признак наличия груза в контейнере: 🗸 (Да), 🖉 (Нет).

# Прямой вариант

Признак необходимости обработки контейнера по прямому варианту (без хранения на территории терминала): 🗸 (Да), 🖉 (Нет).

# Квота

Идентификационный номер квоты хранения в Системе.

# Описание груза

Сведения о грузе в контейнере.

# Документы выдать

Наименование контрагента, которому необходимо сдать документы на ввозимый контейнер.

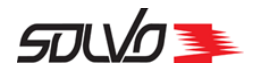

# 5.1. История ЗАВ

Для просмотра информации по заявкам на автовизиты необходимо перейти к вкладке **История ЗАВ**, расположенной над заголовком экрана. Отобразится список заявок на автовизиты во всех статусах.

| Главная > И           | стория заявок н | на автовизиты |               |           |          |           | C         |           |                      |           |                   |          |                  |
|-----------------------|-----------------|---------------|---------------|-----------|----------|-----------|-----------|-----------|----------------------|-----------|-------------------|----------|------------------|
| ЗАЯВКИ НА             | АВТОВИЗИТ       | ы распис      | САНИЕ СПИ     | 1СОК ЗАЯ  | ВОК НА А | втовизи   | 1ТЫ И     | СТОРИЯ ЗА | ЯВОК НА АВТОВИЗ      | иты г     | ЮИСК ЗАЯВКИ ПО    | КОНТЕЙН  | IЕРУ             |
| ИСТС                  | PNA:            | заяво         | ЭК НА         | ABT       | OBL      | 13N       | Т         |           |                      |           |                   |          |                  |
| 9                     |                 |               |               |           |          |           |           |           |                      |           |                   | < 1-40 v | 13 837115 🖒      |
| <mark>ғид</mark> Типе | изит: Категори  | ия расписания | Статус заявки | Экспедито | Договор  | Конт ввоз | Конт выв  | Автомобил | Статус визи Коммента | Начало та | Окончани Номер ЗР | Создал   | Создано 💮        |
| 2825766 Выгр          | узка КТС        | СП ВВОЗ       | Начальный     | BUDAE     | nast_03  | -         | -         | -         | Нет                  | 19.04.20  | . 19.04.20        | 213      | 19.04.2022 13:   |
| 2825765 Выгр          | рузка КТС       | СП ВВОЗ       | Подтвержден   | BOLT_A    | 140420   | FFGU111   | -         | X900XX (  | Зарегистр            | 19.04.20  | . 19.04.20        | system   | 19.04.2022 11:49 |
| 2825764 Norp          | узка КТС        | П ВЫВОЗ       | Начальный     | ИНТЕН     | OC-252/  | -         | -         | -         | Нет                  | 19.04.20  | . 19.04.20        | a DRTS a | 19.04.2022 11:44 |
| 2825763 Погр          | узка КТС        | П ВЫВОЗ       | Закрыт        | NATA_E    | 11-22    | -         | GHJUO     | 01D423J   | Выехал               | 19.04.20  | . 19.04.20        | system   | 19.04.2022 11:22 |
| 2825761 Погр          | узка КТС        | П ВЫВОЗ       | Подтвержден   | BOLT_A    | 140420   | -         | FHIU1111. | X900XX (  | Нет                  | 18.04.20  | . 18.04.20        | system   | 18.04.2022 18:   |
| 2825760 Выгр          | узка КТС        | СП ВВОЗ       | Подтвержден   | BUDAE     | nast_03  | BAKU10    |           | 00161AL   | Начальны             | 19.04.20  | . 19.04.20        | 213      | 18.04.2022 13:   |
| 2825759 Погр          | узка КТС        | П ВЫВОЗ       | Закрыт        | NATA_E    | 11-22    | -         | AQWU0.    | 01123XBA  | . Выехал             | 18.04.20  | . 18.04.20        | system   | 18.04.2022 13:   |
| 2825758 Выгр          | узка КТС        | СП ВВОЗ       | Подтвержден   | BOLT_A    | 140420   | FGHU2     | -         | AAA900    | Нет                  | 18.04.20  | . 18.04.20        | system   | 18.04.2022 12:   |
| 2825757 Выгр          | рузка КТС       | СП ВВОЗ       | Закрыт        | BUDAE     | nast_03  | BAKU0     | -         | -         | Нет                  | 18.04.20  | . 18.04.20        | 213      | 18.04.2022 12:14 |
| 2825756 Выгр          | узка КТС        | СП ВВОЗ       | Закрыт        | BUDAE     | nast_03  | BAKU10    |           | N113AS17  | Нет                  | 18.04.20  | . 18.04.20        | 213      | 18.04.2022 12:13 |

Рис.37 Экран Заявки на автовизиты, вкладка История Заявок на автовизиты

Табл. 6 Экран Заявки на автовизиты, вкладка История Заявок на автовизиты

# ИД

Идентификационный номер записи в Системе.

# Тип визита

Тип автовизита: Выгрузка, Погрузка, Сдвоенный (сначала выгрузка, затем погрузка).

#### Статус заявки

Статус заявки на автовизит: отменен, начальный, подтвержден, закрыт.

#### Экспедитор

Наименование экспедитор, подавший заявку на визит автотранспорта.

# Договор

Номер договора, заключенного с экспедитором.

# Конт. ввоз

Список контейнеров, которые планируется ввезти на территорию терминала в рамках выбранного визита.

# Конт. вывоз

Список номеров контейнеров, которые планируется вывезти на территорию терминала в рамках

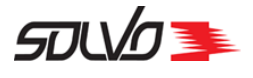

# Табл. 6 Экран Заявки на автовизиты, вкладка История Заявок на автовизиты

выбранного визита.

# Автомобили

Список автомобилей, включенных в заявку, а также ФИО водителя.

#### Статус визита

Статус автовизита, созданного по заявке: на территории, отменен, выехал, ожидается, обработан, начальный, зарегистрирован, >1 (в случае, если по одной заявке создано несколько автовизитов).

### Категория расписания

Категория расписания автовизитов.

# Комментарий

Дополнительная информация по заявке.

# Начало тайм-слота

Дата и время начала тайм-слота, во время которого будет происходить автовизит.

#### Окончание тайм-слота

Дата и время окончания тайм-слота, во время которого будет происходить автовизит.

#### Номер заявки на ЗРвТС

Номер заявки на растарку в транспортное средство (для грузовых визитов).

# Создал

Логин пользователя, создавшего заявку на автовизит.

# Создано

Дата и время создания записи.

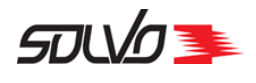

# 5.2. Поиск по контейнеру

Для поиска заявки на автовизит по номеру включенного в неё контейнера воспользуйтесь вкладкой **Поиск заявки по контейнеру**, расположенной над заголовком экрана.

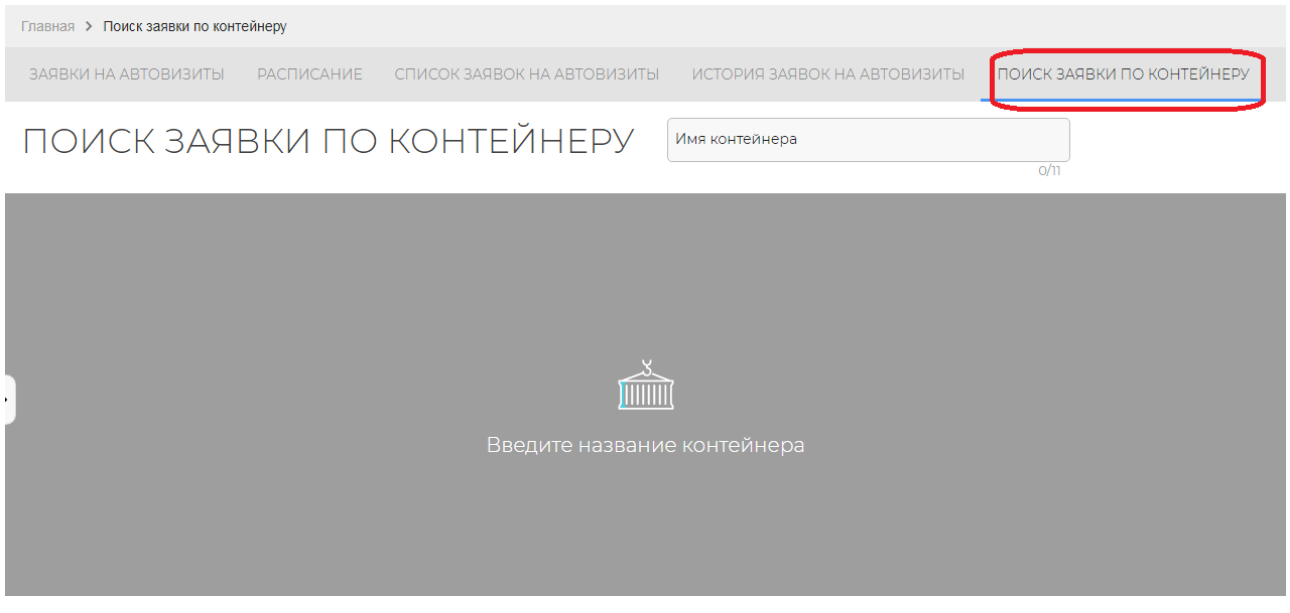

Рис.38 Экран Заявки на автотранспорт, поиск по номеру контейнера

В поле Имя контейнера введите номер контейнера полностью или частично.

После ввода номера/маски нажмите клавишу **Enter** на клавиатуре. Результаты поиска отобразятся в табличном виде.

На примере ниже произведен поиск автовизитов, в которые включены контейнеры, номера которых начинаются на APRU.

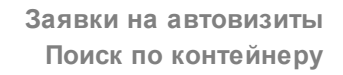

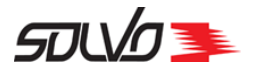

|   | Главная > Поиск заявки по контейнеру |                             |                              |                                 |             |
|---|--------------------------------------|-----------------------------|------------------------------|---------------------------------|-------------|
|   | ЗАЯВКИ НА АВТОВИЗИТЫ РАСПИСАНИЕ      | СПИСОК ЗАЯВОК НА АВТОВИЗИТЫ | ИСТОРИЯ ЗАЯВОК НА АВТОВИЗИТЫ | ПОИСК ЗАЯВКИ ПО КОНТ            | ГЕЙНЕРУ     |
|   | ПОИСК ЗАЯВКИ ПО                      | КОНТЕЙНЕРУ                  | Имя контейнера<br>APRU       | 4/11                            |             |
|   |                                      |                             |                              | <                               | (1-6 из 6 > |
|   | <del>г</del> ид                      | Тип визит                   | a                            | Тайм-слот                       | 0           |
| ľ | 2825798                              | Выгрузка                    | 3                            | 21.04.22 11:30 - 21.04.22 12:50 |             |
| > | 2825789                              | Выгрузк                     | à                            | 20.04.22 17:30 - 20.04.22 19:10 |             |
|   | 2825788                              | Выгрузка                    | 3                            | 20.04.22 16:00 - 20.04.22 17:30 |             |
|   | 2825786                              | Выгрузка                    | 3                            | 20.04.22 16:00 - 20.04.22 17:30 |             |
|   | 2825785                              | Выгрузка                    | a                            | 20.04.22 16:00 - 20.04.22 17:30 |             |
|   | 2825778                              | Погрузка                    | à                            | 19.04.22 22:40 - 20.04.22 00:00 | )           |

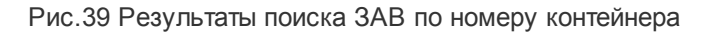

Табл. 7 Результаты поиска ЗАВ по номеру контейнера

# ИД

Идентификационный номер записи в Системе.

# Тип визита

Тип автовизита: Выгрузка (завоз), Погрузка (вывоз), Сдвоенный (сначала выгрузка, затем погрузка).

# Тайм-слот

Тайм-слот, время которого указано в автовизите.

Для просмотра детальной информации по автовизиту нажмите на номер заявки (поле ИД).

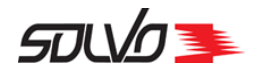

# 5.3. Добавление заявки на автовизит

Добавление заявки на визит разбивается на несколько этапов:

- 1. Выбор тайм-слота 48
- 2. Создание шапки заявки 50
- 3. Добавление транспорта 51
- 4. Добавление контейнеров [52] (для контейнерных визитов)
- 5. Добавление груза 58 (для грузовых визитов)
- 6. Утверждение заявки 60.

Для оформления заявки на автовизит откройте экран Заявки на автовизиты и рядом с

заголовком экрана нажмите кнопку . Создать заявку на автовизит Произойдет переход к экрану Расписание для выбора тайм-слота 48.

Также к экрану **Расписание** можно перейти при нажатии одноименной кнопки быстрого меню.

# 5.3.1. Выбор тайм-слота

В поле Тип, расположенном справа от заголовка экрана выберите Тип тайм-слота из списка доступных.

В поле **Дней** указанно количество дней от текущего времени, за которое необходимо вывести доступные тайм-слоты. При необходимости значение можно изменить, введя новое значение периода времени и нажав клавишу **Enter**. Ниже отобразятся доступные тайм-слоты за указанный период.

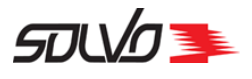

| Главная > Расписание |                        |                      |                           |            |                           |           |
|----------------------|------------------------|----------------------|---------------------------|------------|---------------------------|-----------|
| ЗАЯВКИ НА АВТОВИЗИТЫ | РАСПИСАНИЕ СПИСС       | К ЗАЯВОК НА АВТОВИЗИ | ТЫ ИСТОРИЯ ЗАЯВОК НА А    | АВТОВИЗИТЫ | ПОИСК ЗАЯВКИ ПО КОНТЕЙН   | НЕРУ      |
| РАСПИСАНИ            | Тип<br>Обработка конте | йнеров 🔪             | Дней<br>10                |            |                           |           |
|                      | 22 апреля 2022, пт     |                      | 23 апреля 2022, сб        |            | 24 апреля 2022, вс        |           |
| Доступные квоты      | 09:00<br>I             | 09:00 0              | )9:00<br>I                | 09:00 (    | 09:00<br>I                | 09:0<br>I |
|                      | 22.04 09:00 - 23.04    | 09:00 100 / 100      | 23.04 09:00 - 24.04 09:00 | 100 / 100  | 24.04 09:00 - 25.04 09:00 | 100 / 100 |
|                      |                        |                      |                           |            |                           |           |
|                      |                        |                      |                           |            |                           |           |
|                      |                        |                      |                           |            | ОТМЕНИТЬ ЗАРЕЗЕРВ         | ИРОВАТЬ   |
|                      |                        |                      |                           |            |                           |           |

Рис.40 Список доступных тайм-слотов

Выберите нажатием левой кнопкой мыши подходящий тайм-слот. Выбранный тайм-слот подсвечивается голубым цветом.

Обратите внимание, при выборе некоторых типов тайм-слотов для заполнения становятся доступны поля в блоке **Доступные квоты**.

| Главная > Расписание |       |                      |                   |                     |               |                       |                 | _    |
|----------------------|-------|----------------------|-------------------|---------------------|---------------|-----------------------|-----------------|------|
| ЗАЯВКИ НА АВТОВИЗ    | ИТЫ Р | РАСПИСАНИЕ СПИСОК ЗА | АЯВОК НА АВТОВИЗИ | ТЫ ИСТОРИЯ ЗАЯВОК Н | НА АВТОВИЗИТЫ | ПОИСК ЗАЯВКИ ПО КОНТЕ | ЕЙНЕРУ          |      |
| РАСПИСА              | ЧИ    | Тип<br>Вывоз         |                   | Дней<br>10          |               |                       |                 |      |
|                      |       | 22 апреля 2022, пт   |                   |                     |               |                       |                 |      |
| Доступные квоть      | я     | 15:20<br>I           | 16:50 10<br>I     | 6:50<br>I           | 18:30<br>I    | 18:30<br>I            | 20:30 21:10<br> | 0    |
|                      |       | 22.04 15:20 - 16:50  | 180 / 180         | 22.04 16:50 - 18:30 | 180 / 180     | 22.04 18:30 - 20:30   | 180 / 180       | 22   |
| > Безномерной 🛛 🖨    | •     | Безномерной          | 10 / 10           | Безномерной         | 10 / 10       | Безномерной           | 10 / 10 r       | Без  |
| Гружёный 😑           | 1     | Гружёный             | 50 / 50           | Гружёный            | 50 / 50       | Гружёный              | 50 / 50         | Груз |
| Рефрижераторный 🖨    | •     | Рефрижераторный      | 20 / 20           | Рефрижераторный     | 20 / 20       | Рефрижераторный       | 20/20           | Pe¢  |
| Порожний 🗢           | •     | Порожний             | 10 / 10           | Порожний            | 10/10         | Порожний              | 10/10           | Пор  |
|                      |       |                      |                   |                     |               |                       |                 |      |
|                      |       |                      |                   |                     |               | ОТМЕНИТЬ              | ЗАРЕЗЕРВИРОВАТЬ |      |

Рис.41 Список доступных квот и тайм-слотов

В этом случае необходимо указать количество ввозимых или вывозимых контейнеров для одной или нескольких квот, а затем выбрать подходящий тайм-слот.

Для подтверждения выбранного времени визита нажмите кнопку Зарезервировать.

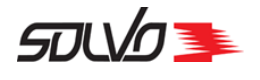

Произойдет переход к форме заполнения шапки ЗАВ.

# 5.3.2. Создание шапки заявки

Заполните заголовок автовизита.

| Заявка                        |                            |        |                                        |             |              |          |
|-------------------------------|----------------------------|--------|----------------------------------------|-------------|--------------|----------|
| Экспедитор                    | *                          | ₽<br>₽ | оговор *                               | Ē           | Тип визита * | ~        |
| Начало перио,<br>08.06.2022 1 | ца действия заявки<br>1:00 | * 🔠 🕅  | онец периода действ<br>8.06.2022 13:00 | ия заявки * | Комментарий  |          |
|                               |                            |        |                                        |             | П            | рименить |

Рис. 42 Заполнение шапки заявки на визит автотранспорта

**1.** В поле **Экспедитор** при помощи кнопки S выберите наименование контрагента, от имени которого создается заявка на автовизит и у которого имеется действующий **Договор**.

- **2.** Поле **Договор** заполнится автоматически после выбора заявителя. Если для выбранного контрагента-заявителя создано несколько договоров, нажмите на данное поле и выберите нужный договор из списка.
- **3.** В поле **Тип визита** выберите из выпадающего списка нужный тип. Возможные значения: **Выгрузка**, **Погрузка**, **Сдвоенный** (сначала выгрузка, затем погрузка).
- **Примечание** Если при выборе тайм-слота был выбран тайм-слот с указанным направлением (ввоз или вывоз), поле **Тип визита** будет заполнено автоматически и недоступном для редактирования.
  - 4. Поля Начало периода действия заявки и Конец периода действия заявки

**Примечание** Если лицо, оформляющее заявку, уполномочено от одного экспедитора, то данные в поле **Заявитель** подставятся автоматически.

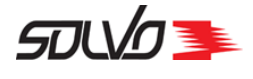

по умолчанию заполняются соответствующими датами и временем начала и окончания выбранного тайм-слота.

**5.** При необходимости можно внести дополнительные сведения к заявке на автовизит в поле **Комментарий**.

Нажмите кнопку Применить.

Отобразится заявка на автовизит в статусе Начальный. Блоки Контейнеры, Транспортное средство станут доступны для заполнения.

Также после создания заявки становятся доступными кнопки Подтвердить, Закрыть заявку и Сформировать отчет.

После создания шапки заявки введите данные <u>транспорта</u> [51] (блок **Транспортное** средство)

# 5.3.3. Добавление транспорта

Для ввода данных автомобиля, который будет обрабатываться на терминале, нажмите кнопку **т** в блоке **Транспортные средства**.

| Транспортные средства 1 |        |             |          |               |                |
|-------------------------|--------|-------------|----------|---------------|----------------|
| 🎤 🛅 🛛 Автомобиль        | Прицеп | Комментарий | Водитель | Дата рождения | Номер документ |
| 1 Автомобиль            |        |             |          |               | 2 Докуме       |
| Автомобиль *            | ٩.     | рицеп       | 0/550    | Комментарий   | 0              |
|                         |        |             | 0/250    |               | 0/             |

Рис.43 Этап 1 – Выбор машины для обработки

Откроется форма **1 этапа** заполнения данных по транспортному средству, на котором необходимо указать данные автомобиля.

- 1. В поле Автомобиль введите номер автотранспорта или нажмите A и выберите нужный из списка.
- 2. При необходимости в поле Прицеп введите номер прицепа.
- 3. При необходимости можно внести примечание к визиту в поле Комментарий.

СТЅР-GD-WP-001 Руководство пользователя WEB-портала (Версия: 0.2)

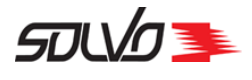

4. Нажмите кнопку

| Транспортные средства 1  |        |             |          |               |                 |
|--------------------------|--------|-------------|----------|---------------|-----------------|
| П Автомобиль<br>ААА900АА | Прицеп | Комментарий | Водитель | Дата рождения | Номер документа |
| 1 Автомобиль             |        |             |          |               | 2 Докумен       |
| Номер документа *        | XXXX   |             |          | Водитель *    | 6               |
| ЗАКРЫТЬ                  |        |             |          | 🗢 Отменить    | ПРИМЕНИТЬ       |

Рис.44 Этап 2 – Выбор водителя

Откроется форма **2 этапа** заполнения данных по транспортному средству, на котором необходимо указать данные водителя

- **1.** В поле **Водитель** выберите водителя автомашины. Нажмите кнопку выбора *А* для получения списка водителей и выберите нужного.
- **2.** Поле **Номер документа** будет заполнено автоматически после выбора водителя в соответствии с данными, указанными в СУ.
- 3. Нажмите кнопку

Блок **Транспортные средства** будет заполнен указанной информацией, а в правом нижнем углу экрана появится подтверждение:

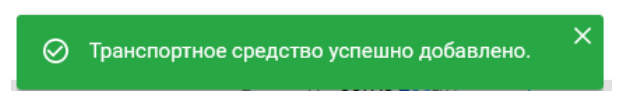

Рис. 45 Подтверждение успешного добавления автомобиля

После добавления в ЗАВ транспортного средства для заполнения станет доступен блок **Контейнеры** или блок **Грузы** (в зависимости от категории расписания).

# 5.3.4. Добавление контейнеров

Блок **Контейнеры** появляется в том случае, если на этапе выбора тайм-слота была выбрана категория автовизитов, позволяющая работу контейнерами.

Добавление контейнеров в заявку на автовизит возможно только в том случае, если в

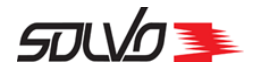

поле Статус заявки установлено значение Начальный.

Принцип добавления контейнера зависит от типа визита: Погрузка или Выгрузка.

Далее будут рассмотрены следующие варианты:

- Добавление контейнера на погрузку 53;
- Добавление безномерной детали на погрузку 54;
- Добавление контейнера на выгрузку 55.

# 5.3.4.1. Добавление контейнера на погрузку

В блоке **Контейнеры** нажмите кнопку удостоверьтесь, что в поле **Тип визита** в верху экрана стоит значение **Погрузка**. Откроется следующая форма:

| Контейнеры 1     |                  |                 |                     |                |
|------------------|------------------|-----------------|---------------------|----------------|
| . 3              | Погрузка 🎤 面     | Контейнер ИД    | Контейнер           | Квота          |
| Агент            | Линия            | Букинг          | Тип контейнера      | Длина          |
| Таможенный режим | Опасный груз     | Класс опасности | Класс опасности ООН | Пломбы         |
| Температура      | Брутто           | Вес тары(кг)    | Порожний            | Прямой вариант |
| Накладная        | Документы выдать | Описание груза  |                     |                |
|                  |                  |                 |                     |                |
| Контейнер *      | ед Квот<br>5183  | a*<br>324       | Комментар           | 0/250          |
| ЗАКРЫТЬ          |                  |                 |                     | ПРИМЕНИТЬ      |

Рис.46 Ввод номера контейнера

- 1. В поле Контейнер выберите номер контейнера. Для получения списка доступных контейнеров нажмите  $\square$ .
- 2. В поле **Квота** выберите номер квоты расписания, если на этапе выбора тайм-слота был указан завоз контейнеров под несколько доступных квот. Если была указана только одна квота, поле **Квота** заполнится автоматически и будет недоступно для

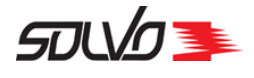

🕞 безномерная деталь на вывоз

B

редактирования.

|                | ПРИМЕНИТЬ |
|----------------|-----------|
| Нажмите кнопку |           |

Контейнер будет добавлен в блок Контейнеры.

Далее можно добавить следующий контейнер или перейти к утверждению заявки 🚳.

# 5.3.4.2. Добавление безномерной детали на погрузку

Перейдите в блок Контейнеры и нажмите кнопку

случае если кнопка не доступна, удостоверьтесь, что в поле **Тип визита** в верху экрана стоит значение **Погрузка**, а на этапе выбора тайм-слота была указана квота для работы с безномерными контейнерами.

| Контейнеры 1 |                |                 |       |       |            |             |             |           |
|--------------|----------------|-----------------|-------|-------|------------|-------------|-------------|-----------|
| 🖍 🛅 🛛 Букинг | Тип контейнера |                 | Длина | ŀ     | Количество |             | Комментарий |           |
| Букинг *     | <b>₽</b>       | Количество<br>1 |       | 1/250 |            | Комментарий |             | 0/250     |
| Параметры *  | ~              |                 |       |       |            |             |             |           |
| ЗАКРЫТЬ      |                |                 |       |       |            |             |             | применить |

Рис.47 Поля добавления безномерной детали

- **1.** В поле **Букинг** выберите номер букинга депо, по которому будут вывозиться контейнеры.
- 2. В поле Количество укажите количество контейнеров, которые нужно вывести.
- **3.** В поле **Параметры** выберите параметры **безномерной** детали букинга депо, которым должны соответствовать вывозимые контейнеры.
- **4.** В поле **Комментарий** можно указать дополнительные сведения о **безномерной** детали заявки на автовизит.

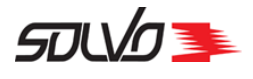

| ) | Контейнеры 1                      |                |       |             |             |
|---|-----------------------------------|----------------|-------|-------------|-------------|
|   | 🖍 🛅   Букинг                      | Тип контейнера | Длина | Количество  | Комментарий |
|   | Bywarr*<br>booking_depo_1         | Я<br>14/11     |       | Комментарий | 0/250       |
|   | Параметры *<br>DC 20, Безномерная | ~              |       |             |             |
|   | ЗАКРЫТЬ                           |                |       |             | ПРИМЕНИТЬ   |

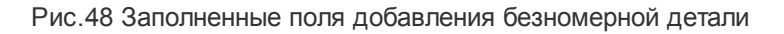

После заполнения всех необходимых полей нажмите кнопку

Безномерная деталь отобразится в блоке Контейнеры.

# 5.3.5. Добавление контейнера на выгрузку

В блоке **Контейнеры** нажмите кнопку удостоверьтесь, что в поле **Тип визита** в верху экрана стоит значение **Выгрузка** или **Сдвоенный**.

|   | Контейнеры 1     |                  |                 |                     |                |
|---|------------------|------------------|-----------------|---------------------|----------------|
|   | ⊖ €              | Выгрузка 🧪 🗑     | Контейнер ИД    | Контейнер           | Квота          |
|   | Агент            | Линия            | Букинг          | Тип контейнера      | Длина          |
|   | Таможенный режим | Опасный груз     | Класс опасности | Класс опасности ООН | Пломбы         |
| ) | Температура      | Брутто           | Вес тары(кг)    | Порожний            | Прямой вариант |
|   | Накладная        | Документы выдать | Описание груза  |                     |                |
|   |                  |                  |                 |                     |                |
|   | 🚺 Букинг —       | 2 Конте          | йнер            | 3 Детали контейне   | ра — 🦲 Другое  |
|   | Букинг*          | R                |                 | Квота *             | Ē              |
|   | ЗАКРЫТЬ          |                  |                 |                     | продолжить     |

Рис.49 Ввод номера контейнера – 1 этап

СТЅР-GD-WP-001 Руководство пользователя WEB-портала (Версия: 0.2)

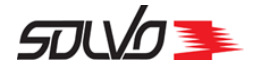

Откроется форма 1 этапа заполнения данных контейнера:

- 1. В поле Букинг выберите номер букинга для погрузки контейнера на судно
- 2. В поле **Квота** выберите номер квоты расписания, если на этапе выбора тайм-слота был указан завоз контейнеров под несколько доступных квот. Если была указана только одна квота, поле **Квота** заполнится автоматически и будет недоступно для редактирования.

| Нажмите кнопку | ПРОДОЛЖИТЬ  |                           |        |
|----------------|-------------|---------------------------|--------|
| 1 Букинг       | 2 Контейнер | 3 Детали контейнера 🥢 🖉 Д | 1ругое |
| Контейнер*     | ₽<br>0/11   | ✔ Длина *                 | ~      |
| ЗАКРЫТЬ        |             | 🗂 Отменить ПРОДОЛЖ        | кить   |

Рис.50 Добавление контейнера, шаг 2

Откроется форма 2 этапа заполнения данных контейнера:

- **1**. В поле **Контейнер** выберите номер контейнера из списка включенных в букинг или введите вручную, если ввозится новый контейнер (например, под безномерную деталь букинга).
- **2.** При выборе контейнера из списка доступных, поля **Тип** и **Длина** заполняются автоматически и недоступны для редактирования, так как эти параметры подтягиваются из судового букинга. При вводе нового контейнера укажите **тип** и **длину** контейнера вручную.

| Нажмите кнопку<br>• Отменить                                    | продолжить . Для т                              | возврата к предыдущей форме на     | ажмите кнопку |
|-----------------------------------------------------------------|-------------------------------------------------|------------------------------------|---------------|
| <ol> <li>Контейнер</li> <li>Тип груза *<br/>Порожний</li> </ol> | <ul> <li>Детали контейнер</li> <li>✓</li> </ul> | оа <b>3 Детали контейнера</b>      | 🕘 Другое      |
| Вес тары(кг) *<br>2100<br>ЗАКРЫТЬ                               | Вес нетто(кг)<br>О                              | Вес брутто(кг)<br>2100<br>Стменить | продолжить    |

Рис.51 Добавление контейнера, шаг 3

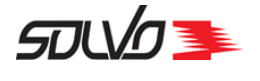

Откроется форма 3 этапа заполнения данных контейнера:

- 1. Поле Тип груза недоступно для редактирования. По умолчанию заполнено в соответствии с данными профиля выбранной квоты расписания.
- 2. В поле **Вес тары(кг)** при необходимости скорректируйте вес тары в килограммах. В случае если контейнер порожний, в поле **Вес нетто (кг)** по умолчанию будет установлено значение **0, не меняйте его**. Если контейнер груженый, укажите вес груза контейнера в килограммах.

| Нажмите кнопку<br>• Отменить       | ПРОДОЛЖИТЬ | . Для возврата к пред | цыдущей форме нажмите кнопку        |
|------------------------------------|------------|-----------------------|-------------------------------------|
| 1 Контейнер                        | 2 Детали   | контейнера — 3 Д      | цетали контейнера — 🧉 <b>Другое</b> |
| Температура                        | Плом       | бы                    | Описание груза                      |
| 0/:                                | 50         | 0/250                 | 0/250                               |
| Класс опасности                    | Код U      | Ν                     | 🔲 Прямой вариант 🔲 Таможенный груз  |
| 0/:<br>Типы классов опасных грузов | 50         | 0/250                 |                                     |
| ЗАКРЫТЬ                            |            |                       | • Отменить ПРИМЕНИТЬ                |

Рис.52 Добавление контейнера, шаг 4

Откроется форма 4 этапа заполнения данных контейнера:

- **1.** В случае, если ввозимый контейнер является рефрижераторным, установите флаг справа от поля **Температура**, после чего поле станет доступным для заполнения. Введите необходимое значение температуры.
- **2.** Если контейнер груженый, поле пломбы будет обязательным для заполнения. Введите все пломбы контейнера через запятую.
- **3.** В случае, если в контейнере ввозится опасный груз установите флаг справа от поля **Класс опасности**, после чего поле станет доступным для заполнения.
- **4.** Если контейнер перевозится по прямому варианту, установите флаг **Прямой** вариант.
- **5.** Если груз в контейнере требует таможенного оформления установите флаг **Таможенный груз**. В этом случае при добавлении контейнера появится пятый шаг **Таможенное оформление**.

Нажмите кнопку

. Для возврата к предыдущей форме нажмите кнопку

применить

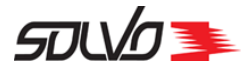

| • Отменить                                             |                                      |          |                        |               |
|--------------------------------------------------------|--------------------------------------|----------|------------------------|---------------|
| <ol> <li>Контейнер — 2 Детали<br/>контейнер</li> </ol> | оа Детали<br>контейнера              | 4 Другое | 5 Таможенн             | юе оформление |
| Таможенный режим *<br>ГГД                              | Документы выдать *<br>EXPEDITOREGORA | R        | Накладная *<br>yfrk/25 | 7/50          |
| ЗАКРЫТЬ                                                |                                      |          | • Отменить             | ПРИМЕНИТЬ     |

Рис.53 Добавление контейнера, шаг 5

Если был установлен флаг **Таможенный груз** откроется форма **5 этапа** заполнения данных контейнера:

- **1.** В поле **Таможенный режим** выберите из списка наименование типа таможенной процедуры для контейнера.
- **2.** В поле **Документы выдать** укажите наименование контрагента, которому необходимо сдать документы на ввозимый контейнер.
- 3. В поле Накладная укажите номер накладной, по которой ввозится контейнер.

4. Для возврата к предыдущей форме нажмите кнопку

Нажмите кнопку

Контейнер будет добавлен в блок Контейнеры.

Далее можно добавить следующий контейнер или перейти к утверждению заявки 60.

# 5.3.6. Добавление груза

Блок **Грузы** появляется в том случае, если на этапе <u>выбора тайм-слота</u> 48 была указана категория автовизитов, позволяющая работу грузами, например **Перетарка** и как правило используется при проведении растарки в транспортное средство.

Добавление грузов в заявку на автовизит погрузку возможно только в том случае, если в поле **Статус заявки** установлено значение **Начальный**.

Перейдите в блок Грузы и нажмите

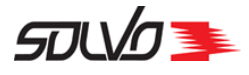

|               |                |                    |                  |                         | ы                    | Гру |
|---------------|----------------|--------------------|------------------|-------------------------|----------------------|-----|
|               | Описание груза | Наименование груза | Таможенный режим | Заявка на растарку в ТС | ЮГРУЗКА 📋            |     |
|               |                |                    |                  |                         |                      |     |
|               |                |                    |                  | с* <u>Э</u>             | вка на растарку в Т( | З   |
|               |                |                    |                  |                         |                      |     |
| отменить сохи | ITO            |                    |                  |                         |                      |     |
| ОТМЕНИТЬ      | OTM            |                    |                  |                         |                      |     |

Рис.54 Блок Генеральные грузы

Для вывоза груза с терминала без контейнера необходимо предварительно оформить заявку на растарку в транспортное средство. После согласования ее сотрудниками терминала заявка получает статус **готова** и будет доступна для выбора в поле **Заявка на растарку в ТС**. Также в выпадающем списке для выбора доступны заявки в статусе в **работе**, у которых заявитель равен экспедитору, указанному в шапке заявки на автовизит.

| ПОГРУЗКА 📋             | Заявка на растарку в ТС | Таможенный режим | Наименование груза | Описание груза |  |
|------------------------|-------------------------|------------------|--------------------|----------------|--|
| Заявка на растарку в Т | <sup>τc*</sup>          |                  |                    |                |  |
| BRIAS                  |                         |                  |                    |                |  |
| 🕀 ДОБАВИТЬ Г           | рузы                    |                  |                    |                |  |

Рис.55 Выбор заявки на растрку в ТС

После выбора номера заявки на растарку появится кнопка для добавления грузов, которые будут растарены в транспортное средство.

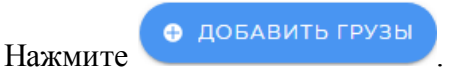

Откроется окно добавления грузов.

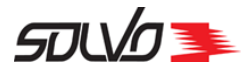

|   | Вы  | бавление грузов<br>берите грузы |                    |                 |               | × |
|---|-----|---------------------------------|--------------------|-----------------|---------------|---|
| Y | G   |                                 |                    |                 |               |   |
| = |     | Наименование категории          | Наименование груза | Класс опасности | Кл. опасн. UN | • |
|   |     | food                            |                    |                 |               |   |
|   |     | ЭТИЛЕНГЛИКОЛЬ                   | ЭТИЛЕНГЛИКОЛЬ      |                 |               |   |
|   | зак | РЫТЬ                            |                    |                 | подтвердить   |   |

Рис.56 Выбор груза по заявке на растарку в ТС

Для выбора груза установите флаг в нужной строке. Для выделения всех записей нажмите на □ в шапке таблицы, после чего поле примет вид **☑**. Кроме того, в шапке таблицы

появится цифра, указывающая общее количество выбранных в таблице строк:  $\blacksquare$ . Для снятия выделения со всех записей следует снять флаг в поле выбора строки в шапке таблицы.

Нажмите кнопку Подтвердить.

Запись о выбранном грузе будет добавлена в блок Грузы

# 5.3.7. Утверждение заявки

После создания заявки и добавления в нее транспортного средства и контейнеров можно подтвердить заявку при помощи кнопки **Подтвердить**.

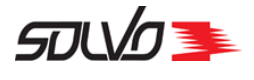

| Главная > Редактирование заявки на автовизит                 |                                 |                                      |                                                |                            |  |  |  |  |  |  |
|--------------------------------------------------------------|---------------------------------|--------------------------------------|------------------------------------------------|----------------------------|--|--|--|--|--|--|
| ЗАЯВКИ НА АВТОВИЗИТЫ РАСПИСАНИЕ СПИСО                        | ОК ЗАЯВОК НА                    | АВТОВИЗИТЫ                           |                                                |                            |  |  |  |  |  |  |
| ЗАЯВКА НА АВТОВИЗИТ<br>#2825813                              | <b>21.04</b><br>16:50-<br>18:30 | Тип визита<br>Погрузка <del>()</del> | Категория<br>расписания<br>ЗАО "КТСП"<br>Вывоз | Статус<br><b>НАЧАЛЬНЫЙ</b> |  |  |  |  |  |  |
| +1 АВ ПОДТВЕРДИТЬ ЗАКРЫТЬ ЗАК                                | АЯВКУ                           | ) Сформировать отч                   | нет                                            |                            |  |  |  |  |  |  |
| Заявка <sup>Экспедитор</sup> Договор<br>EXPEDITOREGORA 03051 |                                 |                                      |                                                |                            |  |  |  |  |  |  |
| 👽 Транспортные средства 1                                    |                                 |                                      |                                                |                            |  |  |  |  |  |  |
| 3 Контейнеры 1                                               |                                 |                                      |                                                |                            |  |  |  |  |  |  |
| Рис.57 Кнопка г                                              | подтвержде                      | ения заявки                          |                                                |                            |  |  |  |  |  |  |

С помощью кнопки Закрыть заявку можно аннулировать заявку, присвоив ей статус Закрыт.

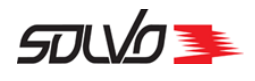

# Часть 6. Проверка аккредитации

Для просмотра информации о наличии и параметрах аккредитации водителей, а также состоянии транспортных средств в Системе перейдите к главному экрану и нажмите кнопку быстрого доступа **Аккредитация водителей**.

Откроется экран, содержащий три вкладки:

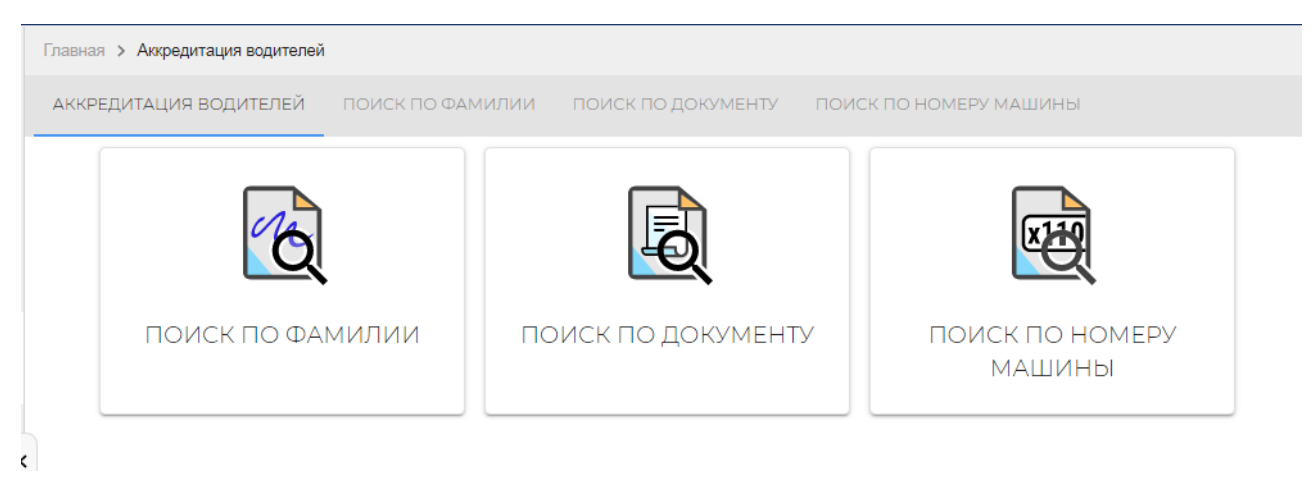

Рис.58 Экран Проверка аккредитации.

С помощью данного экрана можно осуществлять поиск водителей по фамилии или по документу, а также поиск машины по номеру, переходя на соответствующие вкладки или нажимая кнопки быстрого доступа.

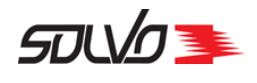

# 6.1. Поиск по фамилии

Для поиска водителя по фамилии перейдите к вкладке **Поиск по фамилии** экрана **Проверка аккредитации**. Откроется таблица со списком водителей.

Для осуществления поиска вводите запрос в строку **Поиск по ФИО**. Поиск динамический, данные в таблице будут меняться в соответствии каждым введенным символом.

|   | АККРЕДИТАЦИ  | ія водителей п | ОИСК ПО ФАМИ | илии поиск | по докуме | нту поиск по      | НОМЕРУ МАШИНЫ |               |                       |                     |                             |
|---|--------------|----------------|--------------|------------|-----------|-------------------|---------------|---------------|-----------------------|---------------------|-----------------------------|
|   | Поиск по ФИО |                |              |            |           |                   |               |               |                       |                     |                             |
|   | 7 •          |                |              |            |           |                   |               |               |                       |                     | < 1-40 из 66449 <b>&gt;</b> |
|   | , id         | OΝΦ            | Фамилия      | Имя        | Отчество  | Дата аккредитации | Фото водителя | Фото паспорта | Наличие аккредитаци В | њезд под погрузку р | Примечание 🔘                |
|   | 111516       | POPOV IVAN     | POPOV        | IVAN       |           | 30.06.2022 14:41  | _             |               | ~                     | Нет                 | Фото отсутствует. Въезд і   |
| : | 111515       | MOCHALIN VLADI | MOCHALIN     | VLADIMIR   |           | 13.06.2022 16:45  |               |               | $\checkmark$          | Нет                 | Фото отсутствует. Въезд     |
|   | 111513       | FGHJ ;LKJHG    | FGHJ         | ;LKJHG     |           |                   |               |               |                       | Нет                 | Обратитесь в отдел аккр     |
|   | 111512       | POGODINA NATA  | POGODINA     | NATALIA    |           | 12.05.2023 18:33  |               |               | $\checkmark$          | Нет                 | Фото отсутствует. Въезд     |
|   | 111511       | DNS DNS        | DNS          | DNS        |           |                   |               |               |                       | Нет                 | Обратитесь в отдел аккр     |
|   | 111510       | BLACK GFGH     | BLACK        | GFGH       |           | 04.05.2026 17:12  |               |               | $\checkmark$          | Нет                 | Фото отсутствует. Въезд     |
|   | 111509       | PETROV25 IVAN  | PETROV25     | IVAN       |           | 30.04.2022 12:32  |               |               |                       | Нет                 | Обратитесь в отдел аккр     |
|   | 111508       | KOLOBKOV GENN  | KOLOBKOV     | GENNADYI   |           | 30.04.2023 17:43  | ~             | ~             | ~                     | Заблокирован        | Обратитесь в отдел аккр     |
|   | 111507       | KALASS VIKTOR  | KAI ASS      | VIKTOR     |           | 30.04 2022 16:08  | ./            | _             | _                     | Het                 | Обратитесь в отлел акко     |

# Рис.59 Экран Поиск по фамилии.

# Таблица отображает следующие параметры водителей:

# Табл. 8 Экран Поиск по фамилии

# id

Идентификационный номер записи в Системе. ФИО Фамилия, имя, отчество водителя. Фамилия водителя. Имя водителя. Имя водителя. Отчество водителя. Дата аккредитации

Дата и время до которых водителю разрешен ввоз/вывоз контейнеров и грузов.

# Фото водителя

Признак наличия фотографии водителя в СУ: 🗸 – да, — – нет.

СТЅР-GD-WP-001 Руководство пользователя WEB-портала (Версия: 0.2)

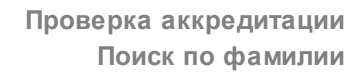

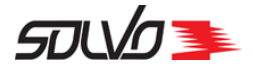

### Табл. 8 Экран Поиск по фамилии

#### Фото паспорта

Признак наличия фотографии паспорта водителя в СУ: 🗸 – да, — – нет.

#### Наличие аккредитации

Признак наличия аккредитации водителя в СУ: 🗸 – да, — – нет.

### Въезд под погрузку разрешен

В поле возможны следующие значения:

Да – все документы в порядке, въезда на терминал водителю разрешен;

Нет – аккредитация водителя истекла, отсутствует фото или фото паспорта;

Заблокирован – водитель внесен терминалом в черный список.

### Примечание

В случае наличия каких-либо проблем, в поле указывается, куда следует обратиться для их решения.

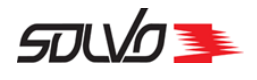

# 6.2. Поиск по документу

Для поиска водителя по фамилии перейдите к вкладке **Поиск по документу** экрана **Проверка аккредитации**.

| Главная > Поиск по документу             |                    |                       |                        | 1         |  |  |  |  |  |  |
|------------------------------------------|--------------------|-----------------------|------------------------|-----------|--|--|--|--|--|--|
| АККРЕДИТАЦИЯ ВОДИТЕЛЕЙ                   | ПОИСК ПО ФАМИЛИИ   | ПОИСК ПО ДОКУМЕНТУ    | ПОИСК ПО НОМЕРУ МАШИНЫ |           |  |  |  |  |  |  |
| Поиск по документу С                     | Введите полный ном | ер документа водителя |                        |           |  |  |  |  |  |  |
|                                          |                    |                       |                        | POLODOV I |  |  |  |  |  |  |
| Рис.60 Экран <b>Поиск по документу</b> . |                    |                       |                        |           |  |  |  |  |  |  |

Для начала поиска введите запрос в строку **Поиск по документу** и нажмите . Поиск осуществляется по полным данным документа, которые заносятся в СУ в поле **Данные документа** экрана **Автотранспорт>Справочники>Водители**.

| АККРЕДИТАЦИЯ ВОДИТЕЛЕЙ ПОИСК ПС                            | ФАМИЛИИ ПОИСК ПО ДОКУМЕНТУ        | ПОИСК ПО НОМЕРУ МАШИНЫ                           |
|------------------------------------------------------------|-----------------------------------|--------------------------------------------------|
| Поиск по документу<br>12341234455555 выдан тп ус Q Введити | е полный номер документа водителя |                                                  |
| BEPHOC                                                     | 🚫 Действующая аккредитация        | Ø Her                                            |
| эскольд омович                                             | Дата окончания Аккредитации       | Фото отсутствует. Въезд на КТСП без              |
| Номер документа: <b>12341234455555 выдан т</b><br>УФМС по  | a31.01.2023                       | фото невозможен. Обратитесь в бюро<br>пропусков. |
| 💋 Фото водителя 🛛 💋 Фото паспорта                          |                                   |                                                  |
|                                                            |                                   |                                                  |

Рис.61 Экран Поиск по документу, результаты поиска

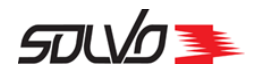

# 6.3. Поиск по номеру машины

Для поиска транспортного средства перейдите к вкладке **Поиск по номеру машины** экрана **Проверка аккредитации**. Откроется таблица со списком транспортных средств, которые допускаются к перевозке контейнеров и грузов на территории контейнерного терминала.

В Системе для транспортных средств предусмотрены следующие статусы:

Табл. 9 Статусы транспортных средств.

# Начальное

Данные о транспортном средстве вводятся в Систему.

# Готов

Транспортное средство готово к выполнению работ на территории контейнерного терминала.

### Заблокирован

Транспортное средство заблокировано для выполнения работ на территории контейнерного терминала.

Для осуществления поиска вводите запрос в строку **Поиск по номеру машины**. Поиск динамический, данные в таблице будут меняться в соответствии каждым введенным символом.

| Главная > Поиск по номеру машины | I.               |                    |                        |                   |   |
|----------------------------------|------------------|--------------------|------------------------|-------------------|---|
| АККРЕДИТАЦИЯ ВОДИТЕЛЕЙ           | ПОИСК ПО ФАМИЛИИ | ПОИСК ПО ДОКУМЕНТУ | ПОИСК ПО НОМЕРУ МАШИНЫ |                   |   |
| Поиск по номеру машины           |                  |                    |                        |                   |   |
|                                  |                  |                    | <                      | 1-40 из 53606 🏼 📏 |   |
| ғ ИД                             | Номер            | Статус             | Фото машины            | Цвет              | 0 |
| 64518                            | VBN235XX         | Готов              |                        | красный           |   |
| 64517                            | BB444CC          | Готов              |                        | blue              |   |
| 64516                            | CA456AA          | Готов              |                        | red               |   |
| 64515                            | ZZXX600XX        | Готов              | ~                      | black             |   |
| 64514                            | DFG000TT         | Готов              |                        | RED               |   |
| 64513                            | ΧΔΧΔ9ΟΟΧΔ        | Готов              |                        | RED               |   |

# Рис.62 Экран Поиск по номеру машины.

# Таблица отображает следующие параметры автотранспорта:

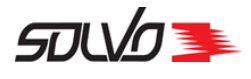

# Табл. 10 Экран Поиск по номеру машины

# ИД

Идентификационный номер записи в Системе.

# Номер

Государственный регистрационный номер автомашины.

# Статус

Состояние (статус) транспортного средства, подробнее см. выше таблицу статусов/ 66

# Фото машины

Признак наличия фотографии транспортного средства в СУ: 🗸 – да, — – нет.

# Цвет

Свободное описание цвета транспортного средства.

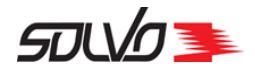

# Часть 7. Контейнеры

Для перехода к экрану нажмите на главном экране кнопку **Грузы КТСП** или нажмите в боковом меню пункт **Грузы** и выберите **Грузы КТСП**. В открывшемся экране перейдите к вкладке **Контейнеры** или воспользуйтесь одноименной кнопкой быстрого доступа.

Данный экран позволяет просматривать перечень контейнеров с направлением **Экспорт**, с направлением **Импорт**, а также контейнеров, направление движения которых неизвестно.

Список отображаемых контейнеров зависит от прав, выданных конкретному пользователю. Например, агент линии будет видеть все контейнеры линии, а экспедитор – только те контейнеры, которые на него номинированы.

Отображение направления движения контейнеров регулирует переключатели, расположенные под заголовком экрана. Также можно отфильтровать контейнеры по дате приема, статусу и наличию таможенного разрешения. Подробнее см. раздел <u>Работа с быстрыми</u> фильтрами 71.

|   | Главная           | > Контейнеры |                            |                |           |              |                |                 |       |
|---|-------------------|--------------|----------------------------|----------------|-----------|--------------|----------------|-----------------|-------|
|   | ГРУЗЫ І           | ктоп конте   | ЙНЕРЫ ПОИСК ПО Н           | (ОНТЕЙНЕРУ     |           |              |                |                 |       |
|   | KOF               | HTEЙHI       | ЕРЫ                        |                |           |              |                |                 |       |
|   | Контейн           | нер          | Дата приема                | Статус         | :         | ~            |                |                 |       |
|   | Им                | порт 🔵 Эксп  | орт 🦳 Неизвестно           | Там. раз       | врешение  | •            |                |                 |       |
| > |                   |              |                            |                |           |              | <              | 1-40 из 2941780 | >     |
|   | <mark></mark> ид# | Номер        | Дата пр. Дата отг. Окончан | Макс вес груза | Статус    | Тип по факту | Длина по факту | Код ISO         | Местс |
|   | 3890648           | ASDU4867476  |                            | 0              | Ожидается | DC           | 20             |                 |       |
|   | 3890647           | MUMU1234567  |                            | 0              | Ожидается | DC           | 40             | 4               |       |
|   | 3890646           | MUMU1234500  |                            | 0              | Ожидается | DC           | 20             | 2               |       |
|   | 3890645           | KOKO0000012  |                            | 0              | Ожидается | DC           | 20             | 2               |       |
|   |                   |              |                            |                |           |              |                |                 |       |

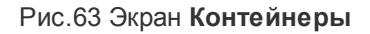

Таблица отображает следующие параметры контейнера:

СТЅР-GD-WP-001 Руководство пользователя WEB-портала (Версия: 0.2)

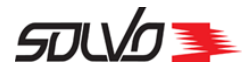

#### Табл. 11 Экран Контейнеры

# ИД#

Идентификационный номер записи в Системе.

# Номер

Уникальный идентификационный номер контейнера, состоит из префикса (код владельца, 4 символа латиницы), серийного номера (6 цифр) и контрольного разряда (1 цифра), нанесен на контейнер.

# Дата приема

Дата и время приема контейнера.

#### Дата отгрузки

Дата и время отгрузки контейнера.

# Окончание релиза

Дата и время окончания срока действия номинации.

# Макс. вес груза

Максимально допустимый вес груза в контейнере.

#### Номер букинга

Номер судового букинга.

### Коносамент

Номер коносамента.

# Статус

Статус контейнера: Ожидается, Отгружен, Погружен, На терминале, Отменен.

# Тип по факту

Фактический тип контейнера.

#### Длина по факту

Фактическая длина контейнера.

# Код ISO

Код контейнера по ISO – четырехсимвольный код, нанесенный на контейнер. Позволяет определить типоразмер контейнера.

### Направление

Направление движения контейнера: Экспорт, Импорт, Внутренний, Неизвестно.

#### Местоположение

Номер ячейки, в которой находится контейнер.

#### Описание груза

Описание груза в контейнере.

#### Пломбы по факту

Пломбы, фактически имеющиеся у контейнера (зафиксированные тальманом при приеме контейнера на терминал).

#### Кл. опасн.

Класс опасности груза в контейнере.

# Номер поручения

Номер поручения на погрузку. Если контейнер включен в несколько поручений, их номера выводятся через запятую.

### Поручение утверждено

Признак наличия контейнера в утвержденном поручении на погрузку:

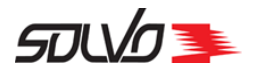

# Табл. 11 Экран Контейнеры

 – контейнер включен в поручение на погрузку в статусе Готов. Если контейнер включен в несколько поручений на погрузку, значение Да устанавливается при переводе всех поручений в статус Готов;

— – контейнер не включен в поручение на погрузку в статусе Готов.

### Экспедитор

Наименование экспедитора, выполняющего перевозку контейнера.

## Линия

Наименование судовой линии, которой принадлежит контейнер.

Выходной номер рейса

Выходной номер рейса судозахода.

# Название квоты

Наименование квоты хранения контейнера.

# Пломбы по документу

Пломбы контейнера, указанные в перевозочных документах.

# Тип убытия

Фактический тип убытия контейнера: Судно, Авто, ж/д, Затарка, Растарка, Перетарка, Авиация, Внутренний

### Повреждения

Признак наличия повреждений у контейнера: — у контейнера имеются повреждения, — – контейнер не поврежден.

#### Порожний

Отметка о наличии груза в контейнере: — контейнер порожний, — – контейнер содержит груз.

# Таможенное разрешение

Признак наличия у контейнера таможенного разрешения: — контейнер добавлен в таможенное разрешение, — – таможенное разрешение отсутствует.

В таблице можно вывести нужные записи по заданным параметрам при помощи фильтров. Подробнее о возможностях работы с таблицами см. п. <u>Описание WEB-интерфейса</u>

Для вывода подробной информации о контейнере нажмите в таблице на его номер. Произойдет переход к экрану с детальной информацией по контейнеру 75.

Подробнее о поиске контейнеров см. п. Поиск контейнера 73

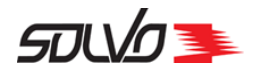

# 7.1. Работа с быстрыми фильтрами

Для оперативного нахождения записей в таблице воспользуйтесь панелью быстрого поиска, расположенной над таблицей.

| КОНТЕЙН   |                       |                 |   |                     |   |
|-----------|-----------------------|-----------------|---|---------------------|---|
| Контейнер | Дата приема           | Статус          | ~ |                     |   |
| Импорт Эн | кспорт 🔵 Неизвестно 🔘 | Там. разрешение | ~ |                     |   |
|           |                       |                 |   | < 1-40 из 2941783 💙 | ٨ |

Рис.64 Экран Контейнеры, панель быстрого поиска

Заполните одно или несколько поисковых полей:

- в поле Контейнер введите номер контейнера или маску,
- укажите Дату приема,
- выберите из списка Статус,
- укажите направление контейнера установив флаг рядом с нужным значением.
- выберите факт наличия или отсутствия таможенного разрешения.

Результаты поиска отобразятся в таблице следующего вида:

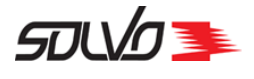

| Главная            | > Контейнеры      |                     |                        |                  |              |
|--------------------|-------------------|---------------------|------------------------|------------------|--------------|
| ГРУЗЫ І            | ктоп контейн      | ІЕРЫ ПОИСК ПО КОНТ  | ЕЙНЕРУ                 |                  |              |
| KOF                | НТЕЙНЕ            | РЫ                  |                        |                  |              |
| Контейне<br>NS     | ep                | Дата приема         | Статус<br>На терминале |                  |              |
| Им                 | порт 💽 Экспор     | т Неизвестно 🗙      | Там. разрешение 🗸      |                  |              |
|                    | Номер ≈ NS ×      | 🗸 Статус 😑 На терми | ин ×                   | •                | < 1-3 из 3 📏 |
| <mark>.</mark> ид# | <b>▼</b><br>Номер | Дата приема         | Дата отгрузки          | Окончание релиза | Номер бу     |
| 3890448            | NSBU1242202       | 12.04.2022 14:46    |                        |                  | NSB0802202   |
| 3890446            | NSBU1242201       | 12.04.2022 14:46    |                        |                  | NSB0802202   |
| 3889273            | NSBU1732201       | 17.03.2022 15:41    |                        |                  | NSB0802202   |
|                    |                   |                     |                        |                  |              |
|                    |                   |                     |                        |                  |              |

Рис.65 Экран Контейнеры, результаты поиска

При установке в поле **Статус** значения **Опружен**, в таблице будет выведен список контейнеров, у которых в поле **Дата опрузки** установлена дата не ранее чем 60 дней от текущей.

Для снятия фильтрации очистите заполненные поля быстрого поиска. После этого отобразиться список всех доступных контейнеров.

Для поиска записей таблицы по значениям других столбцов, воспользуйтесь фильтрами 16
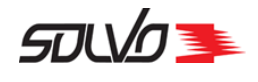

## 7.2. Поиск контейнера

Для перехода к экрану выберите нажмите на главном экране кнопку **Грузы КТСП** или нажмите в боковом меню пункт **Грузы** и выберите **Грузы КТСП**. В открывшемся экране перейдите к вкладке **Поиск контейнера** или воспользуйтесь одноименной кнопкой быстрого доступа.

Для поиска контейнера в Системе перейдите на начальную страницу и выберите функцию **Поиск контейнера**.

Откроется окно с формой поиска:

| Главная > Поиск по контейнеру |                                                           |
|-------------------------------|-----------------------------------------------------------|
| ГРУЗЫ КТСП КОНТЕЙНЕРЬ         | ПОИСК ПО КОНТЕЙНЕРУ                                       |
| Номер контейнера              | Последние введенные контейнеры<br>ОМОМ3333333 ОМОМ4444444 |
|                               |                                                           |
|                               |                                                           |
| <pre></pre>                   |                                                           |
|                               | Введите номер контейнера                                  |
|                               |                                                           |
|                               |                                                           |
|                               |                                                           |

Рис.66 Экран Поиск контейнера

- 1. Введите полностью номер контейнера в поле **Номер контейнера** и нажмите **Enter**.
- **2.** Справа от поля **Номер контейнера** расположены последние обработанные запросы. Для повторного просмотра информации нажмите на соответствующий номер.

**Примечание**: Обратите внимание на то, что поиск осуществляется по контейнерам контрагента, с которым ассоциирован пользователь.

Если система не обнаружит контейнер по заданным параметрам, то в правом нижнем углу

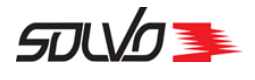

экрана выведет сообщение:

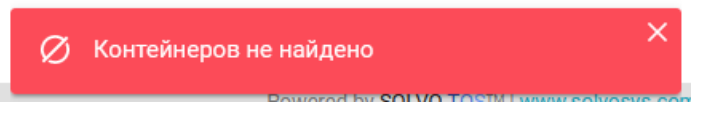

Рис.67 Контейнер не найден

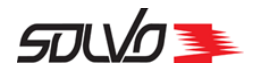

## 7.3. Информация по контейнеру

Если контейнер будет найден, ниже формы поиска система выведет информацию о нем.

| Главная > Контейнер                                                                                                    |                                                                                          |                                                           |                                                                    |
|----------------------------------------------------------------------------------------------------|------------------------------------------------------------------------------------------|-----------------------------------------------------------|--------------------------------------------------------------------|
| ГРУЗЫ КТСП КОНТЕЙНЕ                                                                                                    | РЫ ПОИСК ПО КОНТЕ                                                                        | ЕЙНЕРУ                                                    |                                                                    |
| Номер контейнера<br>VANU0000003                                                                                                    | Q<br>11/11<br>Последние введенн<br>VANU0000003<br>SUDU5162298                            | ные контейнеры<br>EEEU2222222 APRU2222222<br>OMOM33333333 | MTLU0000003 MTLU0000002                                            |
|                                                                                                    | ∩ <b>7</b> Код ISO Вес тар                                                               | ы док./факт. Вес груза док./ фак                          | ст. Брутто док./ факт. Тип Макс. вес факт.<br>5430 / 5430 DC 11111 |
| VANU00000                                                                                                    | O⊃ 2000 2190/2                                                                           | 2190 3240 / 3240                                          | 20                                                                 |
| VANU00000<br>#3888892                                                                                                    | UU 2000 2190/2                                                                           | 2190 3240 / 3240                                          | Груженый   НА ТЕРМИНАЛЕ                                            |
| VANU00000<br>#3888892<br>Линия Экспед<br>ВИДАЕУА LINE ВИДА                                                                             | 2000 2190/2<br>2000 2190/2<br>2000 2190/2                                                | Ia<br>13:04                                               | Груженый   НА ТЕРМИНАЛЕ<br>AS178                                   |
| #3888892   Линия Экспед   ВИДАЕVА_LINE ВИДА   Агент Класс   ВИДАЕVА_AGENT -                                                            | 2000 2190 / 2<br>дитор Дата прием<br>EVA_EXP 25.02.2022 1<br>опасности Дата отгрузи<br>– | Ia<br>I3:04<br>ки<br>25.00<br>13:04                       | АS178<br>2.20022                                                   |
| ФАНОООООО<br>#3888892<br>Линия Экспед<br>ВИДАЕVA_LINE ВИДА<br>Агент Класс и<br>ВИДАЕVA_AGENT –<br>Направление при<br>приеме<br>Экспорт | 2000 2190/2<br>цитор Дата прием<br>EVA_EXP 25.02.2022 1<br>опасности Дата отгрузи<br>–   | а<br>13:04<br>ки<br>25.0<br>13:04                         | АS178<br>xaл<br>2.2022 у                                           |

Рис.68 Информация о найденном контейнере

При нажатии кнопки **Детали** произойдет расширение блока с информацией о контейнере. Кнопка **Детали** изменится на **Свернуть**.

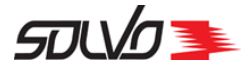

Главная > Контейнер

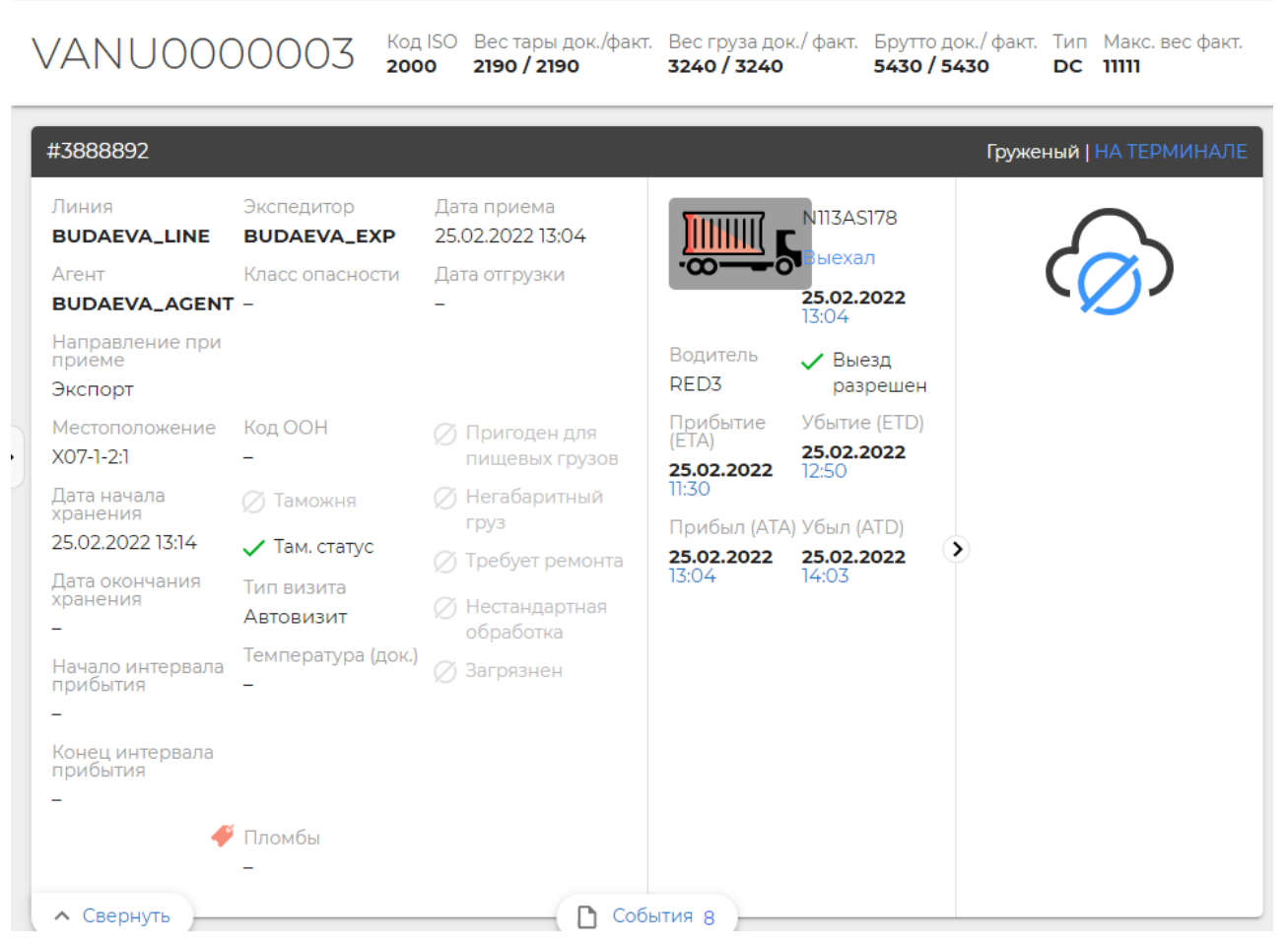

Рис.69 Дополнительная информация о найденном контейнере

Чтобы скрыть блок детали нажмите кнопку Свернуть.

При нажатии кнопки События произойдет переход к блоку со списком документов, оформленных в процессе обработки контейнера.

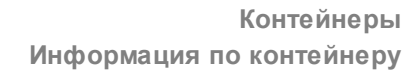

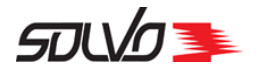

| П | павная > Контейнер                    |                      |                                      |                                       |         |                                       |                                        |                                |                           |
|---|---------------------------------------|----------------------|--------------------------------------|---------------------------------------|---------|---------------------------------------|----------------------------------------|--------------------------------|---------------------------|
| \ | ANU0000                               | 003                  | Код ISO<br><b>2000</b>               | Вес тары док./ф<br><b>2190 / 2190</b> | факт.   | Вес груза док./<br><b>3240 / 3240</b> | факт. Брутто док<br><b>5430 / 54</b> 3 | к./факт. Тип<br>30 DC          | Макс. вес факт.<br>11111  |
|   |                                       |                      |                                      |                                       |         |                                       |                                        |                                |                           |
| Ŀ | #3888892                              |                      |                                      |                                       |         |                                       |                                        | Груж                           | кеный   НА ТЕРМИНАЛЕ      |
|   | Линия<br>BUDAEVA_LINE                 | Экспедито<br>BUDAEVA | ор Дата<br>А_ЕХР 25.0                | а приема<br>2.2022 13:04              |         |                                       | N113AS178                              | (                              | $\sim$                    |
|   | Агент                                 | Класс опа            | сности Дата                          | а отгрузки                            |         | ·                                     | Выехал<br>25 02 2022 13:04             | S C                            | <b>7</b> )                |
|   | ВОДАЕVA_AGENT<br>Направление при прие | -<br>Me              | -                                    |                                       |         |                                       | 23.02.2022 13.04                       |                                |                           |
|   | Экспорт                               |                      |                                      |                                       |         |                                       |                                        |                                |                           |
|   | ✓ Детали                              |                      |                                      | (                                     | ∧ Событ | ия 8                                  |                                        |                                |                           |
|   |                                       | 13103781             | Приемный акт<br>В Распечатать        |                                       |         | Создан                                | # Документа                            | 25 02 2022 1747                |                           |
|   |                                       |                      | - Pachedalans                        |                                       | ^       | 25.02.2022 13:14                      | /89/72                                 | 25.02.2022 13:14               |                           |
|   |                                       | 7423878              | Приём                                |                                       |         | Создан                                | # Документа                            |                                |                           |
| • |                                       |                      |                                      |                                       | ^       | 25.02.2022 13:03                      | -                                      | 25.02.2022 13:03               |                           |
|   |                                       | 1731077              | Накладная на авто                    |                                       |         | Создан                                | # Документа                            | ΓΟΤΟΒΑ                         |                           |
|   |                                       |                      |                                      |                                       | ~       | 25.02.2022 12:41                      | CMR/CN1#3888892                        | 25.02.2022 12:41               |                           |
|   |                                       | 2596244              | Автовизит                            |                                       |         | Создан                                | # Документа                            | ВЫЕХАЛ                         |                           |
|   |                                       |                      |                                      |                                       | ^       | 25.02.2022 12:41                      | NII3ASI76                              | 25.02.2022 11:30               |                           |
|   |                                       | 2825446              | Заявка на АВ                         |                                       |         | Создан                                | # Документа                            | ЗАКРЫТА                        |                           |
|   |                                       |                      |                                      |                                       | ^       | 25.02.2022 12.37                      | IIN                                    | 25.02.2022 11.30               |                           |
|   |                                       | 13295                | Запрет на отгрузку                   |                                       |         | Создан                                | # Документа<br>ZADDET 1                | УСТАНОВЛЕН<br>25.02.2022.00:00 |                           |
|   |                                       |                      |                                      |                                       | ^       | 23.02.2022 12.20                      |                                        | 20.02.2022 00.00               |                           |
|   |                                       | 357491               | Букинг                               |                                       |         | Создан<br>25.02.2022 12:15            | # Документа<br>BUKING 3                | ГОТОВ<br>25.02.2022.00:00      |                           |
|   |                                       |                      |                                      |                                       | ^       |                                       | 2011110_0                              |                                |                           |
|   |                                       |                      | Взвешивание<br>В Распечатать Ант взе | еширания                              |         | Создан                                | # Документа                            | В РАБОТЕ                       |                           |
|   |                                       | 52054                | Распечатать Акт взв                  | ешивания VGM                          |         | 24.02.2022 16:12                      | zauvka_7                               | 24.02.2022 16:12               |                           |
| V | ersion 2.7.1-182 ( 68 ) © 2021 Solvo  |                      |                                      |                                       |         |                                       |                                        | Powered by SOLV                | O.TOS™   www.solvosys.com |

Рис.70 Список документов контейнера

Если контейнер добавлен в заявку на автовизит, при нажатии на номер в строке **Заявка на АВ** можно осуществить быстрый переход к ее деталям.

Предоставлена возможность печати части документов, например, приемного акта или актов взвешивания.

Для импортных контейнеров в строке **Коносамент** при нажатии на **Планируемое время выгрузки по коносаменту** откроется окно с таблицей, содержащей расчетное время выгрузки с судна на терминал контейнеров, входящий в один коносамент с выбранным.

| Для того чтобы свернуть данный список нажмите кнопку      | События 6. Для того чтобы |
|-----------------------------------------------------------|---------------------------|
| отобразить скрытый таким образом список нажмите на кнопку | События 6                 |

СТЅР-GD-WP-001 Руководство пользователя WEB-портала (Версия: 0.2)

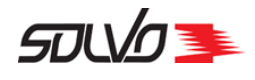

## Часть 8. Букинги

С помощью экрана **Букинги** можно просматривать информацию по экспортным букингам, а также создавать, редактировать и удалять букинги депо. Для перехода к экрану нажмите на главном экране кнопку **Букинги** или нажмите в боковом меню пункт **Грузовые операции** и выберите **Букинги**.

Экран состоит из двух вкладок Букинги депо и Экспортные букинги. Для перехода к нужному экрану можно нажать на заголовок вкладки или воспользоваться соответствующей кнопкой быстрого доступа.

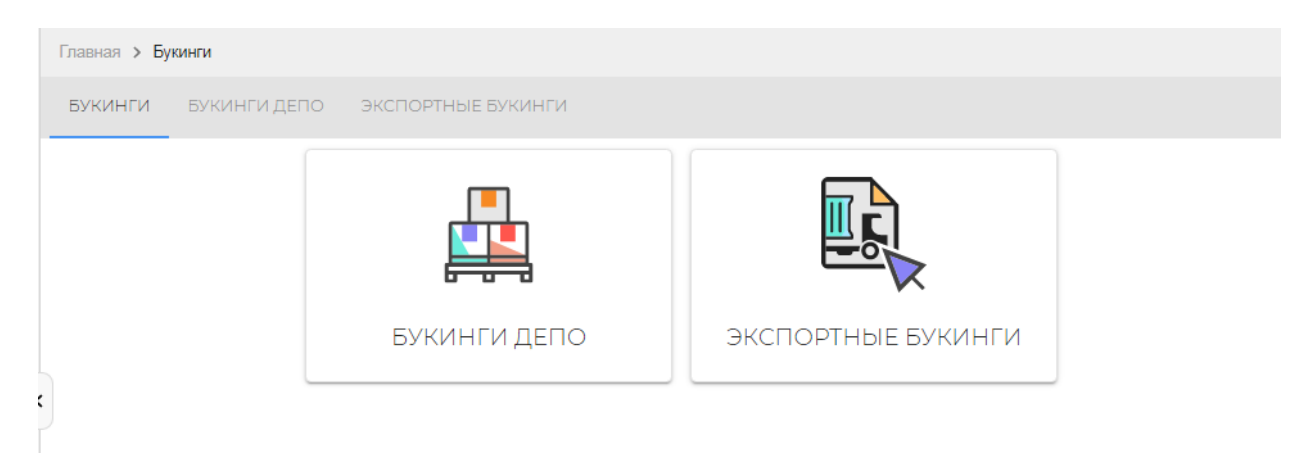

Рис.71 Экран Букинги

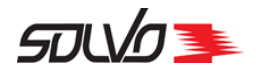

## 8.1. Экспортные букинги

Для перехода к экрану выберите нажмите на главном экране кнопку **Букинги** или нажмите в боковом меню пункт **Грузовые операции** и выберите **Букинги**. В открывшемся экране перейдите к вкладке **Экспортные букинги** или воспользуйтесь одноименной кнопкой быстрого доступа. Откроется окно со списком-таблицей экспортных букингов.

| БУКИНГІ                    | И БУКИНГИ                           | 1 депо э    | КСПОРТНЫЕ    | БУКИНГИ       |             |              |             |           |            |               |       |              |       |
|----------------------------|-------------------------------------|-------------|--------------|---------------|-------------|--------------|-------------|-----------|------------|---------------|-------|--------------|-------|
| ЭКС                        | ΠΟΡΤΙ                               | НЫЕ [       | БУКИН        | НГИ [         | Имя букинга |              |             | 0/30      |            |               |       |              |       |
| <b>Y</b> •                 | )                                   |             |              |               |             |              |             |           |            |               | <     | 1-40 из 2149 | >     |
| ₹Ид                        | Букинг                              | Безномерной | Ввоз разрешё | Дата букинга  | а Доступно  | Забронирован | Колличество | Линия     | Ожидается  | Позволять бук | Порт  | Терминал     | 0     |
| 357643 ⊚                   | NSBVESSE                            | ~           | ~            | 05.05.2022    | . 18        | 2            | 20          | NSBLINE   |            |               | NLERX |              |       |
| 5357640 ⊚                  | JAN/GBLO                            | ~           | ~            | 05.05.2022    | . 309       | 3            | 312         | MSC       |            |               | GBLON |              |       |
| 357639 ⊝                   | BK_040522                           |             | $\checkmark$ | 04.05.2022    | . 0         | 3            | 3           | NATA_LINE | 26.04.2022 |               | AEPRA |              |       |
| 357637 ⊝                   | 21231321321                         |             | $\checkmark$ | 28.04.2022    | . 0         | 1            | 1           | OL_LINE   |            |               | *     |              |       |
| 357636 ⊛                   | 21332132                            |             | ~            | 28.04.2022    | . 0         | 1            | 1           | OL_LINE   |            |               | *     |              |       |
| 357635 ⊚                   | 54515                               | ~           | $\checkmark$ | 28.04.2022    | . 5         | 0            | 5           | OL_LINE   |            |               | *     |              |       |
| 357633 )                   | booking_17                          |             | ~            | 28.04.2022    | . 0         | 9            | 9           | BUDAEVA   |            |               | AEQIW |              |       |
| 357631 ⊝                   | 324                                 | ~           | ~            | 25.04.2022    | . 5         | 0            | 5           | OL_LINE   |            |               | *     |              |       |
| 357630 ↔<br>version 3.7.1- | BK 260422<br>217 ( 73 ) © 2021 Solv | /0          | ~            | 26.04.2022 1. | 0           | 5            | 5           | NATA LINE | 26.04.2022 | Powered by SC | CYLMS | www.solvosy  | s.com |

Рис.72 Экран Экспортные букинги

#### Таблица отображает следующие параметры букинга:

#### ИД

Идентификационный номер записи в Системе.

#### Букинг

Номер букинга.

#### Безномерной

Если в поле установлено значение  $\checkmark$ , то букинг является безномерным. Если поле имеет значение —, по букингу завозятся только номерные контейнеры.

#### Ввоз разрешен

Если в поле установлено значение ✓, то создание ЗАВ на завоз контейнеров под выбранный букинг разрешено. Если поле имеет значение —, завоз контейнеров под данный букинг не производится.

#### Дата букинга

Дата и время создания букинга.

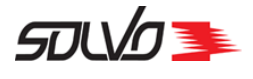

#### Табл. 12 Экран Экспортные букинги

#### Количество

Планируемое количество контейнеров (безномерных/номерных), заявленных для обработки в рамках букинга.

#### Забронировано

Фактическое количество номерных контейнеров, заявленных по данному букингу.

#### Доступно

Количество контейнеров, доступных для оформления заявок под данный букинг.

#### Линия

Название судовой линии, к которой принадлежит судно.

#### Ожидается

Дата и время ожидаемого прибытия судна в порт.

#### Позволять букирование до

Дата и время, при наступлении которых букинг будет считаться закрытым и по нему нельзя будет проводить никакие действия

#### Порт

Наименование порта назначения.

#### Терминал

Наименование терминала.

В таблице можно вывести нужные записи по заданным параметрам при помощи фильтров. Подробнее о возможностях работы с таблицами см. п. <u>Описание WEB</u> интерфейса 11.

Обратите внимание, что те букинги при создании которых в Менеджере системы Solvo не был поставлен флаг **Использовать букинг на Вебе** отображаться в данном экране не будуг.

Для просмотра деталей букинга нажмите на его номер. Произойдет переход к экрану просмотра деталей выбранного букинга.

Рис.73 Детали букинга

СТЅР-GD-WP-001 Руководство пользователя WEB-портала (Версия: 0.2)

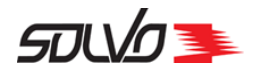

Для просмотра информации нажмите 🕀 в нужном блоке.

| букинги букинги де<br>Экспортн | по экспортные букинги<br>1ЫЙ бүкинг: BRT | A2204                                   |                       |                           |
|--------------------------------|------------------------------------------|-----------------------------------------|-----------------------|---------------------------|
| Описание букинга               | 3                                        |                                         |                       |                           |
| #Ид<br><b>357617</b>           | Букинг<br><b>ВRTA2204</b>                | Дата букинга<br><b>22.04.2022 00:00</b> | Доступно<br><b>16</b> | Забронировано<br><b>4</b> |
| Колличество<br><b>20</b>       | Позволять букирование до                 | Судно                                   |                       |                           |
| (+) Общее описание             | е деталей букинга                        |                                         |                       |                           |
| (+) Контейнерные д             | етали экспортного букинга                |                                         |                       |                           |

Рис.74 Детали букинга, блок Описание букинга в развернутом виде

Для того чтобы свернуть блок, нажмите —.

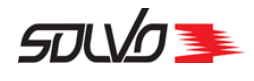

## 8.2. Букинг депо

С помощью экрана Букинги депо владелец квоты может просматривать, создавать и обрабатывать букинги депо.

Список букингов можно просматривать как полностью, так и с фильтрацией по различным парметрам.

Для перехода к экрану нажмите на главном экране кнопку **Букинги** или нажмите в боковом меню пункт **Грузовые операции** и выберите **Букинги**. В открывшемся экране перейдите к вкладке **Букинг депо** или воспользуйтесь одноименной кнопкой быстрого доступа.

Список отображаемых букингов депо зависит от прав, выданных конкретному пользователю.

| Б        | УК | ИН                | ГИ ДЕП         |              | Создать Е  | букинг Депо  |                  |                    |                 |            |                  |          |         |          |      |
|----------|----|-------------------|----------------|--------------|------------|--------------|------------------|--------------------|-----------------|------------|------------------|----------|---------|----------|------|
|          | G  |                   |                |              |            |              |                  |                    |                 |            |                  | <        | 81-40 и | 13 6533  | >    |
| =        |    | <mark>ғ</mark> ид | Владелец квоты | Экспедитор/г | ∈ № догова | № букинга    | Начало действия  | Окончание действия | Направление     | Тип визита | Тип букинга депо | Статус   | Создано | с Измене | Boen |
| $\oplus$ |    | 16603             | BUDAEVA_EXP    | BUDAEVA      | . nast_03  | GB017        | 21.04.2022 12:05 | 22.04.2022 00:00   | <b>-∋</b> ввоз  | Авто       |                  | Закрыт   | 21.04   | 22.04    | 0    |
| $\oplus$ |    | 16602             | BOLT_AGENT1    | BOLT_AGE     | 140420     | 20042022-1   | 19.04.2022 15:16 |                    | → BBO3          | Авто       | Безномерной      | ГОТОВА   | 19.04   | 19.04    | 100  |
| Ð        |    | 16601             | BOLT_AGENT1    | BARTOSH L    | 30032      | 19042022-1   | 19.04.2022 10:16 | 19.04.2022 23:59   | С→ ВЫВОЗ        | Авто       | Безномерной      | Закрыт   | 19.04   | 22.04    | 2    |
| Ð        |    | 16600             | БТА            | EXPEDITOR    | ИУ-24      | 18042022/001 | 18.04.2022 09:13 | 29.04.2022 23:00   | ⊖ ВЫВОЗ         | Авто       |                  | Закрыт   | 18.04   | 29.04    | 0    |
| ۲        |    | 16599             | NSBAG          | NSBAG        | OC-NS      | GB016        | 18.04.2022 11:26 |                    | → BBO3          | Авто       |                  | Начальны | 18.04   | 18.04    | 0    |
| $\oplus$ |    | 16598             | NSBAG          | NSBAG        | OC-NS      | GB015        | 18.04.2022 11:26 |                    | → BBO3          | Авто       |                  | Начальны | 18.04   | 18.04    | 0    |
| $\oplus$ |    | 16597             | NSBAG          | NSBAG        | OC-NS      | GB014        | 18.04.2022 11:26 |                    | → BBO3          | Авто       |                  | Начальны | 18.04   | 18.04    | 0    |
| $\oplus$ |    | 16596             | NSBAG          | NSBAG        | OC-NS      | GB013        | 18.04.2022 11:26 |                    | → BBO3          | Авто       |                  | Начальны | 18.04   | 18.04    | 0    |
| $\oplus$ |    | 16595             | NSBAG          | NSBAG        | OC-NS      | GB012        | 18.04.2022 11:26 |                    | <b>-</b> € ВВОЗ | Авто       |                  | Начальны | 18.04   | 18.04    | 0    |
| $\oplus$ |    | 16594             | NSBAG          | NSBAG        | OC-NS      | GB011        | 18.04.2022 11:26 |                    | → BBO3          | Авто       |                  | Начальны | 18.04   | 18.04    | 0    |
| $\oplus$ |    | 16593             | NSBAG          | NSBAG        | OC-NS      | GB010        | 18.04.2022 11:26 |                    | <b>⊕</b> ввоз   | Авто       |                  | Начальны | 18.04   | 18.04    | 0    |

Рис.75 Экран Букинги депо

Для просмотра доступных действий с записью нажмите кнопку 🕀 вначале нужной строки, после чего будет развернута панель с кнопками управления.

Табл. 13 Экран Букинги депо

#### ИД

Идентификационный номер записи в Системе.

#### Владелец квоты

Наименование владельца квоты хранения депо, от имени которого создается букинг, согласно справочнику контрагентов.

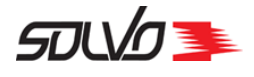

#### Табл. 13 Экран Букинги депо

#### Экспедитор/Перевозчик

Наименование экспедитора/перевозчика, выполняющего перевозку контейнеров, согласно справочнику контрагентов.

#### № договора

Номер договора, заключенного между владельцем квоты и контейнерным терминалом.

#### № букинга

Номер букинга депо. При создании букинга депо на WEB-портал номер генерируется автоматически.

#### Начало действия

Дата и время начала срока действия букинга депо.

#### Окончание действия

Дата и время окончания срока действия букинга депо.

#### Направление

Направление движения контейнеров: Ввоз, Вывоз.

#### Тип визита

Тип визитов, для которых используется букинг депо: Затарка, Авто.

#### Тип букинга

Тип букинга депо: Номерной, Безномерной, Смешанный.

#### Статус

Статус букинга депо: Закрыт, Начальный, Готов.

#### Создано

Дата и время создания записи.

#### Создал

Имя или логин пользователя, создавшего запись.

#### Изменено

Дата и время последнего изменения записи.

#### Изменил

Имя или логин пользователя, внесшего последние изменения.

#### Всего

Общее количество контейнеров в букинге депо.

#### Использовано

Общее количество контейнеров в букинге депо, включенных в заявки на автотранспорт.

#### Обработано

Количество обработанных контейнеров в данном букинге депо.

#### Обработано полностью

Отметка о том, что все контейнеры, включенные в данный букинг депо, обработаны.

В таблице можно вывести нужные записи по заданным параметрам при помощи фильтров. Подробнее о возможностях работы с таблицами см. п. <u>Описание WEB</u> интерфейса [11].

Для просмотра деталей букинга депо можно нажать на его номер в поле ИД или нажать

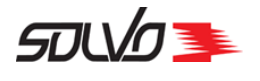

Произойдет

кнопку 🕂 вначале строки, в появившейся панели нажать 💿 перейти переход к экрану просмотра деталей выбранного букинга.

| 0 | ФОРМЛЕНИЕ БУК<br>• +1 БД ОТКАТИТЬ 3, | КИНГА Д<br>акрыть буки | ЕПО #16688<br><sup>нг</sup>             | 3 <b>17.05</b><br>20:54 |           |                  |               | Статус<br>ГОТОВА |
|---|--------------------------------------|------------------------|-----------------------------------------|-------------------------|-----------|------------------|---------------|------------------|
|   | Заявка                               |                        |                                         |                         |           |                  |               |                  |
|   | Владелец квоты *<br>NATA_AGENT       | R                      | Договор *<br>11-55                      |                         | R         | № буки<br>122131 | инга<br>23    |                  |
| ٢ | Тип визита *<br>Авто                 | ~                      | Дата начала пер.*<br>17.05.2022 16:52   |                         |           | Напра<br>Вывоз   | вление *<br>3 | ~                |
|   | Экспедитор/перевозчик *<br>NATA_EXP  | R                      | Дата окончания пер.<br>04.06.2022 23:00 |                         |           |                  |               |                  |
| 2 | Контейнер и/или безноме              | рные детали            | 1                                       |                         |           |                  |               |                  |
|   | 17020 / 🖻   Маска<br>контейнер       | Код ISO<br>а           | Тип<br>DC                               | Длина<br>20             | Коли<br>1 | чество           | Порожний      | Комментарий      |

Рис.76 Экран деталей букинга депо

Поля блока Заявка в основном дублируют информацию из соответствующих полей главной таблицы экрана.

Поля блока Контейнеры содержат параметры контейнерной детали букинга депо.

Табл. 14 Экран деталей букинга депо, поля блока Контейнеры и/или безномерные детали

|   | Идентификационный номер записи                                                                                                    |
|---|----------------------------------------------------------------------------------------------------|
| / |                                                                                                    |
|   | Редактирование данных о контейнерной детали букинга депо.                                                                                                    |
| Ô |                                                                                                    |
|   | Удалить запись о контейнерной детали букинга депо. Доступно только если букинг депо в статусе начальный. Для букингов в других статусах удаление недоступно и значок будет иметь следующий вид . |

#### Маска контейнера

Маска, используемая для поиска подходящего контейнера по номеру. Для номерной детали номер контейнера указывается полностью, для безномерной можно указать номер частично или не указывать вовсе.

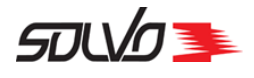

Табл. 14 Экран деталей букинга депо, поля блока Контейнеры и/или безномерные детали

| Тип      |                                                                                               |
|----------|-----------------------------------------------------------------------------------------------|
|          | Тип контейнера.                                                                               |
| Длина    |                                                                                               |
|          | Длина контейнера.                                                                             |
| Статус о | обработки                                                                                     |
|          | Статус обработки контейнера по заявке: Начальный, Готов, В работе, Обработан,<br>Отменен.     |
| Количес  | СТВО                                                                                          |
|          | Количество контейнеров по данной детали.                                                      |
| Порожн   | ий                                                                                            |
|          | Отметка о наличии груза в контейнере: 🗸 – контейнер порожний, — – контейнер содержит<br>груз. |
| Коммен   | тарий                                                                                         |
|          | Дополнительные примечания к детали букинга депо.                                              |

### 8.2.1. Оформление букинга депо

Букинг депо можно оформить как на вывоз или завоз контейнеров со строго заданными номерами, так и на вывоз или завоз порожних контейнеров без указания номеров, но с определенными параметрами (безномерные). В одном букинге можно указать ка номерную так и безномерную деталь.

Для оформления букинга депо откройте экран Букинги депо и рядом с заголовком экрана

нажмите кнопку

Заполните заголовок букинга депо в блоке заявка.

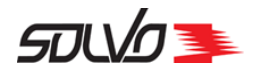

| Заявка                  |   |                                       |   |               |  |
|-------------------------|---|---------------------------------------|---|---------------|--|
| Владелец квоты *        | R | Договор *                             | R | Направление * |  |
| Тип визита *<br>Авто    | ~ | Дата начала пер.*<br>20.05.2022 12:27 |   |               |  |
| Экспедитор/перевозчик * | R | Дата окончания пер.                   |   |               |  |

Рис. 77 Заполнение шапки букинга депо

- **1.** В поле **Владелец квоты** при помощи кнопки R выберите наименование контрагента, от имени которого создается букинг депо и у которого имеется действующий **Договор**.
- **2.** Поле **Договор** заполнится автоматически после выбора владельца квоты. Если для выбранного контрагента-заявителя создано несколько договоров, нажмите на данное поле и выберите нужный договор из списка.
- **Примечание** Если лицо, оформляющее букинг депо, уполномочено от одного экспедитора, то данные в поле **Владелец квоты** подставятся автоматически.
  - **3.** В поле **Тип визита** по умолчанию установлено и недоступно для изменения значение **Авто**.
  - **4.** Выберите дату и установите время в полях **Дата начала пер. и Дата окончания пер.** для указания времени начала и окончания срока действия букинга депо.
  - 5. В поле Направление выберите значение Вывоз или Вывоз.
  - 6. Выберите экспедитора или перевозчика при помощи кнопки 🔍, которому доступен вывоз или ввоз контейнеров под данный букинг депо.

Нажмите кнопку

применить Применить.

Отобразится букинг депо в статусе **Начальный**, появится поле **№ букинга**, в котором отобразится автоматически сгенерированый номер букинга депо. Также после создания заявки становятся доступными кнопки **Подтвердить букинг**, **Закрыть букинг**.

Блок Контейнер и/или безномерные детали станет доступен для заполнения.

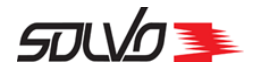

| ОФ( | ОРМЛЕНИЕ БУК<br>БД ✓ Подтвердить бу    | КИНГА   | ДЕПО #16714                            | <b>20.05</b><br>12:35<br>Удалить бун | инг                    | <sup>Статус</sup><br>НАЧАЛЬНЫЙ |
|-----|----------------------------------------|---------|----------------------------------------|--------------------------------------|------------------------|--------------------------------|
| За  | явка   🎤 Редактировать                 |         |                                        |                                      |                        |                                |
| E   | Владелец квоты *<br>BOLT_AGENTI        | R       | Договор *<br>14042022-11               | R                                    | № букинга<br>GB067     |                                |
|     | Тип визита *<br>Авто                   | ~       | Дата начала пер. *<br>20.05.2022 12:27 |                                      | Направление *<br>Вывоз | ~                              |
| 3   | Экспедитор/перевозчик *<br>BOLT_AGENTI | R       | Дата окончания пер.                    |                                      |                        |                                |
|     | онтейнер и/или безноме                 |         | 72.0M                                  |                                      |                        |                                |
|     | лтейнер и/или безноме                  | рные де | X                                      |                                      |                        |                                |
|     |                                        |         |                                        |                                      |                        |                                |
| •   | Эномерной 🕞 безн                       | омерноі | дооавые контеин                        | еры                                  |                        |                                |

Рис. 78 Созданный букинг депо

#### 8.2.1.1. Добавление контейнера на вывоз

Удостоверьтесь, что в поле Направление в блоке Заявка установлено значение Вывоз. Далее в букинг депо можно добавить как номерную так и безномерную деталь для вывоза

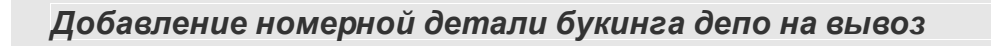

Для добавления контейнера с определенным номером (номерного) в букинг депо нажмите номерной

кнопку

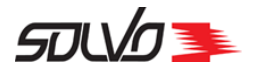

|             | контеинер | Тип | Длина   | Вес тары(кг)<br>О | Порожний | Пломбы | Коммента |
|-------------|-----------|-----|---------|-------------------|----------|--------|----------|
| Контейнер * |           | R   | Квота * |                   | Я        | ния *  |          |

Рис.79 Форма добавления контейнеров

Появятся поля для указания параметров номерного контейнера

- **1.** В поле **Контейнер** введите полностью номер контейнера или выберите из списка доступных при помощи кнопки .
- **2.** В поле **Квота** укажите наименование квоты депо из которой вывозится контейнер, а в поле **Линия** наименование линии контейнера.

Нажмите кнопку

В блоке Контейнер и/или безномерные детали отобразится запись.

|       |   | •                        |           |             |                      |          |        |             |
|-------|---|--------------------------|-----------|-------------|----------------------|----------|--------|-------------|
| 17048 | 1 | Контейнер<br>TRIU8041523 | Тип<br>RE | Длина<br>40 | Вес тары(кг)<br>4650 | Порожний | Пломбы | Комментарий |

Рис.80 Добавление контейнера в букинг депо

Добавление безномерной детали букинга депо на вывоз

Для добавления безномерного контейнера в букинг депо нажмите кнопку

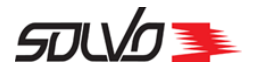

| (онтейнер и/или безноме | ерные детал | и               |       |               |              |             |
|-------------------------|-------------|-----------------|-------|---------------|--------------|-------------|
| П Наска<br>контейнера   | Код ISO     | Тип             | Длина | Количест<br>1 | тво Порожний | Комментарий |
| Маска контейнера        | 0/11        | Количество<br>1 |       |               | Линия *      | R           |
| Тип*                    | R           | Длина *         |       | R             | marker3 *    | Ð           |
| 🗸 Порожний              |             | Квота *         |       | R             | Комментарий  |             |
|                         |             |                 |       |               | ОТМЕНИТЬ     | СОХРАНИТЬ   |

Рис.81 Форма добавления безномерного контейнера

Форма дополнится полями для добавления безномерной детали.

- **1.** В поле **Маска контейнера** можно указать часть номера контейнера или оставить его пустым. Далее поиск подходящих контейнеров будет осуществятся среди тех контейнеров, чьи номера содержат указанное значение.
- 2. В поле Количество укажите количество вывозимых контейнеров.
- **3.** В поле Линия укажите наименование линии, к которой должны принадлежать вывозимые контейнеры.
- **4.** Укажите **Тип** и **Длину** контейнеров в соответствующих полях и выберите маркировку в поле **marker3**.
- 5. В поле Квота выберите наименование квоты депо.
- **6.** Значение поля **Порожний** не подлежит редактированию, так как по безномерному букингу можно вывозить только порожние контейнеры.
- 7. При необходимости заполните поле Комментарий.

Нажмите кнопку

Отобразится запись о букинге депо с заполненным заголовком и блоком Контейнер и/или безномерные детали.

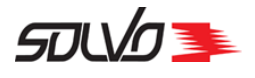

| Контей       | Контейнер и/или безномерные детали |    |                     |         |           |             |                 |          |             |  |  |
|--------------|------------------------------------|----|---------------------|---------|-----------|-------------|-----------------|----------|-------------|--|--|
| 17087        |                                    |    | Маска<br>контейнера | Код ISO | Тип<br>DC | Длина<br>20 | Количество<br>1 | Порожний | Комментарий |  |  |
| <b>⊕</b> нок | иерн                               | ой | БЕЗНОМ              | ерной   |           |             |                 |          |             |  |  |

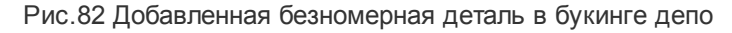

#### Подтверждение букинга депо

Эномерной

кнопку

После добавления всех контейнеров и/или безномерных деталей необходимо подтвердить

букинг депо (кнопка

Букинг депо перейдет в статус Готов.

#### 8.2.1.2. Добавление контейнера на ввоз

Удостоверьтесь, что в поле **Направление** в блоке **Заявка** установлено значение **Ввоз**. Далее в букинг депо можно добавить как номерную так и безномерную деталь для ввоза

Добавление номерной детали букинга депо на ввоз

Для добавления контейнера с определенным номером (номерного) в букинг депо нажмите

|           |           |         | 0 | ~ |                    |  |
|-----------|-----------|---------|---|---|--------------------|--|
| Контейнер |           | Длина*  |   | R | Линия *            |  |
| Тип *     | 0/11<br>₽ | Квота * |   | R | Вес тары (кг)<br>О |  |

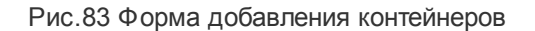

#### 1. В поле Контейнер введите полностью номер контейнера.

СТЅР-GD-WP-001 Руководство пользователя WEB-портала (Версия: 0.2)

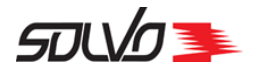

- **2.** Выберите **тип**, **длину** и наименование судовой **линии** контейнера в соответствующих полях
- 3. В поле Вес тары (кг) введите значение веса тары контейнера в килограммах.
- 4. В поле Квота выберите описание квоты хранения контейнеров в депо.
- 5. При необходимости заполните поле Комментарий.

Нажмите кнопку

В блоке **Контейнер и/или безномерные детали** отобразится запись о номерном контейнере.

| Контей       | нер  | и/ил | и безномерн             | ые дета   | пи          |                              |          |        |         |             |
|--------------|------|------|-------------------------|-----------|-------------|------------------------------|----------|--------|---------|-------------|
| 17056        |      | Î    | Контейнер<br>ASTU934820 | Тип<br>DC | Длина<br>20 | Вес тары (кг)<br><b>2100</b> | Порожний | Пломбы | Код ISO | Комментарий |
| <b>⊕</b> нон | ИЕРН | юй   | БЕЗНОМ                  | иерной    |             |                              |          |        |         |             |

Рис.84 Добавление контейнера в букинг депо

Добавление безномерной детали букинга депо на ввоз

Для добавления безномерной детали в букинг депо нажмите кнопку

| Маска Код ISO контейнера | Вестары (кг) По<br>Q | эвреждения Тип Дл<br>Э | на Коли<br>1 | чество Порожний | Комментарий |
|--------------------------|----------------------|------------------------|--------------|-----------------|-------------|
| Тип *                    | Длина *              | Ê                      | Количе<br>1  | ство            |             |
| ✓ Порожний               | Квота *              |                        | Линия        | *               | R           |
|                          |                      |                        | (            | отменить        | сохранить   |

Рис.85 Форма добавления безномерного контейнера

Форма дополнится полями для добавления безномерной детали.

1. Укажите Тип и Длину контейнеров в соответствующих полях.

Безномерной

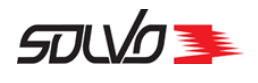

- 2. В поле Количество укажите количество контейнеров, которое будет ввозится.
- 3. В поле Квота выберите описание квоты хранения контейнеров в депо.
- 4. В поле Линия укажите наименование судовой линии контейнера.

Нажмите кнопку

Отобразится запись о безномерной детали букинга депо в блоке Контейнер и/или безномерные детали.

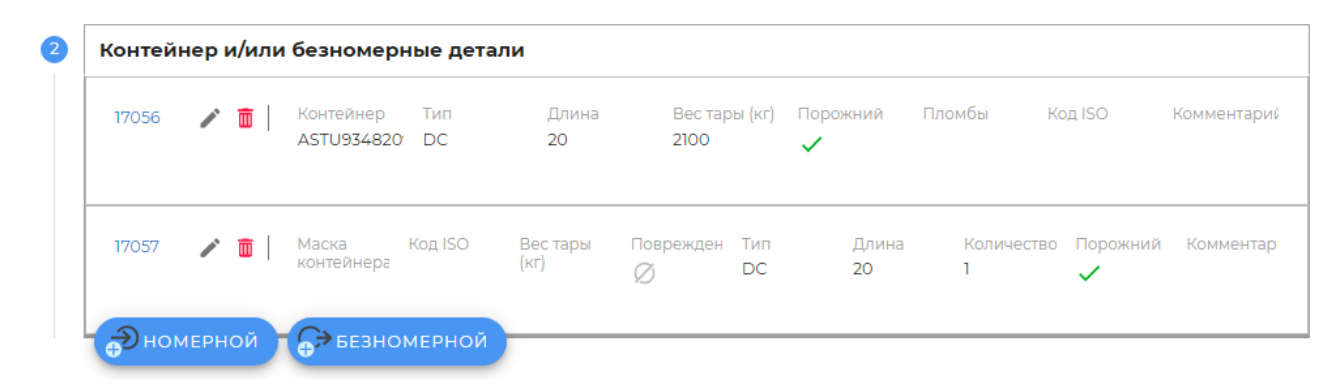

Рис.86 Добавленная безномерная деталь в букинге депо

#### Подтверждение букинга депо

После добавления всех контейнеров и/или безномерных деталей необходимо подтвердить

букинг депо (кнопка

Букинг депо перейдет в статус Готов.

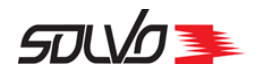

## Часть 9. Оформление контейнеров

С помощью экрана **Оформление контейнеров** можно просматривать, создавать, редактировать, удалять поручения на погрузку и номинации экспедитора, просматривать данные по таможенным разрешениям.

Для перехода к экрану нажмите на главном экране кнопку **Оформление контейнеров** или нажмите в боковом меню пункт **Грузовые операции** и выберите **Оформление** контейнеров.

Экран состоит из вкладок **Поручения на погрузку** (*в разработке*), **Номинация экспедитора** (*в разработке*) и **Таможенные разрешения**. Для перехода к нужному экрану можно нажать на заголовок вкладки или воспользоваться соответствующей кнопкой быстрого доступа.

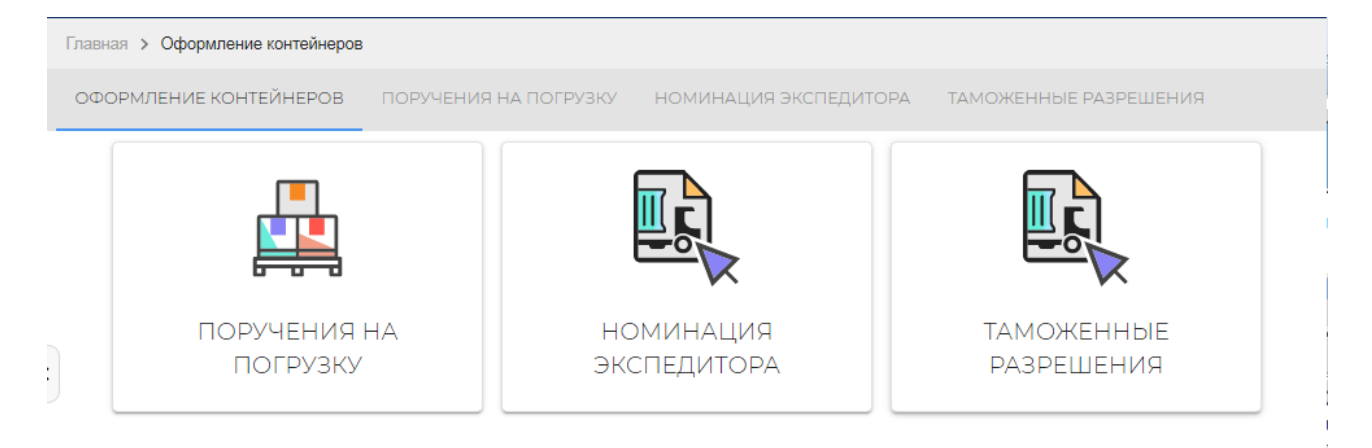

Рис.87 Экран Оформление контейнеров

## 9.1. Таможенные разрешения

Для перехода к экрану нажмите на главном экране кнопку **Оформление контейнеров** или нажмите в боковом меню пункт **Грузовые операции** и выберите **Оформление** контейнеров.

Для просмотра информации о наличии таможенных документов в Системе перейдите к вкладке **Таможенные разрешения** или воспользуйтесь одноименной кнопкой быстрого доступа.

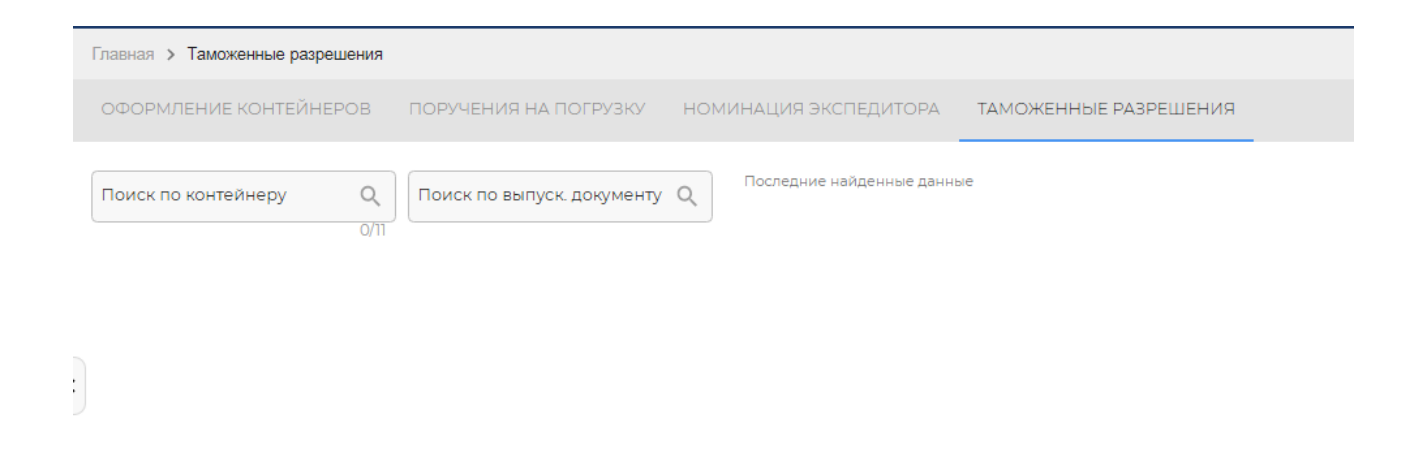

Рис.88 Экран Таможенные разрешения

Поиск можно осуществлять как по номеру контейнера, так и по номеру декларации вводя данные в соответствующее поле. Справа от полей поиска расположены последние обработанные запросы. Для повторного просмотра информации нажмите на соответствующий номер.

Если Система найдет для данного контейнера/декларации какие-либо данные, то ниже формы поиска будет выведена информация о его наличии, статусе, а также список всех контейнеров заявленных в этом документе и их статусе.

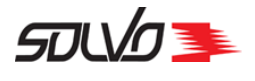

| Главная > Таможенные разрешения                                                |                                                                                                 |                                                                                                    |                       |
|--------------------------------------------------------------------------------|-------------------------------------------------------------------------------------------------|----------------------------------------------------------------------------------------------------|-----------------------|
| ОФОРМЛЕНИЕ КОНТЕЙНЕРОВ                                                         | ПОРУЧЕНИЯ НА ПОГРУЗКУ                                                                           | НОМИНАЦИЯ ЭКСПЕДИТОРА                                                                                           | ТАМОЖЕННЫЕ РАЗРЕШЕНИЯ |
| Поиск по контейнеру<br>EEEU2222222<br>11/11                                    | Поиск по выпуск. документу                                                                      | С Последние найденные данные санные санные санные санные санные санные санные санные санные санные санные санны | ale                   |
| Выпускающий документ: 030500<br>Статус томоженного<br>разрешения<br>Утверждено | Вывоз разрешен<br>28.03.2022 00:00<br>Дата и время получения<br>уведомления<br>28.03.2022 15:48 | Рег. номер уведомления<br>1385<br>нтейнеры 4                                                                    | Примечание<br>-       |

Рис.89 Экран Таможенные разрешения. Поиск по номеру контейнера

Для просмотра списка контейнеров, включенных в найденный документ, нажмите кнопку Контейнеры 4. Чтобы свернуть список, нажмите кнопку еще раз.

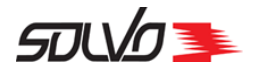

| Главная > Таможенные разрешения                                             |                                                                                                 |                                              |                       |
|-----------------------------------------------------------------------------|-------------------------------------------------------------------------------------------------|----------------------------------------------|-----------------------|
| ОФОРМЛЕНИЕ КОНТЕЙНЕРОВ                                                      | ПОРУЧЕНИЯ НА ПОГРУЗКУ                                                                           | НОМИНАЦИЯ ЭКСПЕДИТОРА                        | ТАМОЖЕННЫЕ РАЗРЕШЕНИЯ |
| Поиск по контейнеру<br>ЕЕЕU2222222<br>11/11<br>Выпускающий документ. 030500 | Поиск по выпуск. документу                                                                      | С Последние найденные данные<br>ЕЕЕU2222222  | e                     |
| Статус томоженного<br>разрешения<br>Утверждено                              | Вывоз разрешен<br>28.03.2022 00:00<br>Дата и время получения<br>уведомления<br>28.03.2022 15:48 | Рег. номер уведомления<br>1385<br>нтейнеры 4 | Примечание            |
|                                                                             | Koht<br>EEEU                                                                                    | ейнер<br>J2222222                            |                       |
|                                                                             | Кон<br>QQ                                                                                       | тейнер<br>QUIIIIIII                          | ОТГРУЖЕН              |
|                                                                             | Koht<br>RRR                                                                                     | ейнер<br>U1234567                            | ОТГРУЖЕН              |
|                                                                             | Конте                                                                                           | йнер<br>/U2222222                            | ОТГРУЖЕН              |
|                                                                             |                                                                                                 |                                              |                       |

Рис.90 Экран Таможенные разрешения. Информация о декларации

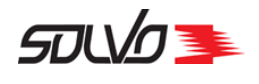

## Часть 10. Оформление доверенностей

С помощью экрана **Оформление доверенностей** можно просматривать, создавать, редактировать и удалять доверенности на вывоз контейнеров и грузов с терминала.

Для перехода к экрану нажмите на главном экране кнопку **Оформление контейнеров** или нажмите в боковом меню пункт **Грузовые операции** и выберите **Оформление доверенностей**.

Экран состоит из трех вкладок **Доверенности на вывоз контейнеров**, **Доверенности на вывоз груза** (*в разработке*) и **Доверенности на вывоз контейнеров из депо**. Для перехода к нужному экрану можно нажать на заголовок вкладки или воспользоваться соответствующей кнопкой быстрого доступа.

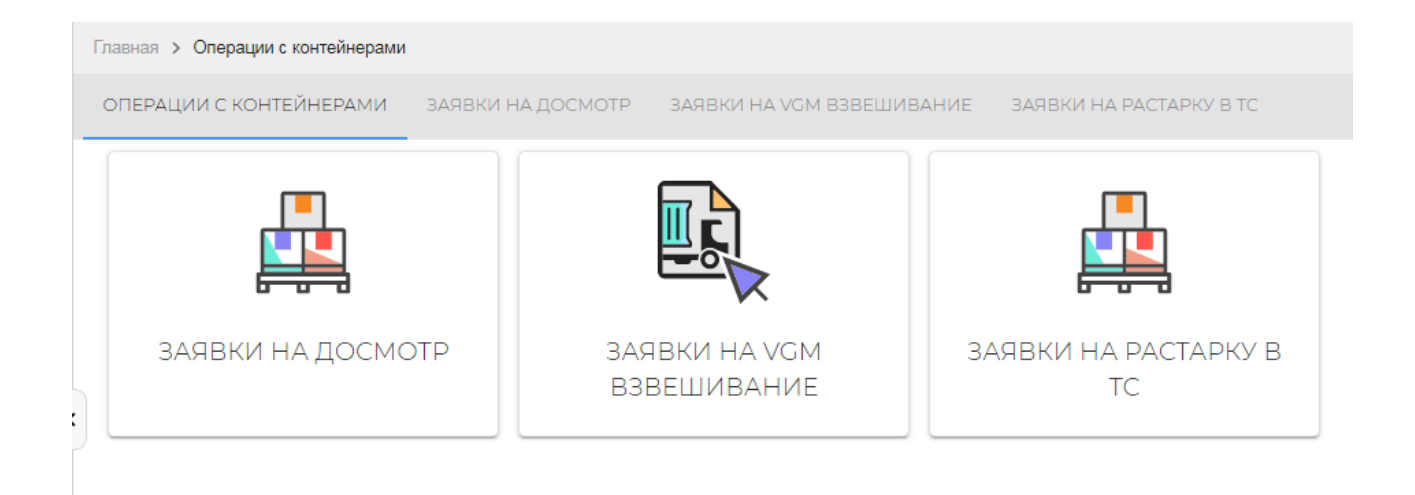

#### Рис.91 Экран Оформление доверенностей

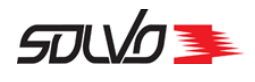

## 10.1. Доверенности на вывоз контейнеров

С помощью экрана **Доверенности на вывоз контейнеров** можно просматривать, создавать, удалять и подписывать доверенности на вывоз контейнеров контейнеров.

Для перехода к экрану нажмите на главном экране кнопку **Оформление доверенностей** или нажмите в боковом меню пункт **Грузовые операции** и выберите **Оформление доверенностей**. В открывшемся экране перейдите к вкладке **Доверенности на вывоз** контейнеров или воспользуйтесь одноименной кнопкой быстрого доступа.

Откроется экран со списком-таблицей доверенностей на вывоз контейнеров.

| Д        | OE | BEPEI             | HHOC     | ти на     | АВЫВ      | ОЗ К  | ЭНТЕЙ         | ́інерс        | OB 🕒        | Оформить | довереннос    | ть на вывоз   | контейнера   |             |               |
|----------|----|-------------------|----------|-----------|-----------|-------|---------------|---------------|-------------|----------|---------------|---------------|--------------|-------------|---------------|
|          | •  | )                 |          |           |           |       |               |               |             |          |               |               |              | <           | 1-40 из 139 🖒 |
| =        |    | <mark>ғ</mark> ид | Агент    | Брутто    | Водитель  | Длина | Создано       | Кл. опасности | Контейнер   | Порожний | Срок действия | Статус довере | Таможенное р | Температура | Тип 🔘         |
| $\oplus$ |    | 1519177           | МЕДИТЕРА | 31693.000 | KPAEB KO  | 40    | 21.01.2022 15 |               | MEDU9650    |          | 31.01.2022 2  | АВТОРИЗОВ     | Утверждено   | 2C          | RE            |
| ÷        |    | 1519175           | МЕДИТЕРА | 9898.500  | БУГРЕЙ АЛ | 40    | 21.01.2022 15 |               | MSMU8461    |          | 31.01.2022 2  | АВТОРИЗОВ     | Утверждено   |             | HC            |
| ÷        |    | 1519174           | ОУШЕН КО | 26246.000 | КОСТОУСО  | 40    | 21.01.2022 15 |               | TCLU46369   |          | 23.01.2022 0  | АВТОРИЗОВ     | Утверждено   |             | DC            |
| +        |    | 1519173           | ОУШЕН НЕ | 24389.000 | ИЛБИН КО  | 40    | 21.01.2022 15 |               | TCLU67426   |          | 21.01.2022 2  | АВТОРИЗОВ     | Утверждено   |             | HC            |
| $\oplus$ |    | 1519172           | МЕДИТЕРА | 9538.350  | ГРИГОРЬЕ  | 40    | 21.01.2022 15 |               | BEAU58515   |          | 27.01.2022 2  | АВТОРИЗОВ     | Утверждено   |             | HC            |
| $\oplus$ |    | 1519171           | МЕДИТЕРА | 25821.600 | ПАВЛОВ И  | 40    | 21.01.2022 15 |               | MEDU4424    |          | 03.02.2022    | АВТОРИЗОВ     | Утверждено   |             | HC            |
| $\oplus$ |    | 1519169           | МЕДИТЕРА | 29440.000 | БОНДАРЕ   | 40    | 21.01.2022 15 |               | MSDU9862    |          | 01.02.2022 2  | АВТОРИЗОВ     | Утверждено   | 13,4C       | RE            |
| $\oplus$ |    | 1519167           | МЕДИТЕРА | 9030.870  | КИРОНДА   | 40    | 21.01.2022 15 |               | FFAU2136339 |          | 07.02.2022 2. | АВТОРИЗОВ     | Утверждено   |             | нс            |
| $\oplus$ |    | 1519162           | МЕДИТЕРА | 10420.000 | КУЛАГА КИ | 40    | 21.01.2022 15 |               | TGHU4088    |          | 28.01.2022 2  | АВТОРИЗОВ     | Утверждено   |             | DC            |

#### Рис.92 Экран Доверенности на вывоз контейнера

Табл. 15 Экран Доверенности на вывоз контейнера – поля таблицы

#### ИД

| Илонтиф |                  |            | ионтойноро |            |
|---------|------------------|------------|------------|------------|
| идентиф | икационный номер | о записи о | контейнере | в системе. |

#### Агент

Наименование агента линии.

#### Брутто

Вес контейнера с грузом в килограммах.

#### Водитель

Фамилия, имя, отчество водителя.

#### Длина

Длина контейнера.

#### Создано

Дата и время создания доверенности.

#### Кл. опасн.

Класс опасности груза в контейнере.

СТЅР-GD-WP-001 Руководство пользователя WEB-портала (Версия: 0.2)

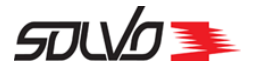

Табл. 15 Экран Доверенности на вывоз контейнера – поля таблицы

#### Контейнер

Уникальный идентификационный номер контейнера, состоит из префикса (код владельца, 4 символа латиницы), серийного номера (6 цифр) и контрольного разряда (1 цифра), нанесен на контейнер.

#### Порожний

Отметка о наличии груза в контейнере: — контейнер порожний, — – контейнер содержит груз

#### Срок действия

Дата и время, до наступления которых доверенность действует.

#### Статус доверенности

Статус доверенности: Авторизовано, Начальный, Отклонено, Проверяется.

#### Тип

Тип контейнера.

#### Температура

Рекомендуемая температура хранения груза в контейнере.

Для просмотра деталей (текста) доверенности можно нажать на ее номер в поле ИД или

нажать кнопку 🕂 вначале строки, в появившейся панели нажать О ПЕРЕЙТИ Произойдет переход к экрану просмотра деталей выбранной доверенности.

# 10.1.1. Оформление доверенности на вывоз контейнера

Для оформления доверенности на вывоз контейнера откройте экран Доверенности на

вывоз контейнеров и рядом с заголовком экрана нажмите кнопку

Оформить • доверенность на вывоз контейнера

Заполните заголовок доверенности:

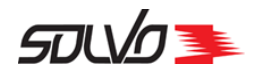

## НОВАЯ ДОВЕРЕННОСТЬ НА ВЫВОЗ КОНТЕЙНЕРА 18:33

| Контейнер *   | R | Водитель *      | R | Документы водителя * |  |
|---------------|---|-----------------|---|----------------------|--|
| Экспедитор    |   | ИНН Экспедитора |   | Действует по         |  |
| Ген. Директор |   |                 |   |                      |  |
|               |   |                 |   |                      |  |

2 Текст доверенности

Рис.93 Окно оформления доверенности на контейнер

- 1. В поле Контейнер введите или выберите из списка номер контейнера, для которого необходимо создать доверенность на вывоз. Поля Экспедитор, ИНН Экспедитора, Действует по и Ген. директор заполнятся автоматически.
- 2. В поле Водитель выберите нужного из списка, поле Документы заполнится автоматически. Для поиска по полю Документы водителя введите полностью данные документа, который удостоверяет личность водителя.

Нажмите Сохранить.

После этого в блоке Текст доверенности отобразится автоматически сформированный текст доверенности (во избежание ошибок при вводе данных текст не подлежит редактированию).

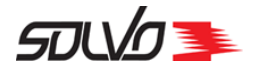

| ОВЕРЕННОСТЬ НА<br>ОНТЕЙНЕРА #15293      | КВЫВОЗ<br>302                      | <b>26.05</b><br>11:17<br>Контейнер<br>TCLU5682853<br>НАЧАЛ |
|-----------------------------------------|------------------------------------|------------------------------------------------------------|
| 🕈 +1 Доверенность 🖍 Подписать           | 面 Удалить                          |                                                            |
| Доверенность 📝 Редактировать            |                                    |                                                            |
| Контейнер*<br>TCLU5682853               | Водитель*<br>ВЕРНОС ЭСКОЛЬД ОМОВИЧ | Документы водителя<br>12341234455555 выдан тп УФМС         |
| Экспедитор<br>МЕДИТЕРАНЕАН ШИППИНГ КОМП | ИНН Экспедитора<br>7805111901      | Действует по<br>31.12.2022 23:59                           |
| Ген. Директор<br>Назаров Антон Юрьевич  |                                    |                                                            |
| Текст доверенности                      |                                    |                                                            |
| ДОВЕРЕННОСТЬ от                         |                                    |                                                            |
| МЕДИТЕРАНЕАН ШИППИНГ КОМПАНИ Р          | УСЬ (ИНН 7805111901)               |                                                            |
| в лице Назаров Антон Юрьевич, действую  | щего на основании Устава,          |                                                            |
| настоящей доверенностью уполномочива    | ет                                 |                                                            |
| ВЕРНОС ЭСКОЛЬД ОМОВИЧ                   |                                    |                                                            |
| (паспорт 12341234455555 выдан тп УФМС   | по дата рождения 27.05.1974)       |                                                            |
| от имени медитеранеан шитплинг ког      |                                    |                                                            |
| осуществлять получение от ЗАО "КТСП" гр | уза в контейнере                   |                                                            |
|                                         | 887570 0F 14.01.2022               |                                                            |
|                                         |                                    |                                                            |
| и подписание приемо-сдаточных ордеров   | и актов.                           |                                                            |

Рис.94 Сформированный текст доверенности

Проверьте сформированный текст и, если все верно, нажмите кнопку **Подписать** для подтверждения созданной доверенности своей электронно-цифровой подписью (ЭЦП).

**Примечание** Если на компьютер не установлено специально программное обеспечение для работы с электронной подписью будет открыто окно с соответствующим предупреждением.

В открывшемся окне выберите свой сертификат и нажмите кнопку Подписать.

Система перейдет к списку доверенностей.

Статус доверенности на контейнер изменится на Проверяется.

Информация о наличии доверенности и ее параметрах будет отображаться при поиске контейнера и в описаниях контейнеров в заявках на визиты, на выгрузку и сдвоенные визиты.

СТЅР-GD-WP-001 Руководство пользователя WEB-портала (Версия: 0.2)

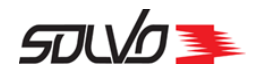

# 10.2. Доверенности на вывоз контейнеров из депо

Экран Доверенности на вывоз контейнеров из депо используется для формирования электронной доверенности, которая необходима для водителей автотранспорта при оформлении заявки на отгрузку из депо порожних контейнеров. Оформление доверенности возможно только при наличии букинга депо. Для одного букинга депо можно создать доверенности на разных водителей.

Для перехода к экрану нажмите на главном экране кнопку **Оформление доверенностей** или нажмите в боковом меню пункт **Грузовые операции** и выберите **Оформление доверенностей**. В открывшемся экране перейдите к вкладке **Доверенности на вывоз** контейнеров из депо или воспользуйтесь одноименной кнопкой быстрого доступа.

|          | рормлені | ИЕ ДОВЕРЕНН | ЮСТЕЙ ДОВЕРЕН  | НОСТИ НА ВЫВОЗ КОН | нтейнеров до   | ВЕРЕННОСТИ НА ВЕ | ЫВОЗ ГРУЗА       |                                      |                                 |
|----------|----------|-------------|----------------|--------------------|----------------|------------------|------------------|--------------------------------------|---------------------------------|
| Д        | OBE      | PEHH        | ОСТИ НА        | АВЫВОЗН            | КОНТЕЙ         | HEPOB V          | 13 ДЕПО          | Оформ<br>• доверенност<br>контейнера | иить<br>ъ на вывоз<br>а из депо |
|          | •        |             |                |                    |                |                  |                  |                                      | < 1-4 из 4 >                    |
| ≡        |          | ғ ид        | ИД Бкинга депо | Водитель           | Квота хранения | Номер букинга    | Срок действия    | Создано                              | Статус доверенности 🏾 🔘         |
| $\oplus$ |          | 1514134     | 6426           | ЛИСИТЧУК АНДРЕ     | DEPOMSC-B      | 20163510615      | 31.03.2022 23:59 | 13.01.2022 10:53                     | АВТОРИЗОВАНО                    |
| ÷        |          | 1514133     | 6426           | СМИРНОВ СЕРГЕ      | DEPOMSC-B      | 20163510615      | 31.03.2022 23:59 | 13.01.2022 10:53                     | АВТОРИЗОВАНО                    |
| Ð        |          | 1514132     | 6426           | СЕМЕНОВ ГРИГОР     | DEPOMSC-B      | 20163510615      | 31.03.2022 23:59 | 13.01.2022 10:53                     | АВТОРИЗОВАНО                    |
| $\oplus$ |          | 1514131     | 6426           | МИХНОВИЧ СЕРГ      | DEPOMSC-B      | 20163510615      | 31.03.2022 23:59 | 13.01.2022 10:53                     | АВТОРИЗОВАНО                    |

#### Рис.95 Экран Доверенности депо

Табл. 16 Экран Доверенности на контейнеры – поля таблицы

#### ИД

Идентификационный номер доверенности в Системе.

#### ИД Букинга депо

Идентификационный номер записи о букинге депо в Системе, на контейнеры которого создана доверенность на вывоз из депо.

#### Водитель

Фамилия, имя, отчество водителя, для которого создана доверенность на вывоз из депо.

#### Квота хранения

Наименование коты хранения.

#### Номер букинга

Номер букинга депо, на контейнеры которого создана доверенность.

#### Срок действия доверенности

Дата и время, до наступления которых доверенность действует.

#### Создано

Дата и время создания доверенности.

СТЅР-GD-WP-001 Руководство пользователя WEB-портала (Версия: 0.2)

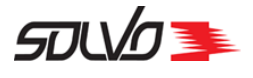

Табл. 16 Экран Доверенности на контейнеры – поля таблицы

#### Статус доверенности

Статус доверенности: Авторизовано, Начальный, Отклонено, Проверяется.

Для просмотра деталей (текста) доверенности можно нажать на ее номер в поле ИД или

нажать кнопку 🕂 вначале строки, в появившейся панели нажать 💿 перейти Произойдет переход к экрану просмотра деталей выбранной доверенности.

# 10.2.1. Оформление доверенности на вывоз контейнеров из депо

Для оформления доверенности на вывоз контейнера откройте экран **Доверенности на** вывоз контейнеров из депо и рядом с заголовком экрана нажмите кнопку

Оформить • доверенность на вывоз контейнера из депо

Заполните заголовок доверенности:

| Доверенность  |   |            |   |                      |  |
|---------------|---|------------|---|----------------------|--|
| Букинг депо * | R | Водитель * | R | Документы водителя * |  |
| Действует по  |   | Экспедитор |   | Ген. Директор        |  |

Рис.96 Окно оформления доверенности депо

В поле **Букинг депо** выберите номер букинга, для контейнеров которого оформляется доверенность. Поле **Экспедитор** будет заполнено автоматически в соответствии с данными букинга депо, а поле Ген. директор – в соответствии с данными экспедитора.

В поле Водитель введите фамилию водителя, на которого оформляется доверенность, а поле Документы заполнится автоматически.

Заполните поле Действует по: выберите дату и время окончания действия доверенности.

Нажмите Сохранить.

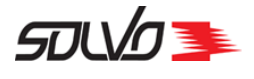

После этого в блоке **Текст доверенности** отобразится автоматически сформированный текст доверенности (во избежание ошибок при вводе данных текст не подлежит редактированию).

| 10ВЕРЕННОС<br>1ЕПО #152930       | СТЬ НА<br>8       | вывоз контеі                        | йнер | PA N3                          | <b>09.06</b><br>16:49 | <sup>Статус</sup><br>НАЧАЛЬН |
|----------------------------------|-------------------|-------------------------------------|------|--------------------------------|-----------------------|------------------------------|
| +1 Доверенность                  | Подписать         | 面 Удалить                           |      |                                |                       |                              |
| Доверенность 🖌 🎤 Ред             | актировать        |                                     |      |                                |                       |                              |
| Букинг депо *<br>NSBAG           | R                 | Водитель *<br>ВЕРНОС ЭСКОЛЬД ОМОВИЧ | R    | Документы води<br>123412344555 | ителя<br>i55 выдан т  | п УФМС п 🕄                   |
| Действует по<br>10.06.2022 00:00 |                   | Экспедитор<br>NSBAG                 |      | Ген. Директор<br>GENDIR GEN    | IDIR                  |                              |
| ДОВЕРЕННОСТЬ от                  |                   |                                     |      |                                |                       |                              |
|                                  | лице              |                                     |      |                                |                       |                              |
| действующего на основани         | и Устава, настояц | цей доверенностью уполномочивает    |      |                                |                       |                              |
| ВЕРНОС ЭСКОЛЬД ОМОВИ             | ч                 |                                     |      |                                |                       |                              |
| паспорт 12341234455555 вь        | дан тп УФМС по    |                                     |      |                                |                       |                              |
| дата рождения 27.05.1974         |                   |                                     |      |                                |                       |                              |
| адрес регистрации                |                   |                                     |      |                                |                       |                              |
| от имени NSBAG осуществл         | ять               |                                     |      |                                |                       |                              |
| получение от ЗАО "КТСП" ко       | онтейнера № «ЛК   | ОБОЙ»                               |      |                                |                       |                              |
| из букинга депо NSBAG от (       | 4.05.2022 18:06.  |                                     |      |                                |                       |                              |
| и подписание приемо-сдат         | очных ордеров и   | актов.                              |      |                                |                       |                              |
| Настоящая доверенность           | действительна г   | io 10.06.2022 00:00.                |      |                                |                       |                              |
| C                                |                   |                                     |      |                                |                       |                              |

Рис.97 Сформированный текст доверенности

Проверьте сформированный текст и, если все верно, нажмите кнопку **Подписать** для подтверждения созданной доверенности своей электронно-цифровой подписью (ЭЦП).

**Примечание** Если на компьютер не установлено специально программное обеспечение для работы с электронной подписью будет открыто окно с соответствующим предупреждением.

В открывшемся окне выберите свой сертификат безопасности и нажмите кнопку Подписать.

Система перейдет к списку доверенностей. Статус и иконка доверенности на контейнер изменится на **Проверяется**.

СТЅР-GD-WP-001 Руководство пользователя WEB-портала (Версия: 0.2)

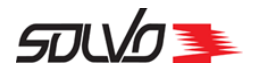

Информация о наличии доверенности и ее параметрах будет отображаться при поиске контейнера и в описаниях контейнеров в заявках на визиты, на выгрузку и сдвоенные визиты.

70 🛤

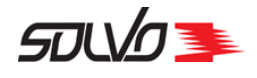

## Часть 11. Судозаходы

Для вывода информации о судозаходах перейдите на главную страницу и нажмите кнопку быстрого доступа **Судозаходы**.

Откроется окно с таблицей-списком запланированных, находящихся в работе и убывших судозаходов за последние 30 дней от текущей даты.

#### СУДОЗАХОДЫ

|                    |         |           |                 |                  |                     |                   |                     |                   |                  | < 1-из              | > |
|--------------------|---------|-----------|-----------------|------------------|---------------------|-------------------|---------------------|-------------------|------------------|---------------------|---|
| <mark>ғ</mark> ид# | Судно   | Статус    | Вх. номер рейса | Вых. номер рейса | План время прибытия | План время убытия | Факт время прибытия | Факт время убытия | Начало обработки | Окончание обработки | ٢ |
| 80                 | PIRITA  | В работе  |                 |                  | 08.10.2020 14:44    | 31.10.2020 14:44  | 09.10.2020 00:00    |                   | 25.11.2020 12:48 | 25.11.2020 12:48    |   |
| 78                 | REE     | Обработан |                 |                  | 05.08.2020 00:00    | 12.08.2020 00:00  | 06.08.2020 09:00    | 07.08.2020 15:00  | 25.11.2020 12:48 | 25.11.2020 12:48    |   |
| 77                 | SEAWOLF | В работе  |                 |                  | 05.08.2020 23:09    | 26.08.2020 23:09  | 06.08.2020 09:00    |                   | 25.11.2020 12:48 | 25.11.2020 12:48    |   |
| 75                 | NORD    | В работе  |                 |                  | 05.08.2020 00:00    | 19.08.2020 00:00  | 05.08.2020 00:00    |                   | 25.11.2020 12:48 | 25.11.2020 12:48    |   |

#### Рис.98 Экран Судозаходы

Табл. 17 Экран Судозаходы – поля таблицы

#### Судно

Наименование судна.

#### ИД#

Идентификационный номер записи о судозаходе в Системе.

#### Статус

Статус обработки судозахода.

#### Вх. номер рейса

Входной идентификационный номер рейса.

#### Вых. номер рейса

Выходной идентификационный номер рейса.

#### План время прибытия

Планируемая дата и время прибытия судна.

#### План время убытия

Планируемая дата и время убытия судна.

#### Факт время прибытия

Дата и время фактической ошвартовки судна.

#### Факт время убытия

Дата и время фактического убытия судна.

#### Начало обработки

Дата и время начала обработки судна.

#### Окончание обработки

Дата и время окончания обработки судна.

#### Расчетное время окончания обработки

Расчетная дата и время окончания погрузочно-разгрузочных работ по судозаходу.

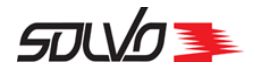

В таблице судозаходов можно вывести нужные записи по заданным параметрам при помощи фильтров. Подробнее о возможностях работы с таблицами см. п. <u>Описание WEB-интерфейса</u>

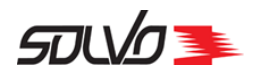

## Часть 12. Операции с контейнером

С помощью экрана **Операции с контейнером** можно просматривать, создавать, редактировать и удалять заявки на досмотр, взвешивание в рамках VGM, а также заявки на растарку в транспортное средство. Для перехода к экрану нажмите на главном экране кнопку **Операции с контейнером** или нажмите в боковом меню пункт **Грузовые операции** и выберите **Операции с контейнером**.

Экран состоит из трех вкладок Заявки на досмотр, Заявки на VGM взвешивание и Заявки на растарку в TC. Для перехода к нужному экрану можно нажать на заголовок вкладки или воспользоваться соответствующей кнопкой быстрого доступа.

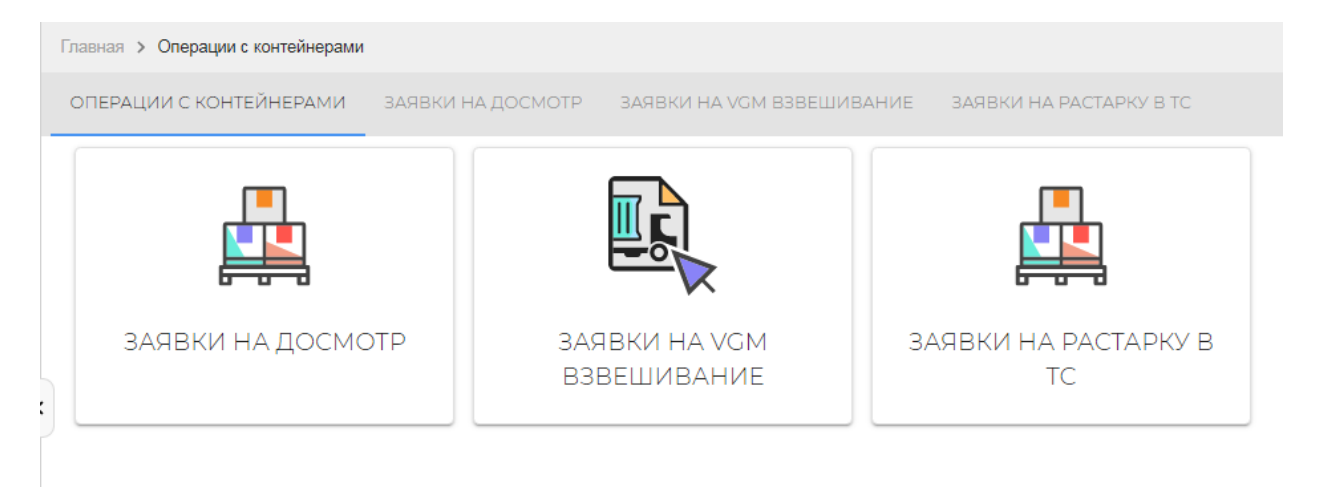

Рис.99 Экран Операции с контейнером
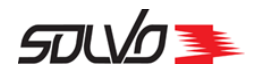

# 12.1. Заявки на досмотр

С помощью экрана Заявки на досмотр можно просматривать, создавать и редактировать заявки на досмотр контейнеров.

Для перехода к экрану нажмите на главном экране кнопку **Операции с контейнером** или нажмите в боковом меню пункт **Грузовые операции** и выберите **Операции с** контейнером. В открывшемся экране перейдите к вкладке **Заявки на досмотр** или воспользуйтесь одноименной кнопкой быстрого доступа.

Список отображаемых заявок на досмотр зависит от прав, выданных конкретному пользователю.

| 3        | АЯВІ | КИ НА,            | досмотр         | 🕀 Создать з      | аявку на Досмотр |            |               |                          |             |             |                        |
|----------|------|-------------------|-----------------|------------------|------------------|------------|---------------|--------------------------|-------------|-------------|------------------------|
|          | •    |                   |                 |                  |                  |            |               |                          |             |             | < 1-40 из 206798 🕻     |
| ≡        |      | <mark>ғ</mark> ИД | Номер документа | Дата документа   | Заявитель        | Договор    | Статус        | Комментарий В            | ид досмотра | Тип заявки  | Обязательность выполне |
| $\oplus$ |      | 312584            | 607             | 21.01.2022 14:15 | MOPCKOE AFEHTCT  | OC-310/17  | ГОТОВА        | Выставление к 09:00 ТАМС | женный до   | Клиентская  | ~                      |
| $\oplus$ |      | 312583            | 210122          | 21.01.2022 13:54 | ИНШИППИНГ 7805   | OC-370/17  | ГОТОВА        | TAMC                     | женный до   | Клиентская  | ~                      |
| $\oplus$ |      | 312578            | 21/01           | 21.01.2022 13:01 | СОДРУЖЕСТВО 781  | ИУ-35/18   | ГОТОВА        | прошу заявить на ф ФИТС  | САНИТАРНЫ   | Клиентская  | $\checkmark$           |
| : Đ      |      | 312577            | 22.01.01        | 21.01.2022 12:56 | МКМ ЛОГИСТИКА    | ИУ-247/20  | <b>FOTOBA</b> | BETER                    | РИНАРНЫЙ О  | Клиентская  | $\checkmark$           |
| Ð        |      | 312569            | PRIU4210750     | 21.01.2022 11:39 | ЕВРОАЛЬЯНС 7802  | OC-208/17  | <b>FOTOBA</b> | TAMC                     | женный до   | Клиентская  | ~                      |
| $\oplus$ |      | 312564            | GA-2101         | 21.01.2022 11:01 | лоджикс 7838410  | OC-2/17    | начальный     | TAMC                     | женный до   | Клиентская  | ~                      |
| $\oplus$ |      | 312562            | Увед.291        | 21.01.2022 10:44 | МЕДИТЕРАНЕАН Ш   | ACT-015/13 | FOTOBA        | для фото ТАМС            | женный до   | Клиентская  | ~                      |
| $\oplus$ |      | 312561            | BMOU9213056     | 21.01.2022 10:42 | ИНТЕНСИВНИК СЕ   | OC-252/17  | FOTOBA        | бананы свежие ФИТС       | САНИТАРНЫ   | Клиентская  | $\checkmark$           |
| $\oplus$ |      | 312560            | LNXU9659766     | 21.01.2022 10:41 | ИНТЕНСИВНИК СЕ   | OC-252/17  | FOTOBA        | бананы свежие ФИТС       | САНИТАРНЫ   | Клиентская  | $\checkmark$           |
| $\oplus$ |      | 312559            | BMOU9215552     | 21.01.2022 10:39 | ИНТЕНСИВНИК СЕ   | OC-252/17  | FOTOBA        | бананы свежие ФИТС       | САНИТАРНЫ   | Клиентская  | ~                      |
| ۲        |      | 312558            | TCLU2717787     | 21.01.2022 10:36 | ИНТРАНС 78053868 | OC-109/17  | начальный     | TAMO                     | женный до   | Клиентская  | ~                      |
| $\oplus$ |      | 312557            | DFSU2815027     | 21.01.2022 09:54 | ДАЛК 5044022579  | OC-354/17  | FOTOBA        | TAMO                     | женный до   | Клиентская  | ~                      |
| -        |      | 210557            | MEDI 1975/076   | 21 01 2022 02-45 |                  | 00 205/17  | TOTORA        | тлмс                     | мециній по  | Valvoutevaa | ,                      |

Рис.100 Экран Заявки на досмотр

Для просмотра доступных действий с записью нажмите кнопку  $\oplus$  вначале нужной строки, после чего будет развернута панель с кнопками управления.

```
Табл. 18 Экран Заявки на досмотр
```

## ИД

Идентификационный номер записи в Системе.

## Номер документа

Номер заявки на досмотр.

## Дата документа

Дата создания заявки на досмотр.

## Заявитель

Наименование заказчика, от имени которого оформляется заявка на досмотр.

## Договор

Номер договора, заключенного с заявителем.

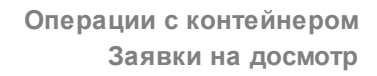

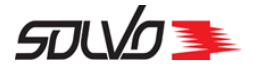

Табл. 18 Экран Заявки на досмотр

## Статус

Статус заявки на досмотр: Начальный, Готова, В работе, Выполнена, Закрыта, Отменена.

## Комментарий

Дополнительное примечание к заявке.

## Вид досмотра

Вид досмотра, который требуется произвести при выполнении заявки.

#### Обязательность выполнения

Признак обязательности выполнения данной заявки:

## Тип заявки

Тип заявки: таможенный, клиентский.

#### Контейнер

Номер контейнера, включенного в заявку. При наличии в заявке нескольких контейнеров, номера указываются через запятую.

## 12.1.1. Добавление заявки на досмотр

Для оформления заявки на досмотр откройте экран Заявки на досмотр и рядом с

заголовком экрана нажмите кнопку

🕂 Создать заявку на Досмотр

Заполните заголовок заявки.

НОВАЯ ЗАЯВКА НА ДОСМОТР 24.05 Тип заявки 12:25

| Заявитель * | R | Дата документа<br>24.05.2022 12:25 |   | Номер документа * |
|-------------|---|------------------------------------|---|-------------------|
|             |   |                                    |   |                   |
| Договор *   | R | Вид досмотра *                     | R | Комментарий       |
|             |   |                                    |   |                   |

Рис. 101 Заполнение шапки заявки на досмотр

**1.** В поле **Заявитель** при помощи кнопки 🦗 выберите наименование контрагента, от имени которого создается заявка на досмотр.

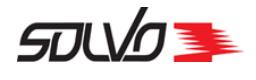

- **2.** Поле **Договор** заполнится автоматически. Если для данного контрагента создано несколько договоров, нажмите на данное поле и выберите нужный из списка.
- **3.** В поле **Дата документа** укажите дату и время создания заявки на досмотр. По умолчанию в поле дата и время открытия формы создания заявки на досмотр.
- 4. В поле Номер документа введите номер заявки на досмотр.
- 5. В поле Вид досмотра выберите при помощи кнопки 🔍 вид досмотра из списка.
- 6. При необходимости заполните поле Комментарий.

Нажмите кнопку Сохранить.

Отобразится заявка на досмотр в статусе **Начальный**. Блок **Контейнеры** станет доступен для заполнения. Также после создания заявки становятся доступными кнопки **Подтвердить**, **Отменить**.

| Добавление контейнера в заяв      | ку на досмотр                         |
|-----------------------------------|---------------------------------------|
|                                   |                                       |
| В блоке Контейнеры нажмите кнопку | . Откроется форма добавления деталей. |

| Контейнеры |                     |                   |                      |                     |                     |                                                      |
|------------|---------------------|-------------------|----------------------|---------------------|---------------------|------------------------------------------------------|
| / <u> </u> | Номер<br>контейнера | Тип<br>контейнера | Размер<br>контейнера | Статус<br>обработки | Планируемая<br>дата | Факт начала выполнения работ по Комментари<br>заявке |
|            |                     |                   |                      |                     |                     |                                                      |
| Контейнер* |                     | 2                 | Планируе             | мая дата            | Ħ                   | Комментарий                                          |

Рис.102 Форма добавления контейнера с заполненными полями

- 1. В поле Контейнер выберите номер контейнера, подлежащего досмотру.
- **2.** В поле **Планируемая дата** можно указать предположительную дату проведения досмотра.

Нажмите кнопку Сохранить. Контейнер будет добавлен в заявку на досмотр, блок Контейнеры заполнится данными по выбранному контейнеру.

| Утверждение заявки                               |               |                |
|--------------------------------------------------|---------------|----------------|
| После добавления всех контейнеров нажмите кнопку | 🗸 Подтвердить | под заголовком |

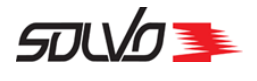

заявки на досмотр. Статус заявки изменится на Готова.

Также заявку на досмотр в **начальном** статусе можно подтвердить в главной таблице экрана **Заявки на досмотр**, нажав кнопку 🕀 вначале нужной строки, в появившейся панели нажав 🗸 Подтвердить.

# 12.2. Заявки на VGM взвешивание

С помощью экрана **Заявки на взвешивание VGM** можно просматривать, создавать, редактировать и удалять заявки на взвешивание VGM для груженых контейнеров.

Для перехода к экрану нажмите на главном экране кнопку **Операции с контейнером** или нажмите в боковом меню пункт **Грузовые операции** и выберите **Операции с** контейнером. В открывшемся экране перейдите к вкладке **Заявки на VGM взвешивание** или воспользуйтесь одноименной кнопкой быстрого доступа.

| Глав     | зная <b>&gt; З</b> а | аявки на \ | /GM            |                                         |                |               |               |                |            |                  |
|----------|----------------------|------------|----------------|-----------------------------------------|----------------|---------------|---------------|----------------|------------|------------------|
| ОГ       | 1ЕРАЦИИ              | С КОНТІ    | ЕЙНЕРАМИ ЗА    | явки на досм                            | отр заяві      | КИ НА VGM ВЗЕ | вешивание     | ЗАЯВКИ НА РАС  | ТАРКУ В ТС |                  |
| 3,       | АЯВ                  | КИ         | HA VGM         | 🖨 Создат                                | гь заявку на ' | VGM           |               |                |            |                  |
| Y        | 6                    |            |                |                                         |                |               |               |                | <          | 1-40 из 38423 🖒  |
| ≡        |                      | ₹ИД        | Номер документ | Заявитель                               | Договор        | Тип заявки    | Статус        | Обязательность | VGM        | Создано 💮        |
| U        | 0                    | 0200.      | 200900_2       | 000000000000000000000000000000000000000 | huse_oo        | TOMOTHORUA    |               | ·              | •          | 20.07.2022 10.27 |
| ÷Ð       |                      | 52093      | 2504001        | ОУШЕН КОН                               | ACT-022/15     | Клиентская    | начальный     | ~              |            | 25.04.2022 19:11 |
| $\oplus$ |                      | 52092      | trtyw45        | юсен лодж                               | DEXP-03/18     | Клиентская    | выполнена     | ~              | ~          | 19.04.2022 17:04 |
| $\oplus$ |                      | 52091      | avavav         | EXPEDITOR                               | EXP1           | Таможенная    | выполнена     | ~              | ~          | 18.04.2022 12:23 |
| +        |                      | 52090      | SRTSRTHSAE     | юсен лодж                               | DEXP-03/18     | Клиентская    | отменена      | ~              |            | 15.04.2022 17:17 |
| +        |                      | 52089      | кркрк          | юсен лодж                               | DEXP-03/18     | Клиентская    | <b>FOTOBA</b> | ~              |            | 15.04.2022 16:45 |
| $\oplus$ |                      | 52088      | TESL1503221    | МЕДИТЕРАН                               | ACT-015/13     | Таможенная    | выполнена     | ~              |            | 14.04.2022 16:02 |
|          |                      |            |                |                                         |                |               |               |                |            |                  |

Рис.103 Экран Заявки на VGM взвешивание

Для просмотра доступных действий с записью нажмите кнопку 🕀 вначале нужной строки, после чего будет развернута панель с кнопками управления.

Таблица отображает следующие параметры заявок на взвешивание:

Табл. 19 Экран Заявки на взвешивание VGM

## ИД

Идентификационный номер записи в Системе.

## Номер документа

Номер заявки на взвешивание.

## Заявитель

Наименование заказчика, от имени которого создана заявка.

## Договор

Номер договора, заключенного с заказчиком.

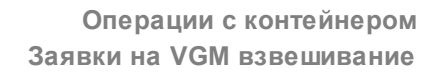

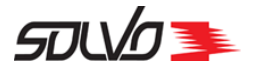

#### Табл. 19 Экран Заявки на взвешивание VGM

#### Тип заявки

Тип заявки на взвешивание: таможенный, клиентский.

## Создано

Дата и время создания заявки на досмотр.

## Статус

Статус заявки на взвешивание: начальный, готова, в работе, выполнена, закрыта, отменена.

### Обязательность выполнения

Признак обязательности выполнения данной заявки: — да, — – нет. При наличии флага Система не позволит создать документы на вывоз контейнера, указанного в заявке, если заявка не была выполнена

## VGM

Признак автоматического создания сертификата подтверждения массы брутто контейнера (VGM): ✓ – да, — – нет.

Для просмотра деталей заявки взвешивание VGM можно нажать на ее номер в поле ИД

или нажать кнопку 🕀 вначале строки, в появившейся панели нажать Произойдет переход к экрану просмотра деталей выбранной заявки.

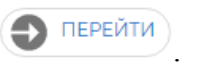

Откроется форма с детальной информацией о заявке и списком включенных в нее контейнеров.

| АЯВН               | <a< th=""><th>ΗA</th><th>A VGM</th><th>#5208</th><th>B5 <b>24.0</b></th><th>5 Тип заявки<br/>Таможенна</th><th>A</th><th></th><th></th><th></th><th>Статус<br/>ВЫПО.</th><th>лн</th></a<> | ΗA     | A VGM                              | #5208                   | B5 <b>24.0</b>             | 5 Тип заявки<br>Таможенна | A            |                               |                       |                                              | Статус<br>ВЫПО.                  | лн             |
|--------------------|----------------------------------------------------------------------------------------------------|--------|------------------------------------|-------------------------|----------------------------|---------------------------|--------------|-------------------------------|-----------------------|----------------------------------------------|----------------------------------|----------------|
| <b>⊕</b> +1 Заяв   | ка                                                                                                    |        |                                    |                         |                            |                           |              |                               |                       |                                              |                                  |                |
| Заявка             |                                                                                                    |        |                                    |                         |                            |                           |              |                               |                       |                                              |                                  |                |
| Заявител<br>ЗАО "Б | пь≛<br>ЗАЛТИ                                                                                                    | 1K MEI | РКУР"                              | R                       | Договор *<br>789789        |                           |              | R                             | Номер док<br>78478789 | умента *<br>Э                                |                                  | 8/             |
| Коммен             | нтари                                                                                                    | й      |                                    | 0/256                   |                            |                           |              |                               |                       |                                              |                                  |                |
| Контей             | нерь                                                                                                    | al III |                                    |                         |                            |                           |              |                               |                       |                                              |                                  |                |
| 94321              |                                                                                                    |        | Номер<br>контейнера<br>DYDY1313141 | Тип<br>контейнера<br>НС | Размер<br>контейнера<br>40 | Направление<br>EXP        | VGM<br>16560 | Описание<br>устройства<br>BL1 | Исполнитель<br>МАКО   | Номер<br>сертификата<br>VGM<br><b>113094</b> | Статус<br>контейнера<br>Отгружен | C1<br>06<br>0( |

Рис.104 Экран Заявки на VGM взвешивание. Детальная информация

Поля блока Заявка в основном дублируют информацию из соответствующих полей главной таблицы экрана.

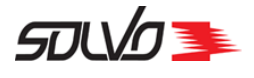

Поля блока Контейнеры содержат параметры контейнерной детали заявки на взвешивание.

Табл. 20 Экран Заявки на взвешивание VGM, поля блока Контейнеры

Идентификационный номер записи в Системе.

## Редактирование данных о контейнере заявки на взвешивание.

#### Ī

Удалить запись о контейнере из заявки на взвешивание. Доступно только если заявка на взвешивание в статусе **начальный**. Для заявок в других статусах удаление недоступно и значок будет иметь следующий вид .

#### Номер контейнера

Уникальный идентификационный номер контейнера, состоит из префикса (код владельца, 4 символа латиницы), серийного номера (6 цифр) и контрольного разряда (1 цифра), нанесен на контейнер.

#### Размер контейнера

Фактическая длина контейнера.

## Тип контейнера

Фактический тип контейнера.

#### Направление

Направление движения контейнера: Экспорт, Импорт, Внутренний, Неизвестно.

## VGM

Проверенный вес брутто контейнера (VGM) в килограммах.

## Описание устройства

Описания весового оборудования, при помощи которого было произведено взвешивание контейнера.

## Исполнитель

Логин диспетчера, производившего взвешивание.

## Номер сертификата VGM

Номер сертификата о подтверждении массы брутто загруженного контейнера, который будет создан по факту проведения взвешивания контейнера.

## Статус контейнера

Статус контейнера: Заявлен на поставку, Ожидается, Отгружен, Погружен, На терминале, Отменен.

#### Статус обработки

Статус обработки контейнера в рамках заявки на взвешивание: Начальный, Готов, Обработан, Отменен.

#### Дата взвешивания

Дата и время взвешивания контейнера.

#### Планируемая дата

Планируемая дата выполнения взвешивания контейнера по заявке.

### Комментарий

Дополнительные данные к контейнерной детали заявки.

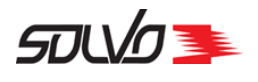

## 12.2.1. Добавление заявки на взвешивание

Для оформления заявки откройте Заявки на взвешивание VGM и рядом с заголовком экрана нажмите кнопку Создать заявку на VGM.

Откроется форма создания шапки заявки.

| НОВАЯ ЗАЯ                                 | ІВКА Н | AVGM 15:15                    | Тип заявки |                            |
|-------------------------------------------|--------|-------------------------------|------------|----------------------------|
| Заявка<br><sup>Заявитель</sup> *<br>NSBIT | R      | Договор *<br>АСТ-NSBIT-015/13 | Ð          | Номер документа *<br>25889 |
| Комментарий                               | 0/256  |                               |            | 5/                         |
|                                           |        |                               |            | СОХРАНИТ                   |

<sup>2</sup> Контейнеры

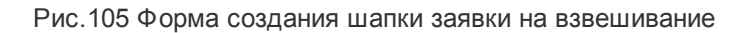

- 1. В поле Заявитель при помощи кнопки R выберите наименование контрагента, от имени которого создается заявка на взвешивание.
- **2.** Поле **Договор** заполнится автоматически. Если для выбранного контрагента создано несколько договоров, выберите нужный из списка.
- 3. В поле Номер документа введите номер заявки на взвешивание.
- 4. При необходимости заполните поле Комментарий.

Нажмите кнопку Создать.

После этого создастся шапка заявки на взвешивание VGM в статусе **Начальный** и блок **Контейнеры** будет доступен для ввода данных.

| Добавление деталей                                                                   |  |
|--------------------------------------------------------------------------------------|--|
| В блоке Контейнеры нажмите кнопку <sup>+</sup> . Откроется форма добавления деталей. |  |

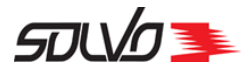

| ľ       |     | Номер<br>контейнера | Тип<br>контейнера | Размер<br>контейнера | Направление | VGM | Описание<br>устройства | Исполнитель | Номер<br>сертификат<br>VGM |
|---------|-----|---------------------|-------------------|----------------------|-------------|-----|------------------------|-------------|----------------------------|
| Контейн | ep* |                     | R                 | Планируем            | ая дата *   |     | Ком                    | иментарий   |                            |

Рис.106 Экран Заявки на взвешивание VGM, добавление контейнера

- 1. В поле Контейнер выберите контейнер, подлежащий взвешиванию.
- **2.** В поле **Планируемая дата** укажите планируемые дату и время взвешивания контейнера.

Нажмите кнопку

Если на выбранный контейнер уже имеется сертификат VGM, система выдаст следующее предупреждение:

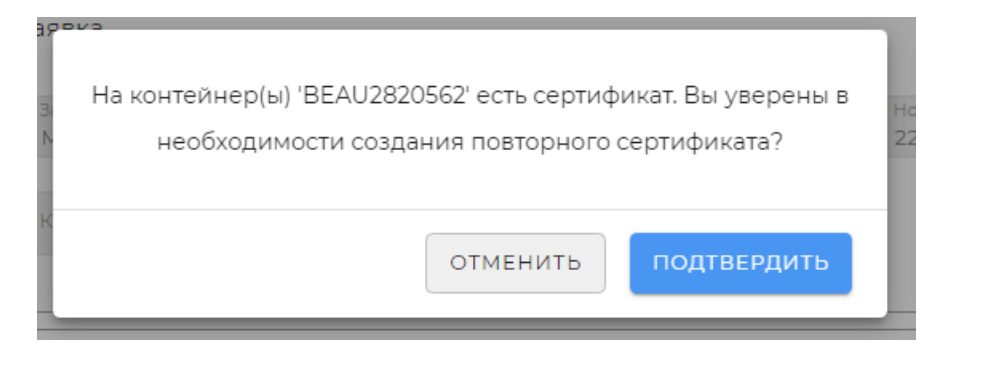

Рис.107 Предупреждение о повторном сертификате VGM

Если создание нового сертификата действительно необходимо, нажмите

Если контейнер был выбран ошибочно, нажмите и выберите другой контейнер.

Обратите внимание на то, что добавить или удалить контейнеры можно только в заявку на взвешивание VGM со статусом **Начальный**.

После добавления всех необходимых деталей в заявку нажмите кнопку **Подтвердить**. Статус заявки изменится на **Готов**.

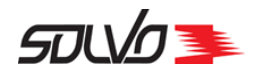

# 12.3. Заявки на растарку в ТС

С помощью экрана **Заявки на растарку в ТС** можно просматривать, создавать, редактировать и удалять заявки на растарку контейнеров с последующим перемещением растаренного груза в транспортное средство экспедитора.

| P        | AC | TAP             | KA B TC 🗖                | оздать заявку на Раст | гарку      |             |           |               |                |                          |            | D   |
|----------|----|-----------------|--------------------------|-----------------------|------------|-------------|-----------|---------------|----------------|--------------------------|------------|-----|
| 0        | •  |                 |                          |                       |            |             |           |               |                | < 41                     | -40 из 773 | >   |
| =        |    | <del>,</del> ид | Номер докум Дата докумен | № ТС Заявитель        | Договор    | Комментарий | Статус    | Создано       | Изменено       | здал                     | Изменил    | ٥   |
| $\oplus$ |    | 1445016         | UNSTUF0 21.01.2022       | ХЕКНИ ЭК              | OC-386/17  |             | В РАБОТЕ  | 21.01.2022    | 21.01.2022 1   | <sub>тверд</sub> ЕКNI    | NIKOLAE    | VA  |
| $\oplus$ |    | 1444656         | UNSTUF0 20.01.2022       | МЕРИДИ                | ИУ-58/18   |             | ГОТОВА    | 20.01.2022    | . 20.01.2022   | confirn<br>RDN           | NIKOLAE    | :VA |
| ÷        |    | 1444654         | UNSTUF0 20.01.2022       | МОБИЛЕ                | OC-35/17   |             | отменена  | 20.01.2022    | 20.01.2022     | 4LOG                     | NIKOLAE    | :VA |
| Ð        |    | 1444638         | UNSTUF0 20.01.2022       | МЕДИТЕР               | ACT-015/13 |             | начальный | 20.01.2022    | . 20.01.2022   | ИLOG                     | MMLOO      | G   |
| $\oplus$ |    | 1444633         | UNSTUF0 20.01.2022       | МЕДИТЕР               | ACT-015/13 |             | начальный | 20.01.2022    | . 20.01.2022   | details <sup>/1LOG</sup> | MMLOO      | G   |
| $\oplus$ |    | 1444577         | HLBU9079 20.01.2022      | И-ЛОГИС               | ИУ-226/20  |             | выполне   | 20.01.2022    | . 20.01.2022   | ILOGISTIK                | NIKOLAE    | :VA |
| $\oplus$ |    | 1444520         | UNSTUF0 20.01.2022       | экспеди               | OC-77/17   |             | ГОТОВА    | 20.01.2022    | . 20.01.2022   | EXPAGEN                  | NIKOLAE    | :VA |
| $\oplus$ |    | 1444451         | UNSTUF0 20.01.2022       | СЕВЕРНЫ               | OC-153/17  |             | ГОТОВА    | 20.01.2022    | 20.01.2022     | SEVERPUT                 | NIKOLAE    | :VA |
| $\oplus$ |    | 1444378         | UNSTUF0 20.01.2022       | БАЛТИЙС               | OC-359/17  |             | выполне   | 20.01.2022    | . 20.01.2022   | BALTICALT                | NIKOLAE    | :VA |
| $\oplus$ |    | 1444361         | UNSTUF0 20.01.2022       | ВОСТОК Э              | OC-568/17  |             | выполне   | 20.01.2022    | 20.01.2022     | VOSTEXPR                 | NIKOLAE    | :VA |
| $\oplus$ |    | 1443873         | UNSTUF0 19.01.2022 1     | БАЛТИЙС               | OC-126/17  |             | выполне   | 19.01.2022 1. | . 19.01.2022 1 | BALTRA                   | GALITSI    | N   |

Рис. 108 Экран Заявки на растарку в ТС

Таблица отображает следующие параметры заявок на растарку:

Табл. 21 Экран Заявки на растарку в ТС

## ИД

```
Идентификационный номер записи в Системе.
```

## Номер документа

Номер заявки на растарку в ТС.

## Дата документа

Дата создания заявки на растарку в ТС.

## Nº TC

Номер транспортного средства, в которое будет перемещен растаренный груз.

## Заявитель

Наименование заказчика, которому выдаются грузы.

## Договор

Номер договора, заключенного с заказчиком.

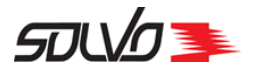

## Табл. 21 Экран Заявки на растарку в ТС

## Комментарий

Дополнительные комментарии к заявке.

## Статус

Статус заявки на растарку в ТС: Начальный, Ожидает утверждения, Готова, В работе, Выполнена, Закрыта, Отменена.

## Изменено

Дата и время последнего изменения записи.

## Создано

Дата и время создания записи.

## Создал

Логин диспетчера, создавшего запись, или идентификатор Системы.

## Изменил

Логин диспетчера, изменившего запись, или идентификатор Системы.

В таблице можно вывести нужные записи по заданным параметрам при помощи фильтров. Подробнее о возможностях работы с таблицами см. п. <u>Описание WEB-интерфейса</u> [1].

Для просмотра деталей заявки на растарку в ТС можно нажать на ее номер в поле ИД или

нажать кнопку 🕀 вначале строки, в появившейся панели нажать 💽 перейти Произойдет переход к экрану просмотра деталей выбранной заявки.

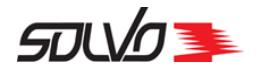

| АЯВКА<br>🔁 +1 Заявка   | HA PA               | ACTAP             | РКУ #                | 1384830                              | 09:25              |                                    |         |                                | Статус<br>ВЫПОЛНЕНА |
|------------------------|---------------------|-------------------|----------------------|--------------------------------------|--------------------|------------------------------------|---------|--------------------------------|---------------------|
| Заявка                 |                     |                   |                      |                                      |                    |                                    |         |                                |                     |
| Заявитель*<br>БАЛТИЙСК | КОЕ АГЕНТСТЕ        | во логисти        | R                    | Дата документа *<br>21.09.2021 09:25 |                    |                                    | Номе    | p TC                           | obse                |
| Договор *<br>ОС-359/17 |                     |                   | R                    | Номер документа<br>UNSTUF000322      |                    |                                    |         | нтарий<br>ая растарка          | 15/256              |
| Линия *<br>HAPAG-LLC   | OYD                 |                   | 2                    | Агент *<br>ОУШЕН КОНТЕ               | ЙНЕР СЕРВИ         | 1СИЗ                               |         |                                | 13/230              |
| Контейнер              | Ъ                   |                   |                      |                                      |                    |                                    |         |                                |                     |
| 1640031                | Номер<br>контейнера | Тип<br>контейнера | Размер<br>контейнера | Статус<br>а обработки<br>обработан   | Полная<br>растарка | Факт начала вып<br>работ по заявке | олнения | Планируемая дата<br>выполнения | Комментарий         |
| 1640032                | Номер<br>контейнера | Тип<br>контейнера | Размер<br>контейнер  | Статус<br>обработки<br>обработан     | Полная<br>растарка | Факт начала вып<br>работ по заявке | олнения | Планируемая дата<br>выполнения | Комментарий         |

Рис.109 Экран Детали заявки на растарку в ТС

Поля блока Заявка в основном дублируют информацию из соответствующих полей главной таблицы экрана.

Поля блока Контейнеры содержат параметры контейнерной детали заявки на растарку в транспортное средство.

Табл. 22 Экран Заявка на растарку в ТС, поля блока Контейнеры

Идентификационный номер записи в Системе.

Номер контейнера

Уникальный идентификационный номер контейнера, состоит из префикса (код владельца, 4 символа латиницы), серийного номера (6 цифр) и контрольного разряда (1 цифра), нанесен на контейнер.

Тип контейнера

Тип контейнера.

#### Размер контейнера

Длина контейнера.

## Статус

Статус обработки контейнера на терминале: Начальный, Готов, В работе, Обработан, Закрыт, Отменен.

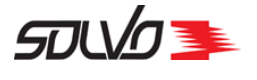

Табл. 22 Экран Заявка на растарку в ТС, поля блока Контейнеры

### Полная растарка

Признак проведения полной растарки контейнера: 
– полная растарка контейнера, // – частичная.

Факт начала выполнения работ по заявке

Дата и время фактического начала работ с контейнером по заявке.

Планируемая дата выполнения

Дата и время планируемого выполнения работ по заявке.

### Комментарий

Примечание к контейнерной детали заявки на растарку в ТС.

## 12.3.1. Добавление заявки на растарку в ТС

Заявки на растарку в транспортное средство оформляются пользователями с ролью АГЕНТ и/или ЭКСПЕДИТОР. Для добавления в заявку подходят контейнеры, прибывшие с морского фронта по коносаментам, для которых в сопроводительных документах были подробно описаны грузовые позиции. Перед созданием заявки убедитесь в том, что на все контейнеры, подлежащие растарке в транспортное средство, оформлены номинации экспедитора.

Для оформления заявки откройте экран Заявки на растарку в TC и нажмите кнопку Создать заявку на растарку в TC рядом с заголовком экрана.

Откроется форма создания заявки.

| 25.05 |
|-------|
| 15:33 |

| Заявитель * | R | Дата документа *<br>25.05.2022 15:33 | Ē     | Номер ТС    |  |
|-------------|---|--------------------------------------|-------|-------------|--|
|             |   |                                      |       |             |  |
| Договор *   | R | Номер документа                      |       | Комментарий |  |
|             |   |                                      | 0/128 |             |  |
| Линия *     | R | Агент *                              | R     |             |  |
|             |   |                                      |       |             |  |

2 Контейнеры

Рис.110 Экран Заявки на растарку в ТС, форма создания заголовка заявки

## 1. В поле Заявитель выберите наименование контрагента, от имени которого создается

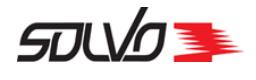

заявка на растарку в ТС.

- 2. Поле **Договор** заполнится автоматически. Если для данного контрагента создано несколько договоров, нажмите на данное поле и выберите нужный из списка.
- **3.** В поле **Дата документа** по умолчанию установлены текущая дата и время. При необходимости значение можно изменить.
- **4.** В поле **Агент** выберите наименование агента, которому будут сданы порожние контейнеры после растарки. В поле **Линия** автоматически проставится наименование судовой линия, которую представляет выбранный контрагент.
- **5.** При необходимости заполните остальные поля. Если поле **Номер документа** не будет заполнено, Система сгенерирует номер автоматически.

Нажмите кнопку Создать.

Блок Контейнеры станет доступен для заполнения.

Добавление контейнера

В блоке Контейнеры нажмите кнопку 💆. Откроется форма добавления деталей.

|           |               | Номер<br>контейнера | Тип<br>контейнера | Размер<br>контейнера | Статус<br>обработки          | Полная<br>растарка           | Факт начала вы<br>работ по заявк | е<br>е | Планируемая дата<br>выполнения<br>09.06.2022 11:37 | Коммен  |
|-----------|---------------|---------------------|-------------------|----------------------|------------------------------|------------------------------|----------------------------------|--------|----------------------------------------------------|---------|
| Тип<br>Не | раста<br>выбр | ано                 |                   | • C                  | ланируемая д<br>19.06.2022 1 | цата выполне<br>1: <b>37</b> | ния                              | Тип    | таможенной деклар                                  | рации * |
|           |               |                     |                   |                      |                              |                              |                                  | Ком    | ментарий                                           |         |

Рис.111 Форма добавления контейнера

Добавление контейнера для полной растарки

В поле Тип растарки выберите значение Полная растарка, после чего форма приобретет следующий вид:

СТЅР-GD-WP-001 Руководство пользователя WEB-портала (Версия: 0.2)

Проект WEB\_Portal

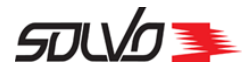

| Ì          |                | Номер<br>контейнера | Тип<br>контейнера | Размер<br>контейнера | Статус<br>обработки            | Полная<br>растарка          | Факт начала выпол<br>работ по заявке | нения | Планируемая дата<br>выполнения<br>09.06.2022 11:37 | Коммент |
|------------|----------------|---------------------|-------------------|----------------------|--------------------------------|-----------------------------|--------------------------------------|-------|----------------------------------------------------|---------|
| Тип<br>Пол | раста<br>ная р | рки *<br>растарка   |                   | •                    | Планируемая д<br>09.06.2022 11 | ата выполне:<br>: <b>37</b> | RNH                                  | Тип   | таможенной деклар                                  | рации * |
| Бук        | инг*           |                     |                   | R                    | Квота *                        |                             | R                                    | Ком   | ментарий                                           |         |

Рис.112 Форма добавления контейнера для полной растарки

В поле **План. дата выполнения** укажите предположительную дату проведения растарки. Дата не может быть меньше текущей.

В поле **Тип таможенной декларации** выберите тип оформления растариваемого груза: **ГТД** или **ВТТ**.

При выполнении полной растарки необходимо указать куда должны отправиться полученные порожние контейнеры.

- Если пустой контейнер после растарки должен убыть с терминала морем, в поле **Букинг** выберите номер судового букинга, под который его следует передать (поле **Квота** при этом исчезнет).
- Если контейнер следует сдать в депо порожних, в поле **Квота** выберите нужную квоту депо (поле **Букинг** при этом исчезнет).

При необходимости заполните поле Примечание

Далее нажмите кнопку Добавить контейнеры.

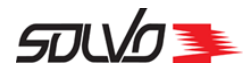

| Доба<br>Выбир      | авление грузо<br>рете грузы | B            |            | ×              |
|--------------------|-----------------------------|--------------|------------|----------------|
| <b>Y</b> •         |                             |              |            | < 1-37 из 37 > |
| $\equiv^2 \square$ | ₹ #ld                       | Контейнер    | Коносамент | Порожний 🕒     |
|                    | 3891129                     | CONT7062201  |            |                |
|                    | 3891044                     | CONT1016220  |            | _              |
|                    | 3891043                     | CONT1062201  |            | —              |
|                    | 3890976                     | CONT2652201  |            | _              |
|                    | 3890865                     | CONT1252201  |            | _              |
|                    | 3890836                     | NSBU5052201  |            | _              |
|                    | 3890825                     | CONT5052201  |            | _              |
|                    | 3890721                     | CONT2542205  |            | _              |
|                    | 3890714                     | CONT2542201  |            | _              |
|                    | 3890633                     | CONT2042202  |            | _              |
|                    | 2000621                     | CONIT20/2201 |            | _              |
| ЗАКРЬ              | ІТЬ                         |              |            | подтвердить    |

Рис.113 Окно выбора контейнера для полной растарки

В открывшемся окне установите флаги в поле Для одного или нескольких контейнеров, которые необходимо включить в заявку.

Нажмите кнопку

Подтвердить

Произойдет возврат к предыдущей форме, где отобразятся выбранные контейнеры.

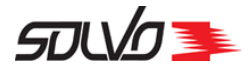

| Номер<br>контейнер                         | Тип<br>ра контейнера | Размер<br>контейнера    | Статус<br>обработки        | Полная<br>растарка | Факт нача<br>выполнен<br>работ по з | па<br>ия<br>аявке | Планируемая<br>дата<br>выполнения<br>09.06.2022<br>12:50 | Коммента; |
|--------------------------------------------|----------------------|-------------------------|----------------------------|--------------------|-------------------------------------|-------------------|----------------------------------------------------------|-----------|
| Тип растарки *<br>Полная растарка          | ~                    | Планир<br>09.06.        | уемая дата в<br>2022 12:50 | ыполнения          | Ē                                   | Типт              | таможенной де                                            | екларации |
| Букинг<br>NSBVESSEL/NSB0                   | 70622*F 위            |                         |                            |                    |                                     | Комм              | иентарий                                                 |           |
|                                            |                      |                         |                            |                    |                                     |                   |                                                          |           |
| ИД                                         | Назван               | ие                      | ł                          | оносамен           | IT                                  |                   | Порожний                                                 |           |
| ид<br>3891044 💼                            | СОЛТІ                | иие<br>D16220           | ł                          | (оносамен          | IT                                  |                   | Порожний                                                 |           |
| ид<br>3891044 <b>前</b><br>3891043 <b>前</b> | Hasbah<br>Contio     | иие<br>D16220<br>D62201 | ł                          | (оносамен          | iT                                  |                   | Порожний<br>—                                            |           |

Рис.114 Форма добавления с указанными контейнерами для полной растарки

Проверьте введенные данные и нажмите кнопку Сохранить.

В блоке Контейнеры появятся записи о выбранных контейнерах.

| 1714365 | Номер<br>контейнера | Тип<br>контейнера | Размер<br>контейнера | Статус<br>обработки | Полная<br>растарка | Факт начала<br>выполнения<br>работ по | Планируемая<br>дата<br>выполнения | Ком |
|---------|---------------------|-------------------|----------------------|---------------------|--------------------|---------------------------------------|-----------------------------------|-----|
|         | 00111002201         | 50                | 10                   | 10105               | ~                  | заявке                                |                                   |     |
| 1714364 | Номер<br>контейнера | Тип<br>контейнера | Размер<br>контейнера | Статус<br>обработки | Полная<br>растарка | Факт начала<br>выполнения             | Планируемая<br>дата               | Ком |
|         | CONT1016220         | DC                | 40                   | готов               | ~                  | работ по<br>задвке                    | выполнения                        |     |

Рис.115 Добавленные контейнеры для полной растарки в деталях заявки

После добавления всех контейнеров и грузов в заявку нажмите на кнопку **Подтвердить** в заголовке шапки заявки. Заявка перейдет в статус **Ожидает подтверждения**.

После согласования растарки сотрудниками терминала заявка перейдет в статус **Готова**, после чего следует создать доверенность на вывоз грузов на водителя и заявку на

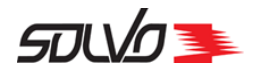

автовизит для транспортного средства, в которое будут перетарены выбранные грузы.